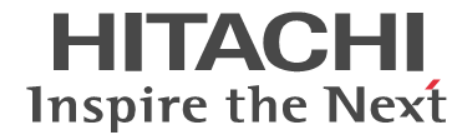

# **Hitachi Command Suite**

# Mainframe Agent ユーザーズガイド

3021-9-012-20

#### 対象製品

Hitachi Device Manager Mainframe Agent 8.7.0

#### 輸出時の注意

本製品を輸出される場合には、外国為替及び外国貿易法の規制並びに米国輸出管理規則など外国の輸出関連法規をご確認の上、必要 な手続きをお取りください。 なお、不明な場合は、弊社担当営業にお問い合わせください。

#### 商標類

HITACHI は,株式会社 日立製作所の商標または登録商標です。 IBM, MVS は,世界の多くの国で登録された International Business Machines Corporation の商標です。 IBM, RACF は,世界の多くの国で登録された International Business Machines Corporation の商標です。 IBM, WebSphere は,世界の多くの国で登録された International Business Machines Corporation の商標です。 IBM, z/OS は,世界の多くの国で登録された International Business Machines Corporation の商標です。 UNIX は, The Open Group の米国ならびに他の国における登録商標です。 その他記載の会社名,製品名などは,それぞれの会社の商標もしくは登録商標です。

#### 発行

2019年10月 3021-9-012-20

#### 著作権

All Rights Reserved. Copyright © 2014, 2019, Hitachi, Ltd.

# 目次

| はじめに                                             |                          |
|--------------------------------------------------|--------------------------|
| 対象読者                                             |                          |
| マニュアルの構成                                         |                          |
| 読書手順                                             |                          |
| このマニュアルで使用している記号                                 | 13                       |
|                                                  |                          |
| 1.                                               |                          |
| 1.1 導入の目的                                        |                          |
| 1.2 前提条件                                         | 16                       |
| 1.2.1 前提 OS                                      | 16                       |
| 1.2.2 前提プログラム                                    |                          |
| 1.2.3 前提機器                                       | 17                       |
| 1.3 システム構成例                                      |                          |
| 1.3.1 Device Manager でストレージ情報を参照する               |                          |
| 1.3.2 Replication Manager で PPRC コピーペアを監視する      |                          |
| 1.3.3 Device Manager でストレージ情報を参照し,Replication Ma | nager で PPRC コピーペアの監視をする |
|                                                  |                          |
| 2. インストール                                        |                          |
| 21インストールの概要                                      | 22                       |
|                                                  | 22<br>20                 |
| 2.2 インストール前の確認                                   |                          |
| 2.2.1 延庆される アータセットのストレージ屋性                       |                          |
| 2.2.2 ジャンジッグ ジェン・ジスキン ジ属性                        | 23                       |
| 2.2.0 / ビノ / 川文主                                 | 24                       |
| 2.5 インスト・ルナ順                                     |                          |
| 2.3.2 YKAI CSVC コマンドの利用設定                        | 25                       |
| 2.3.3 ユーザ SVC の登録                                | 26                       |
| (1) IEASVCxx parmlib メンバでの登録                     |                          |
| (2) YKALCSVC コマンドでの登録                            |                          |
| 2.3.4 YKP2A コマンドの利用設定                            |                          |
| 2.4 バージョンアップ手順                                   |                          |
| 2.4.1 バージョンアップ時の注意事項                             |                          |
| 2.4.2 バージョンアップ前の確認                               |                          |
| (1) Device Manager のバージョンアップ時期の確認                |                          |
| (2) ユーザ SVC 番号の確認                                |                          |
| 2.4.3 データセットのバックアップ                              |                          |
| 2.4.4 バージョンアップ前の作業                               |                          |
|                                                  |                          |

| (1) ユーザ SVC の削除                          |  |
|------------------------------------------|--|
| (2) カタログドプロシジャライブラリの連結解除                 |  |
| (3) ロードライブラリの連結解除                        |  |
| 2.4.5 Mainframe Agent のバージョンアップ          |  |
| - 1.1.1.1.1.1.1.1.1.1.1.1.1.1.1.1.1.1.1. |  |

| 3. 環境設定                                                      | 31                   |
|--------------------------------------------------------------|----------------------|
| 3.1 TCP/IP のポート番号の設定                                         | 32                   |
| 3.2 セキュリティーの設定                                               | 32                   |
| 3.2.1 データセットセキュリティーの設定                                       | 32                   |
| 3.2.2 リソース・アクセス管理機能(RACF)の環境設定                               | 32                   |
| 3.3 IBM HTTP Server の設定                                      | 33                   |
| 3.3.1 IPv6 接続するための設定                                         | 33                   |
| 3.3.2 トレースログの採取                                              | 35                   |
| 3.4 初期設定パラメーターの作成                                            | 35                   |
| 3.4.1 SETINIT コマンドの使用方法                                      | 35                   |
| (1) 行の継続方法                                                   | 36                   |
| (2) コメントの書き方                                                 | 36                   |
| (3) 初期設定パラメーター作成時の注意事項                                       | 37                   |
| 3.4.2 初期設定パラメーターの詳細                                          | 37                   |
| (1) 形式                                                       |                      |
| (2) パフメーター<br>(2) パニューターの特徴性白                                | 37                   |
| (3) ハフメーダーの複数指定<br>2.4.2 初期乳空パニメーターの指定例                      |                      |
| 5.4.5 初期設定ハファーダーの指定例<br>(1) Device Manager と接続する提合           | 40                   |
| (1) Device Manager と接続する場合                                   | <del>4</del> 0<br>41 |
| (2) Replication Wandger と 没続 クロッコー<br>3.4.4 初期設定パラメーターの解析結果例 | 43                   |
| 35 記動田力々ログドプロシジャの作成                                          | 43                   |
| 3.51 標準の起動用力タログドプロシジャ                                        | 43                   |
| (1)標準の起動用カタログドプロシジャの展開形                                      | 43                   |
| (2) 説明                                                       |                      |
| (3) 注意事項                                                     | 44                   |
| 3.5.2 起動用カタログドプロシジャの変更                                       | 45                   |
| 3.6 Device Manager の環境設定                                     | 45                   |
| 3.7 Replication Manager の環境設定                                | 45                   |
| 3.7.1 情報取得元を登録する                                             | 45                   |
| 3.7.2 構成情報を取得する周期を設定する                                       | 45                   |
| 3.7.3 コピーペア状態の情報取得周期を設定する                                    | 45                   |

| 4. | . 運用                                        | 47 |
|----|---------------------------------------------|----|
|    | 4.1 Device Manager でメインフレーム系ストレージ情報を取得する運用  | 48 |
|    | 4.1.1 運用の概要                                 |    |
|    | 4.1.2 導入時の運用手順                              |    |
|    | 4.1.3 構成変更時の運用手順                            |    |
|    | 4.2 Replication Manager で PPRC コピーペアを監視する運用 | 50 |
|    | 4.2.1 運用の概要                                 | 50 |
|    | 4.2.2 運用手順                                  | 51 |
|    | 4.2.3 コピーグループ定義生成機能の前提条件                    | 53 |
|    | (1) 前提ハードウェア                                | 53 |
|    | (2) ソフトウェアの設定項目                             | 53 |
|    | (3) Configuration ファイルを生成できるコピー種別と生成単位      | 53 |
|    | (4) サポートする PPRC コマンド                        | 53 |
|    | 4.2.4 YKP2A コマンド                            |    |
|    | (1) 形式                                      | 55 |
|    |                                             |    |

| (2) 機能                                |    |
|---------------------------------------|----|
| (3) パラメーター                            | 55 |
| (4) 注意                                |    |
| (5) リターンコード                           |    |
| 4.2.5 Configuration ファイルの生成例          |    |
|                                       |    |
| (2) PPRC SI コピーペアだけを監視する構成例           | 60 |
| (3) PPRC TC および SI コピーペアを監視する構成例      | 61 |
| 4.3 運用コマンド                            | 61 |
| 4.3.1 Mainframe Agent の起動             |    |
| (1) 形式                                |    |
| (2) オペランド                             |    |
| (3) 使用例                               |    |
| 4.3.2 Mainframe Agent の正常終了           | 62 |
| (1) 形式                                |    |
| (2) オペランド                             | 63 |
| (3) 使用例                               |    |
| (4) リターンコード                           | 63 |
| 4.3.3 Mainframe Agent の強制終了           | 63 |
| (1) 形式                                | 63 |
| (2) オペランド                             | 64 |
| (3) 使用例                               |    |
| 4.3.4 ログの出力レベルの表示                     | 64 |
| (1) 形式                                |    |
| (2) オペランド                             |    |
| (3) 使用例                               |    |
| 4.3.5 ロクの出力レヘルの変更                     |    |
| (1) 形式                                |    |
| (2) 存田例                               |    |
| (3) 使用例                               |    |
| メッセージ                                 | 67 |
| 5.1 メッセージの形式                          | 68 |
| 5.1.1 メッセージの出力形式                      |    |
| 5.1.2 メッセージの記載形式                      |    |
| 5.2 メッセージの出力先                         | 69 |
| 5.3 メッセージー覧                           |    |
|                                       | 91 |
|                                       |    |
| トラブルシューティング                           | 93 |
| 6.1 ログの採取                             |    |
| 6.2 Mainframe Agent が起動できない場合の対策      |    |
| 6.3 Mainframe Agent からの情報が更新されない場合の対策 |    |

5.

6.

| 付録 A 文法説明で使用する記号 | . 97 |
|------------------|------|
| A.1 文法説明で使用する記号  | . 98 |

| 付錡 | B このマニュアルの参考情報       | 101   |
|----|----------------------|-------|
| E  | 3.1 関連マニュアル          | .102  |
| E  | 3.2 このマニュアルでの表記      | . 102 |
| E  | 3.3 このマニュアルで使用している略語 | . 102 |

| B.4 図中で使用する記号            | 103 |
|--------------------------|-----|
| B.5 KB(キロバイト)などの単位表記について | 104 |
|                          |     |
| 用語解説                     |     |
|                          |     |
| 索引                       | 109 |

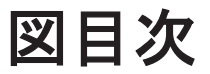

| 図 1-1 メインフレームホストが管理するストレージ情報を参照するための構成             |                              |
|----------------------------------------------------|------------------------------|
| 図 1-2 Replication Manager で PPRC コピーペアを監視するための構成   |                              |
| 図 1-3 Device Manager でメインフレームホストが管理するストレージ情報を参照し   | , Replication Manager で PPRC |
| コピーペアを監視するための構成                                    |                              |
| 図 2-1 Mainframe Agent のインストールの概要                   |                              |
| 図 2-2 Mainframe Agent のインストールの流れ                   |                              |
| 図 3-1 IPv6 接続する場合の構成例                              |                              |
| 図 3-2 Device Manager と接続する場合の構成例                   |                              |
| 図 3-3 Replication Manager と接続する場合の構成例              | 42                           |
| 図 4-1 Device Manager でメインフレーム系ストレージ情報を取得する運用の概要    | 48                           |
| 図 4-2 Mainframe Agent 導入時の運用手順                     |                              |
| 図 4-3 Mainframe Agent 構成変更時の運用手順                   |                              |
| 図 4-4 Replication Manager で PPRC コピーペアを監視する運用の概要   | 51                           |
| 図 4-5 Replication Manager で PPRC コピーペアを監視するための運用手順 |                              |
| 図 4-6 PPRC TC および TCA コピーペアを監視する構成例                |                              |
| 図 4-7 PPRC SI コピーペアだけを監視する構成例                      | 60                           |
| 図 4-8 PPRC TC および SI コピーペアを監視する構成例                 | 61                           |

# 表目次

| 16 |
|----|
| 22 |
| 23 |
| 26 |
|    |
| 34 |
|    |
| 39 |
|    |
| 41 |
|    |
| 53 |
| 53 |
| 53 |
| 54 |
| 54 |
|    |
|    |
| 63 |
| 91 |
|    |
| 95 |
| 96 |
|    |
|    |
|    |

# はじめに

このマニュアルは, Hitachi Device Manager Mainframe Agent の使い方について説明したものです。

以降,上記製品の略称として Mainframe Agent と表記します。

- □ 対象読者
- □ マニュアルの構成
- □ 読書手順
- □ このマニュアルで使用している記号

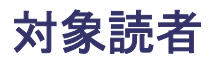

このマニュアルでは, Mainframe Agent のインストールから運用までを行うシステム管理者を対象 としています。

また,対象読者には次の知識があることを前提としています。

- ・ 基本的な通信関係の知識
- Mainframe Agent の前提オペレーティングシステムである z/OS についての基本的な知識
- ・ Device Manager の知識
- Replication Manager と連携する場合は, Replication Manager の知識

# マニュアルの構成

このマニュアルは、次に示す章と付録から構成されています。

第1章 概要

Mainframe Agent を導入する目的,前提条件,およびシステム構成例について説明しています。

第2章 インストール

Mainframe Agent のインストールの概要, インストール前の確認事項, インストール手順, およびバージョンアップ手順について説明しています。

第3章 環境設定

Device Manager および Replication Manager と連携して、Mainframe Agent を使用してストレージの情報を取得するための環境設定について説明しています。

第4章 運用

オープンシステムから、メインフレームで管理しているストレージ情報を取得したり、PPRC コピーペアを監視したりするための運用方法について説明します。

第5章 メッセージ

Mainframe Agent が出力するメッセージについて説明しています。

第6章 トラブルシューティング

Mainframe Agent のトラブルシューティングについて説明しています。

付録 A 文法説明で使用する記号

文法説明で使用する記号について説明しています。

付録 B このマニュアルの参考情報 このマニュアルを読むに当たっての参考情報について説明しています。

# 読書手順

このマニュアルは、利用目的に合わせて章を選択してお読みいただけます。利用目的別に、次の表 に従ってお読みいただくことをお勧めします。

| マニュアルを読む目的                         | 記述個所    |
|------------------------------------|---------|
| Mainframe Agent の概要を知りたい。          | 1章,用語解説 |
| Mainframe Agent をインストールし,環境を設定したい。 | 2章,3章   |

| マニュアルを読む目的                               | 記述個所  |
|------------------------------------------|-------|
| Mainframe Agent の運用手順を知りたい。              | 4章    |
| Mainframe Agent を運用中に発生したトラブルの対処方法を知りたい。 | 5章,6章 |

# このマニュアルで使用している記号

このマニュアルで使用している記号を次に示します。

| 記号 | 意味                           |
|----|------------------------------|
| 斜体 | 利用環境や操作状況によって異なる値であることを示します。 |

1

概要

この章では, Mainframe Agent を導入する目的, 前提条件, およびシステム構成例について説明します。

- □ 1.1 導入の目的
- □ 1.2 前提条件
- □ 1.3 システム構成例

# 1.1 導入の目的

Mainframe Agent は、メインフレーム系ストレージの情報を Device Manager または Replication Manager の GUI に表示させるための製品です。Device Manager または Replication Manager からの要求によって、メインフレーム系ストレージの情報を収集し、Device Manager または Replication Manager に渡します。

Mainframe Agent を導入すると、オープン系とメインフレーム系のストレージを Device Manager だけで管理できるようになるため、管理に掛かる手間とコストを削減できます。

また, Replication Manager と連携すると, Replication Manager から PPRC コピーペアの監視が できます。

# 1.2 前提条件

Mainframe Agent を使用するための前提条件について説明します。

### 1.2.1 前提 OS

Mainframe Agent は, 次の OS で使用できます。

• z/OS V1R11~V2R3

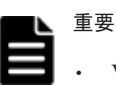

- VM 環境は対象外です。
- 代替サブチャネルセットのデバイスは使用できません。

## 1.2.2 前提プログラム

Mainframe Agent を使用するための前提プログラムを次の表に示します。

#### 表 1-1 前提プログラム

| プログラム名                                                                                                    | 必須/任<br>意 | 概要                                                                              | 説明                                                                                 |  |  |  |  |
|----------------------------------------------------------------------------------------------------|-----------|---------------------------------------------------------------------------------|------------------------------------------------------------------------------------|--|--|--|--|
| IBM Communications<br>Server                                                                                                    | 必須        | 通信プログラムです。                                                                      | OS 標準搭載です。                                                                         |  |  |  |  |
| Security Server (RACF)                                                                                                    | 必須        | IBM のセキュリティ管理<br>プロダクトです。                                                       | なし                                                                                 |  |  |  |  |
| TSO/E REXX                                                                                                    | 必須        | Mainframe Agent を実行                                                             | OS 標準搭載です。                                                                         |  |  |  |  |
| TSO/E                                                                                                    | 必須        | するための前提プログラ                                                                     |                                                                                    |  |  |  |  |
| IBM Library for REXX on<br>zSeries Release 4(FMID<br>HWJ9140)または<br>IBM Library for REXX on<br>zSeries Alternate Library<br>(FMID HWJ9143) | 必須        | A C 9 .                                                                         | IBM Library for REXX on zSeries<br>Alternate Library(FMID HWJ9143)<br>は OS 標準搭載です。 |  |  |  |  |
| Device Manager                                                                                                    | 必須        | Hitachi Command Suite<br>製品の一つで,メインフ<br>レームホストが管理する<br>ストレージ情報を参照す<br>るために必要です。 | 適用バージョンは,8.7.0以降です。                                                                |  |  |  |  |

| プログラム名                   | 必須/任<br>意 | 概要                                                                                                    | 説明                  |
|--------------------------|-----------|----------------------------------------------------------------------------------------------------|---------------------|
| Replication Manager      | 任意        | Hitachi Command Suite<br>製品の一つで, PPRC コ<br>ピーペアの状態を監視す<br>る場合に必要です。                                                                      | 適用バージョンは,8.7.0以降です。 |
| IBM HTTP Server for z/OS | 任意        | WebSphere Application<br>Server for z/OS に同梱さ<br>れているオプション製品<br>で, Device Manager また<br>は Replication Manager<br>と IPv6 接続する場合に必<br>要です。 | 適用バージョンは, 6.1 以降です。 |

### 1.2.3 前提機器

Mainframe Agent は,次の日立ストレージシステムを対象としています。

- Universal Storage Platform V/VM (USP V)
- Hitachi Virtual Storage Platform (VSP)
- Hitachi Virtual Storage Platform G1000 (VSP G1000)
- Hitachi Virtual Storage Platform G1500 (VSP G1500)
- Hitachi Virtual Storage Platform F1500 (VSP F1500)
- Hitachi Virtual Storage Platform VSP 5100 (VSP 5100)
- Hitachi Virtual Storage Platform VSP 5500 (VSP 5500)
- Hitachi Virtual Storage Platform VSP 5100H (VSP 5100H)
- Hitachi Virtual Storage Platform VSP 5500H (VSP 5500H)

# 1.3 システム構成例

次のような構成があります。

- Device Manager でメインフレームホストが管理するストレージ情報を参照する
- Replication Manager でメインフレームホストが管理する PPRC コピーペアの状態を監視する
- Device Manager でメインフレームホストが管理するストレージ情報を参照し, Replication Manager でメインフレームホストが管理する PPRC コピーペアの状態を監視する

### 1.3.1 Device Manager でストレージ情報を参照する

Mainframe Agent と Device Manager が連携して, GUI 上にメインフレームホストが管理するストレージ情報を表示できます。

Device Manager でメインフレームホストが管理するストレージ情報を参照するための構成を次の 図に示します。

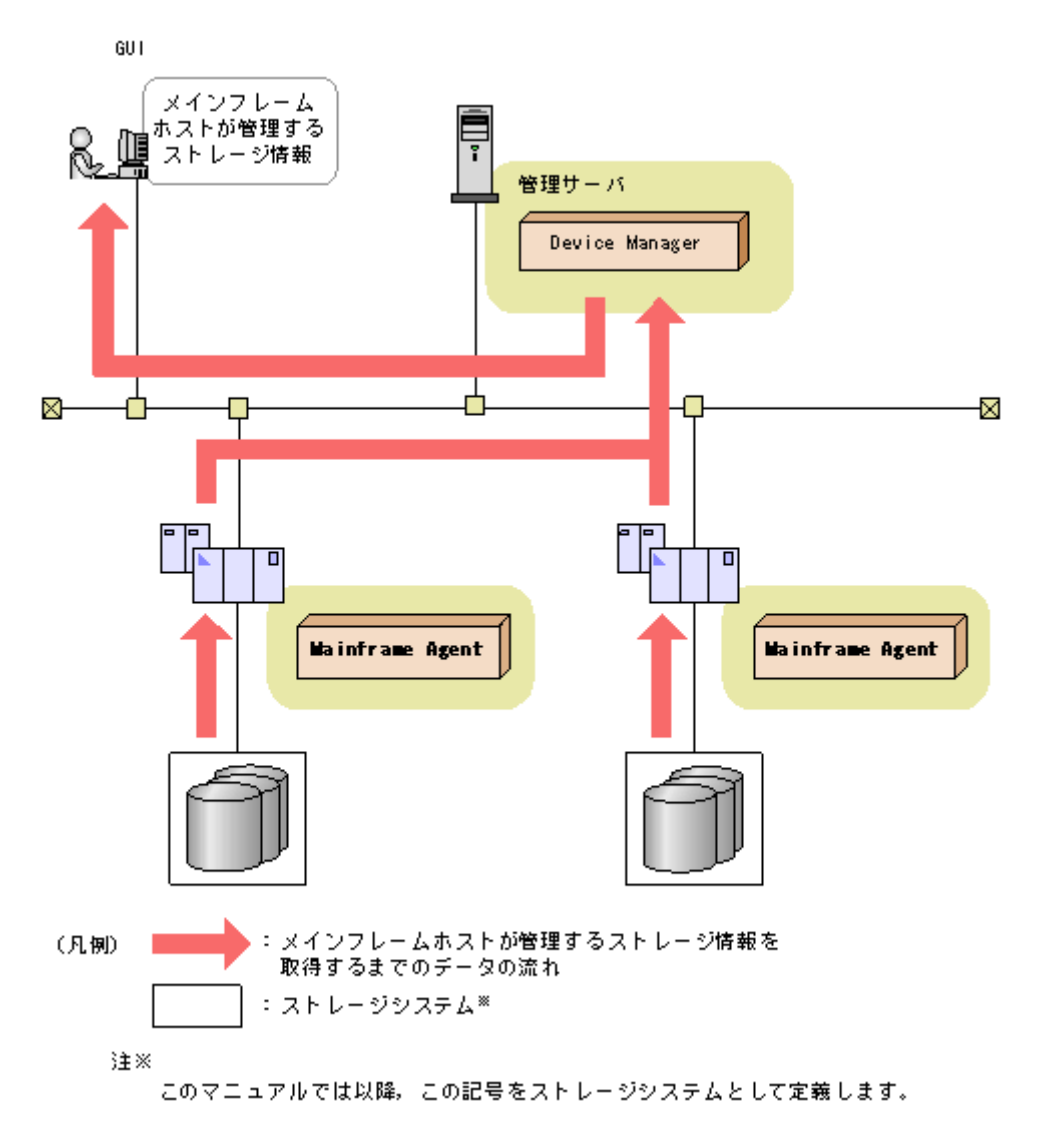

## 1.3.2 Replication Manager で PPRC コピーペアを監視する

Replication Manager から PPRC コピーペアの状態を監視できます。Replication Manager で PPRC コピーペアを監視するための構成を次の図に示します。

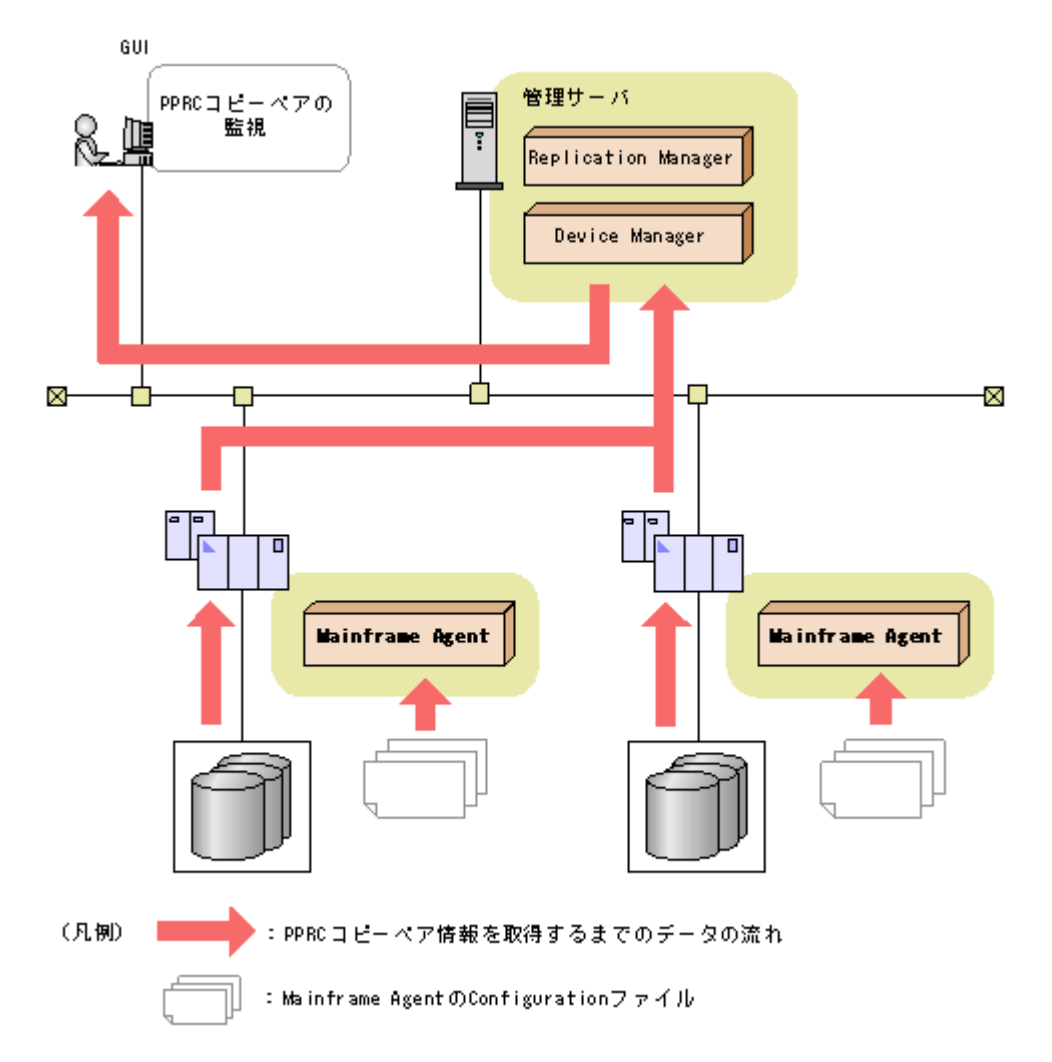

PPRC コピーペアの状態を監視するために, Mainframe Agent の Configuration ファイル (ディス ク構成定義ファイルおよびコピーグループ定義ファイル) が必要です。詳細は,「4.2 Replication Manager で PPRC コピーペアを監視する運用」を参照してください。

# 1.3.3 Device Manager でストレージ情報を参照し, Replication Manager で PPRC コピーペアの監視をする

Device Manager でメインフレームホストが管理するストレージ情報を参照し, Replication Manager でメインフレームホストが管理する PPRC コピーペアの状態を監視するための構成を次の図に示します。

図 1-3 Device Manager でメインフレームホストが管理するストレージ情報を参照し, Replication Manager で PPRC コピーペアを監視するための構成

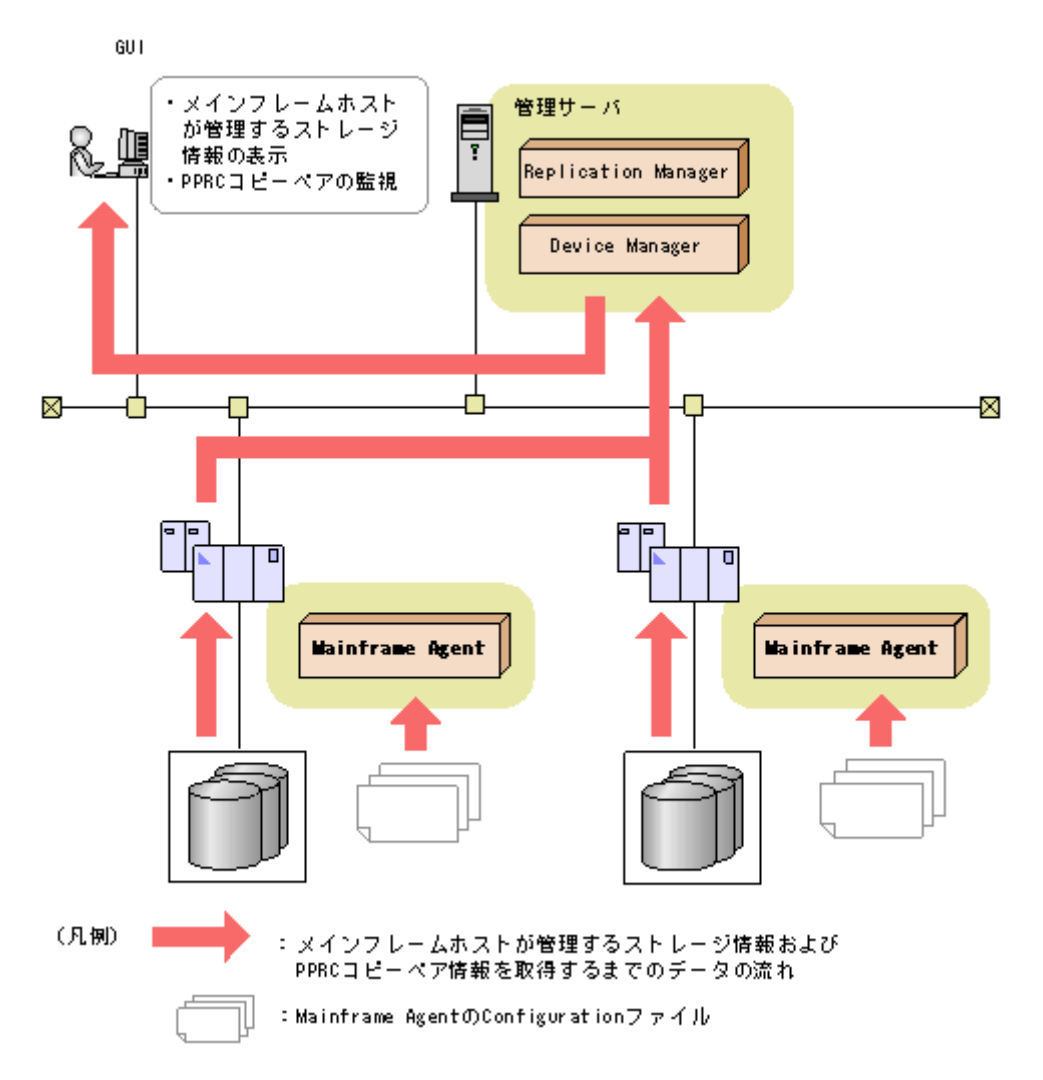

PPRC コピーペアの状態を監視するために, Mainframe Agent の Configuration ファイル (ディス ク構成定義ファイルおよびコピーグループ定義ファイル) が必要です。詳細は,「4.2 Replication Manager で PPRC コピーペアを監視する運用」を参照してください。

2

# インストール

この章では、Mainframe Agent のインストールの概要、インストール前の確認事項、インストール 手順、およびバージョンアップ手順について説明します。

- □ 2.1 インストールの概要
- □ 2.2 インストール前の確認
- □ 2.3 インストール手順
- □ 2.4 バージョンアップ手順

# 2.1 インストールの概要

Mainframe Agent のインストールの概要を次の図に示します。

#### 図 2-1 Mainframe Agent のインストールの概要

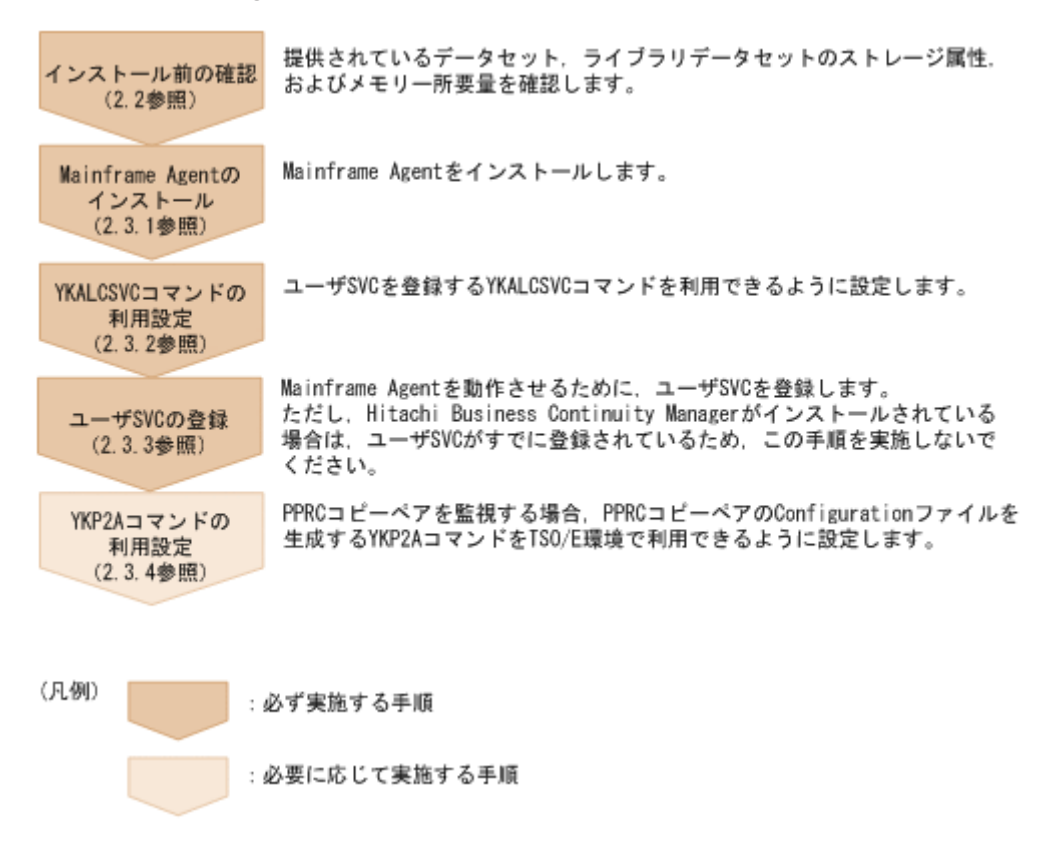

# 2.2 インストール前の確認

Mainframe Agent をインストールする前の確認事項について説明します。

### 2.2.1 提供されるデータセット

インストール CD-ROM に格納されているデータセットの一覧を次の表に示します。

| 表 2-1 インスト | ール CD-ROM に格納されているデータセット |
|------------|--------------------------|
|------------|--------------------------|

| インストール CD-ROM 上のデータセッ<br>ト名    | ライブラリの種<br>類  | 内容                                                                              |
|--------------------------------|---------------|---------------------------------------------------------------------------------|
| MFAGENT.Vnnnn.SAMPLIB.XMIT     | SAMPLIB       | 標準提供するサンプル (Mainframe Agent 用初<br>期設定パラメーター, Mainframe Agent 起動用<br>カタログドプロシジャ) |
| MFAGENT.Vnnnn.LINKLIB.XMIT     | LINKLIB       | Mainframe Agent のロードモジュール                                                       |
| MFAGENT.Vnnnn.LPALIB.XMIT      | LPALIB        | SVC モジュール                                                                       |
| MFAGENT.Vnnnn.PROCLIB.XMIT     | PROCLIB       | カタログドプロシジャ                                                                      |
| MFAGENT.Vnnnn.EXECLIB.XMIT     | EXECLIB       | Mainframe Agent $\mathcal{O}$ REXX Exec                                         |
| YKAGALLO.JCL (非圧縮テキストファイ<br>ル) | インストール<br>JCL | Mainframe Agent 用インストール JCL (転送用<br>データセットの割り当て)                                |

| インストール CD-ROM 上のデータセッ<br>ト名    | ライブラリの種<br>類 | 内容                                                                 |
|--------------------------------|--------------|--------------------------------------------------------------------|
| YKAGINST.JCL (非圧縮テキストファイ<br>ル) |              | Mainframe Agent 用インストール JCL (実行用<br>データセットの割り当てと実行用データセット<br>への抽出) |

注 表中の「Vnnnn」の「nnnn」部分は、バージョンによって異なります。

# 2.2.2 ライブラリデータセットのストレージ属性

インストール JCL を実行すると, Mainframe Agent は次の表に示すストレージ属性を持つライブ ラリデータセットに登録されます。

#### 表 2-2 ライブラリデータセットのストレージ属性

| ライブラリの種類                     | DSORG | RECFM | LRECL<br>(パイト) | BLKSIZE<br>(パイト) |
|------------------------------|-------|-------|----------------|------------------|
| SAMPLIB(サンプルライブラリ)           | РО    | FB    | 80             | 3,120            |
| LINKLIB (ロードライブラリ)           | РО    | U     | -              | 6,144            |
| LPALIB (ロードライブラリ)            | PO    | U     | —              | 6,144            |
| PROCLIB(カタログドプロシジャライブ<br>ラリ) | РО    | FB    | 80             | 3,120            |
| EXECLIB(REXX Exec ライブラリ)     | РО    | FB    | 80             | 3,120            |

(凡例)

PO:区分・データセット
 FB:固定長ブロックレコード
 U:不定長レコード

### 2.2.3 メモリー所要量

Mainframe Agent を実行するのに必要なメモリー所要量を次に示します。メモリー所要量の単位 は KB です。また、計算式中の「↑」は、「↑」で挟まれている数値の小数点以下を切り上げること を示します。

Device Manager と連携する場合

- 16MB 未満のユーザーリージョン: 2,048
- 。 16MB 以上の拡張ユーザーリージョン:
  - 3,072 + D +↑(64×指定した DEVN パラメーターの数)÷1,024↑

D:初期設定パラメーター DEVN に指定した中で最も多い装置数を入力します。

Replication Manager と連携する場合

- 16MB 未満のユーザーリージョン: 2,048
- 16MB以上の拡張ユーザーリージョン:
   6000 + A + ↑ (512×指定した PREFIX パラメーターの数)÷1024↑+↑ (64×指定した DEVN パラメーターの数) ÷1024↑
  - A: (1.5×D)と(3×P)の大きい方の値を入力します。
  - D:初期設定パラメーター DEVN に指定した中で最も多い装置数を入力します。
  - P: Mainframe Agent が使用するコピーグループの中で、最も多いペア数を入力します。

# 2.3 インストール手順

Mainframe Agent をインストールする手順について説明します。

## 2.3.1 Mainframe Agent のインストール

Mainframe Agent のインストールの流れを次に示します。

#### 図 2-2 Mainframe Agent のインストールの流れ

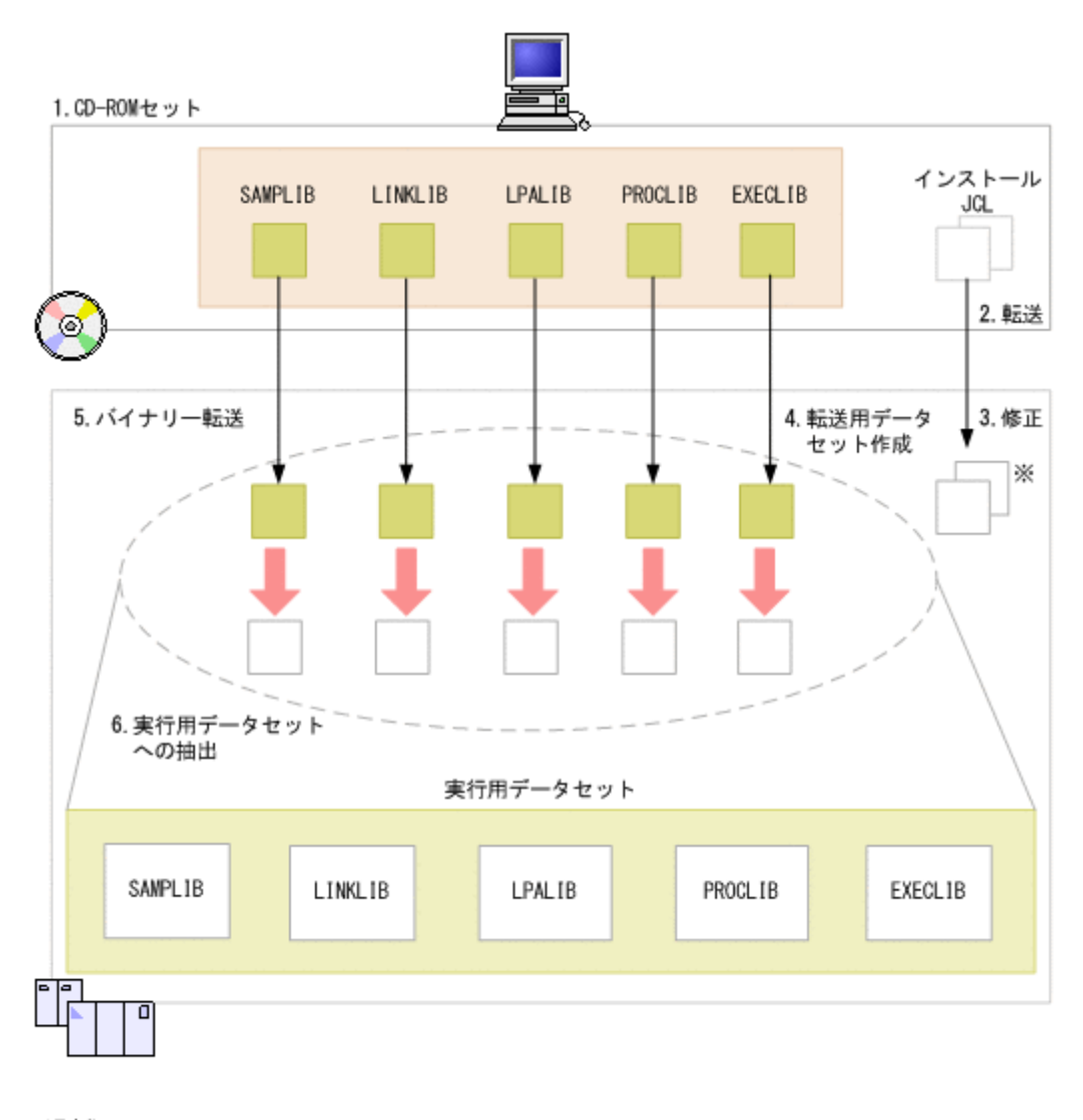

(凡例) : 圧縮 :非圧縮

注※ 手順4, 6のジョブ (YKAGALLO, YKAGINST)

Mainframe Agent のインストール手順を次に示します。操作手順は,「図 2-2: Mainframe Agent のインストールの流れ」の数字と対応しています。

- 1. インストール CD-ROM を PC にセットする。
- 2. 次のインストール JCL を PC からホストマシンに ASCII モードで転送する。
  - 。 転送用データセットを割り当てる JCL(YKAGALLO)
  - 。 実行用データセットを割り当て、実行用データセットに抽出する JCL (YKAGINST)
- 3. 手順2で転送した JCL をインストールする環境に合わせて修正する。

詳細については、各 JCL の先頭を参照してください。

4. 転送用データセットを作成する(修正した YKAGALLO ジョブを実行)。

YKAGALLO ジョブは,ホストマシン上に Mainframe Agent のオブジェクトアーカイブを転送す るための順次・データセットを作成します。

- 5. Mainframe Agent のオブジェクトアーカイブを, PC からホストマシン上の転送用データセットにバイナリー転送する。
- 6. オブジェクトおよびライブラリを実行用データセットに抽出する(修正した YKAGINST ジョブ を実行)。

YKAGINST ジョブは、実行用データセットを割り当ててから、オブジェクトおよびライブラリ を転送用データセットのアーカイブから実行用データセットに抽出します。

### 2.3.2 YKALCSVC コマンドの利用設定

YKALCSVC コマンドはユーザ SVC を登録するコマンドで、START コマンド (OS コマンド) によって起動されます。

YKALCSVC コマンドを利用できるようにするには、次の手順を実行します。

- 1. LINKLIB ライブラリ (Mainframe Agent のロードライブラリ) を PROGxx parmlib メンバに定 義し, SETPROG APF, ADD コマンドを使用して APF 認可登録する。
- 2. LINKLIB ライブラリ (Mainframe Agent のロードライブラリ) を, YKALCSVC コマンドのカタ ログドプロシジャに STEPLIB DD 文で指定する。
- 3. 次のどちらかの手順を実行します。
  - MSTJCLxx parmlib メンバ内の DD 名 IEFPDSI に, Mainframe Agent のカタログドプロシ ジャライブラリを連結します。
  - YKALCSVC メンバを, Mainframe Agent のカタログドプロシジャライブラリからユーザーの PROCLIB にコピーします。

YKALCSVC コマンドを COMMNDxx parmlib メンバに追加しておくと,再 IPL 時に自動的に実行できます。

YKALCSVC コマンドの形式を次に示します。コマンドの形式の説明で使用している記号については、「A.1 文法説明で使用する記号」を参照してください。

形式

START YKALCSVC[, PARM='{SVC 番号 | DELETE}']

機能

ユーザ SVC を登録または削除します。

パラメーター

SVC 番号~<数字>((200~255))

ユーザ SVC に割り当てる SVC 番号を指定します。

#### DELETE

ユーザ SVC を削除する場合に指定します。

PARM 以降を省略した場合、使用していない 200 から 255 の間の SVC 番号を割り当てます。

リターンコード

表 2-3 YKALCSVC コマンドのリターンコード一覧

| リターンコード | 意味                                 |
|---------|------------------------------------|
| 0       | 正常終了しました。                          |
| 4       | SVC 番号はすでに登録されています。                |
| 16      | SVC 番号の登録または削除に失敗しました。             |
| 20      | エラー(指定値や実行環境の誤り)が発生したため、処理を中止しました。 |

### 2.3.3 ユーザ SVC の登録

ユーザ SVC を使用するためには、次のどちらかの方法でユーザ SVC を登録する必要があります。

- ・ IEASVCxx parmlib メンバに定義して静的に登録する。
- ・ YKALCSVC コマンドを使用して動的に登録する。

IEASVCxx parmlib メンバで登録する場合はシステムの再 IPL が必要です。システム稼働中で再 IPL を実施できない場合は、YKALCSVC コマンドで登録してください。

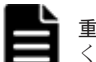

**重要 Hitachi Business Continuity Manager** がインストールされている場合, ユーザ SVC の登録は行わないで ください。

#### (1) IEASVCxx parmlib メンバでの登録

次の手順でユーザ SVC を登録します。なお、手順2および手順4の詳細については、IBM マニュ アル「*MVS 初期設定およびチューニング解説書*」を参照してください。

- 1. ユーザ SVC に割り当てる SVC 番号を 200 から 255 の間で決める。
- 2. 次の SYMDEF 文 (&YKSVCNO システム・シンボル)を IEASYMxx parmlib メンバに定義する。

SYMDEF(&YKSVCNO='SVC番号')

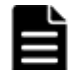

重要 SVC 番号には,200 から255 の間の10 進数を指定します。

- 3. Mainframe Agent の LPALIB ライブラリを LPALST に連結するために、次のどちらかの手順を 実行する。
  - LPALSTxx parmlib メンバに Mainframe Agent の LPALIB ライブラリを定義します。詳細 については、IBM マニュアル「*MVS 初期設定およびチューニング解説書*」を参照してくだ さい。
  - SETPROG LPA コマンドを使用して、Mainframe Agent の LPALIB ライブラリを LPALST に動的に連結します。詳細については、IBM マニュアル「*MVS システム・コマンド*」を参 照してください。
- 4. 次の SVCPARM 文を IEASVCxx parmlib メンバに定義する。

SVCPARM SVC 番号, REPLACE, TYPE(3), EPNAME(JYUASVC)

5. CLPA パラメーターを指定して再 IPL を行う。

#### (2) YKALCSVC コマンドでの登録

YKALCSVC コマンドの実行方法を次に示します。YKALCSVC コマンドの形式については、「2.3.2 YKALCSVC コマンドの利用設定」を参照してください。 システム起動時,または Mainframe Agent 使用前に,YKALCSVC コマンドを実行してユーザ SVC を動的に登録します。

SVC 番号を指定する場合,次のとおり実行します。

START YKALCSVC, PARM='SVC 番号'

指定された SVC 番号にすでに別のユーザ SVC が割り当てられている場合,エラーになります。

次のように PARM パラメーターを省略すると,200から255の間で使用されていない SVC 番号が 割り当てられます。

START YKALCSVC

ユーザ SVC を削除する場合,パラメーターに DELETE を指定して YKALCSVC コマンドを実行して ください。

START YKALCSVC, PARM='DELETE'

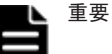

- Mainframe Agent 動作中に YKALCSVC コマンドでユーザ SVC を削除した場合, Device Manager, または Replication Manager にストレージ情報が正しく渡されないことがあります。
- Mainframe Agent 動作中に YKALCSVC コマンドでユーザ SVC を登録した場合,実行中の CLI コマンドは IEASVCxx parmlib メンバで定義されたユーザ SVC で実行されます。登録したユーザ SVC は新たに実行 される Device Manager,または Replication Manager の要求から有効になります。
- YKALCSVC コマンドで登録したユーザ SVC は再 IPL で無効になります。次回の再 IPL に備えて、次のどちらかの設定をしておくことを推奨します。

・YKALCSVC コマンドを COMMNDxx parmlib メンバに追加して,再 IPL 時に自動的にユーザ SVC を再登録 する。

・IEASVCxx parmlib メンバにユーザ SVC を定義し, 次回 IPL から静的に登録されたユーザ SVC を使用する。

 古いバージョンの YKALCSVC コマンドで登録したユーザ SVC は、古いバージョンの YKALCSVC コマンドを 使用して削除してください。バージョンが混在している場合のバージョンアップ時にはご注意ください。

## 2.3.4 YKP2A コマンドの利用設定

Mainframe Agent は, TSO/E コマンドである YKP2A コマンドを提供します。YKP2A コマンドを TSO/E 環境で利用できるようにするために, 次の手順を実行してください。

- 1. EXECLIB (REXX Exec ライブラリ)をDD名 SYSEXEC に連結する。
- 2. LINKLIB (ロードライブラリ)をDD名 TSOLIB に連結する。

# 2.4 バージョンアップ手順

Mainframe Agent をバージョンアップする手順について説明します。

## 2.4.1 バージョンアップ時の注意事項

Mainframe Agent 05-70 以前から 06-00 以降にバージョンアップする場合, RACF の FACILITY クラスに次のどちらかのプロファイルを定義したあと,定義したプロファイルの READ 権限を管理 ユーザー ID に与えてください。

- ・ STGADMIN.YKA.BCM.YKQUERY プロファイル
- ・ STGADMIN.YKA.BCM.COMMANDS プロファイル

### 2.4.2 バージョンアップ前の確認

#### (1) Device Manager のバージョンアップ時期の確認

Mainframe Agent は Device Manager と一緒に提供されるため、サーバホストとメインフレームホ ストを同時にバージョンアップするようにしてください。

#### (2) ユーザ SVC 番号の確認

新しいバージョンのインストール時に使用するため, ユーザ SVC 番号を確認しておきます。ユーザ SVC 番号の確認方法は, ユーザ SVC を動的に登録しているか静的に登録しているかによって異な ります。

- ユーザ SVC を動的に登録している場合
   YKALCSVC コマンドのパラメーターに指定している値を確認しておきます。
- ユーザ SVC を静的に登録している場合
   & YKSVCNO システム・シンボルの設定値を確認しておきます。

### 2.4.3 データセットのバックアップ

次のデータセットのバックアップを取得します。

- ・ 起動用カタログドプロシジャ (標準提供メンバ名称:YKAGENTD)
- ・ 初期設定パラメーター (標準提供メンバ名称:YKPRM00)
- Mainframe Agent をインストールしたデータセット

### 2.4.4 バージョンアップ前の作業

#### (1) ユーザ SVC の削除

バージョンアップする場合, 必ず古いバージョンのユーザ SVC を削除してから新しいバージョンを インストールしてください。

ユーザ SVC を YKALCSVC コマンドで動的に登録している場合は、YKALCSVC コマンドを使用して ユーザ SVC を削除します。

ユーザ SVC を IEASVCxx parmlib メンバで静的に登録している場合は, YKALCSVC コマンドでは 削除できません。次の手順でユーザ SVC を削除してください。なお, 手順1および2の詳細につ いては, IBM マニュアル「*MVS 初期設定およびチューニング解説書*」を参照してください。

1. IEASYMxx parmlib メンバで、&YKSVCNO システム・シンボルの SYMDEF 文を次のとおり無効化 (コメントアウト) する。

/\* SYMDEF(&YKSVCNO='*SVC 番号*') \*/

2. IEASVCxx parmlib メンバで, JYUASVC モジュールの SVCPARM 文を次のとおり無効化(コメン トアウト) する。

/\* SVCPARM SVC番号, REPLACE, TYPE(3), EPNAME(JYUASVC) \*/

3. CLPA パラメーターを指定して再 IPL を行う。

### (2) カタログドプロシジャライブラリの連結解除

次の表に示すライブラリのデータセット連結を解除してください。

#### 表 2-4 バージョンアップ前にデータセット連結を解除するライブラリ

| DD 名    | ライブラリ名                  |
|---------|-------------------------|
| IEFPDSI | カタログドプロシジャライブラリ PROCLIB |

PROCLIB ライブラリのメンバを,ユーザーの PROCLIB にコピーして使用している場合は,コピー 先のメンバを削除してください。

#### (3) ロードライブラリの連結解除

LPALST に連結した LPALIB ロードライブラリを解除してください。

## 2.4.5 Mainframe Agent のバージョンアップ

「2.2 インストール前の確認」 および「2.3 インストール手順」 に従って,移行後の Mainframe Agent をインストールします。

## 2.4.6 バージョンアップ後の確認

移行後のバージョンの Mainframe Agent をインストールしたあとで、「2.4.2 バージョンアップ前の確認」で確認した内容と、バージョンアップ後の内容が一致していることを確認します。

2

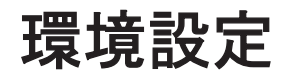

この章では、Mainframe Agent を使用してストレージの情報を取得するための環境設定について説明します。

- □ 3.1 TCP/IP のポート番号の設定
- □ 3.2 セキュリティーの設定
- □ 3.3 IBM HTTP Server の設定
- □ 3.4 初期設定パラメーターの作成
- □ 3.5 起動用カタログドプロシジャの作成
- □ 3.6 Device Manager の環境設定
- □ 3.7 Replication Manager の環境設定

# 3.1 TCP/IP のポート番号の設定

**Device Manager**, または **Replication Manager** と通信するためのポート番号を事前にシステムに予約しておきます。

Mainframe Agent の起動ジョブに対して UNIX サービスの使用属性 (受信用ポートの開設) を設定 します。詳細は, IBM マニュアル「*Communications Server IP 構成解説書*」を参照してください。

ポート番号は,TCP/IP環境設定ファイル(PROFILE.TCPIPプロファイル)に設定します。 PROFILE.TCPIPプロファイルは,TCP/IP利用空間のサーバ機能に関する定義ファイルです。

PROFILE.TCPIP プロファイルの PORT 定義には, Mainframe Agent 起動ジョブのメンバ名,また は識別名を指定します。識別名については,「4.3.1(2) オペランド」を参照してください。

YKAGENTD ジョブのポート番号には、ほかのジョブが使用しているポート番号を指定できません。 システム内で使用されていないポート番号を指定してください。

ポート番号の指定例

次のように指定すると、24042がポート番号として設定されます。

24042 TCP YKAGENTD ;YKAGENTD START NAME

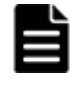

**重要** Mainframe Agent が必要とする IBM Communications Server (OS 標準搭載) のソケット数は 2 個です。 IBM Communications Server が処理するほかのサービスのソケット数も考慮して,総ソケット数が IBM Communications Server の上限値を超えないように注意してください。IBM Communications Server のソ ケット数の上限値については, IBM マニュアル「*Communications Server IP 構成ガイド*」を参照してください。

# 3.2 セキュリティーの設定

セキュリティーの設定方法について説明します。

## 3.2.1 データセットセキュリティーの設定

Mainframe Agent が Replication Manager と連携する場合, Mainframe Agent のジョブは Mainframe Agent の Configuration ファイルを参照します。Mainframe Agent のジョブが使用す る Configuration ファイルへの READ 権限を, Mainframe Agent のジョブに与えてください。

READ 権限を与えるのは、YKP2A コマンドで指定したプレフィックスを持つ次のデータセットです。

- ・ ディスク構成定義ファイル
- コピーグループ定義ファイル

### 3.2.2 リソース・アクセス管理機能(RACF)の環境設定

Mainframe Agent が通信機能を利用するために, RACF の環境設定をします。

UNIX サービスが使用できるよう, TSO/E から RACF コマンドを使用して, Mainframe Agent の 起動用カタログドプロシジャの RACF の STARTED クラスへ OMVS セグメントが保持する管理 ユーザー ID, および管理グループ ID を定義します。

TSO/E コマンドでの設定例

-> SETROPTS GENERIC (STARTED)

-> RDEFINE STARTED YKAGENTD.\* STDATA(USER( $\neg - \neg \neg \neg - iD$ ) GROUP( $\neg \nu - \neg iD$ )) -> SETROPTS RACLIST(STARTED) REFRESH

Mainframe Agent を起動できるよう, RACF の FACILITY クラスに次のどちらかのプロファイル を定義したあと,定義したプロファイルの READ 権限を管理ユーザー ID に与えます。

また、YKP2A コマンドを実行する前に、次のどちらかのプロファイルの READ 権限を、YKP2A コマンドを実行するユーザーのユーザー ID に与えます。

- ・ STGADMIN.YKA.BCM.YKQUERY プロファイル
- ・ STGADMIN.YKA.BCM.COMMANDS プロファイル

プロファイルの READ 権限をユーザー ID に与える方法については, IBM マニュアル「Security Server RACF セキュリティー管理者のガイド」を参照してください。YKP2A コマンドについては,「4.2.4 YKP2A コマンド」を参照してください。

TSO/E コマンドでの設定例

```
-> SETROPTS CLASSACT(FACILITY)
-> RDEFINE FACILITY STGADMIN.YKA.BCM.YKQUERY UACC(NONE)
-> PERMIT STGADMIN.YKA.BCM.YKQUERY CLASS(FACILITY) ID(ユーザーID) ACCESS(READ)
```

Mainframe Agent の実行性能を向上させるため, FACILITY クラスに対して RACLIST 機能 (ストレージ内プロファイル)を有効にすることを推奨します。

RACLIST 機能を有効にするには、次のコマンドを実行してください。

```
FACILITY クラスが RACLIST されていない場合
```

SETROPTS RACLIST (FACILITY)

すでに FACILITY クラスが RACLIST されている場合

SETROPTS RACLIST (FACILITY) REFRESH

# 3.3 IBM HTTP Server の設定

IPv6 接続するための IBM HTTP Server の設定方法や、ログの採取方法について説明します。

### 3.3.1 IPv6 接続するための設定

Device Manager または Replication Manager と Mainframe Agent が IPv6 で通信するためには, リバースプロキシサーバとして動作する IBM HTTP Server が必要です。リバースプロキシサーバ は, Device Manager または Replication Manager から IPv6 で受信した要求を IPv4 に変換してか ら, オリジンサーバとしての Mainframe Agent に渡します。

Device Manager または Replication Manager が, Mainframe Agent と IPv6 接続する場合の構成 例を次に示します。

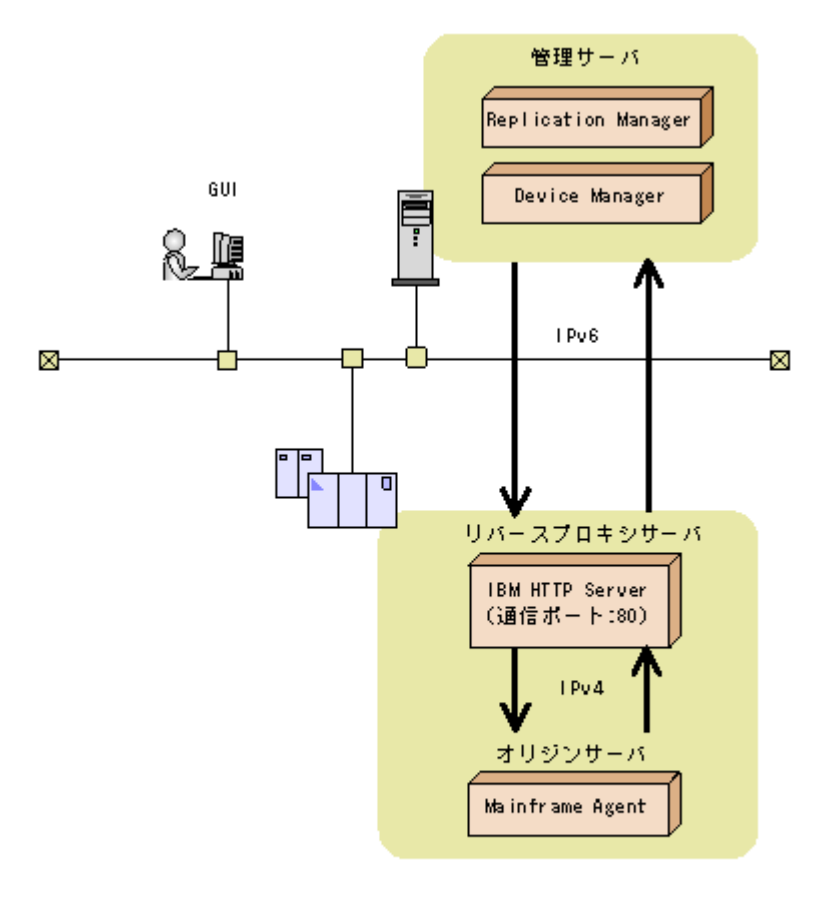

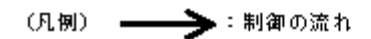

IBM HTTP Server がリバースプロキシサーバとして動作するように設定するには、httpd.conf ファイルに次の表に示す設定をします。

| 表 3-1 | IPv6 | 接続す | るとき | に | httpd.conf | ファ | P 1 | ゚ル | に設定す | る内容 |
|-------|------|-----|-----|---|------------|----|-----|----|------|-----|
|-------|------|-----|-----|---|------------|----|-----|----|------|-----|

| 設定するディレクティブ                                             | 設定する内容または値                                                                                                    |
|---------------------------------------------------------|----------------------------------------------------------------------------------------------------|
| CacheDisable ディレ<br>クティブなど                              | Mainframe Agent に対する要求へのキャッシュ機能が無効になるように設定します。                                                                                                    |
| KeepAlive ディレク<br>ティブ                                   | KeepAlive 機能を無効に設定します。                                                                                                    |
| Listen ディレクティブ                                          | IPv6 での待機ポートを、次のとおり設定します。ポート番号は変更できます。                                                                                                    |
|                                                         | Listen [::]:80                                                                                                    |
| LoadModule ディレク                                         | リバースプロキシ機能を有効にするため、次のモジュールをリストに追加します。                                                                                                    |
| ティブ                                                     | proxy_module modules/mod_proxy.so<br>proxy_http_module modules/mod_proxy_http.so                                                                                                    |
| ProxyPass ディレク<br>ティブおよび<br>ProxyPassReverse<br>ディレクティブ | <ul> <li>Device Manager または Replication Manager に対するオリジンサーバとして<br/>Mainframe Agent を設定するために、次の引数を指定します。</li> <li>Mainframe Agent が実行されているホストのホスト名または IPv4 アドレス</li> <li>Mainframe Agent の初期設定時に PORT パラメーターに指定したポート番号<br/>ProxyPass / http://ホスト名または IPv4 アドレス:ポート番号/<br/>ProxyPassReverse / http://ホスト名または IPv4 アドレス:ポート番号/</li> </ul> |
| Timeout ディレクティ<br>ブ                                     | タイムアウトさせる時間を設定します。<br>Replication Manager の監視時間設定値(bcmif.socketTimeout)および<br>Device Manager の監視時間設定値(host.mf.agent.connection.timeout)<br>よりも大きな値を指定します。                                                                                                    |

### 3.3.2 トレースログの採取

Device Manager または Replication Manager と IBM HTTP Server 間のエラーログやアクセスロ グは, IBM HTTP Server のログ機能を使って採取します。

IBM HTTP Server のログを採取するかどうかは、Web 管理者の指示に従ってください。ログを採 取しない場合、アクセスエラー時の解析が困難になることがあるので注意してください。

# 3.4 初期設定パラメーターの作成

この節では、Mainframe Agent の起動に必要な環境を設定する初期設定パラメーターの作成方法を 説明します。インストール時にサンプルライブラリに登録される初期設定パラメーターのサンプル のメンバは YKPRM00 です。環境に合わせて修正してください。

初期設定パラメーターを格納するためのデータセットは、次の属性で作成してください。

- LRECL: 80
- ・ BLKSIZE:80の倍数
- RECFM:固定長レコードまたは固定長ブロックレコード
- DSORG: 順次・データセットまたは区分・データセット

### 3.4.1 SETINIT コマンドの使用方法

初期設定パラメーターを設定する SETINIT コマンドの形式について説明します。コマンドの形式 の説明で使用している記号については、「A.1 文法説明で使用する記号」を参照してください。

 $\triangle_0$ SETINIT  $[\triangle_1 \mathcal{N} \overline{\mathcal{I}} \mathcal{X} - \mathcal{I} - \mathcal{I}] \cdot \cdot \cdot$ 

SETINIT コマンドおよびパラメーターは第1カラムから第71カラムに記述してください。第72 カラム以降の内容は,指定しても無視されます。

SETINIT コマンドは複数指定できます。一つの SETINIT コマンドに複数の異なるパラメーターを 指定できますが、同一パラメーターを複数指定することはできません。一つの SETINIT コマンド に同一パラメーターを複数指定した場合は、最後に指定したパラメーターが有効になります。

同一パラメーターを複数指定するには、別々の SETINIT コマンドを使用してください。別々の SETINIT コマンドを使用した複数指定ができないパラメーターを複数の SETINIT コマンドで指定 した場合、最後の SETINIT コマンドで指定したパラメーターが有効になります。

指定できるパラメーター,および別々の SETINIT コマンドを使用したパラメーターの複数指定の 可否については,「3.4.2 初期設定パラメーターの詳細」を参照してください。

一つの SETINIT コマンドに同一パラメーターを複数指定した例

一つの SETINIT コマンドに同一パラメーターを複数指定すると,最後に指定したパラメー ターだけが有効になるため,例に示すような指定はしないでください。

次の例では、DEVN(7500,750F)だけが有効となり、DEVN(7300,730F)および DEVN(7400,740F)は無効になります。

SETINIT DEVN(7300,730F) DEVN(7400,740F) DEVN(7500,750F)

別々の SETINIT コマンドを使用して同一パラメーターを複数指定した例

 別々のSETINITコマンドを使用した複数指定ができるパラメーターの場合 指定したすべてのパラメーターが有効となります。 次のように指定すると、DEVN(7300,730F)、DEVN(7400,740F)、および DEVN(7500,750F)が有効になります。

```
SETINIT DEVN(7300,730F)
SETINIT DEVN(7400,740F)
SETINIT DEVN(7500,750F)
```

。 別々の SETINIT コマンドを使用した複数指定ができないパラメーターの場合

```
最後に指定したパラメーターが有効となります。
```

次のように指定すると、RECVWAITTIME (180)が有効になります。

SETINIT RECVWAITTIME(65535) SETINIT RECVWAITTIME(180)

#### (1) 行の継続方法

パラメーターを次の行に継続するときは、行の最後に継続記号を付けます。継続記号の種類を次の 表に示します。

表 3-2 継続記号の種類

| 継続記号       | 継続方法                                          |
|------------|-----------------------------------------------|
| マイナス記号 (-) | マイナス記号を取り除き,次の行の左端カラムから連続した空白を含んだまま継続<br>します。 |
| プラス記号(+)   | プラス記号を取り除き,次の行の左端カラムから連続した空白を詰めて継続します。        |

空白を含んだまま継続する例

```
SETINIT-
△△DEVN(7300,730F)
```

上記のように継続記号としてマイナス記号(-)を使用すると、次のように解釈されます。

SETINITAADEVN(7300,730F)

空白を詰めて継続する例

SETINIT DEVN(7300,+  $\triangle \triangle 730F$ )

上記のように継続記号としてプラス記号(+)を使用すると、次のように解釈されます。

SETINIT DEVN(7300,730F)

#### (2) コメントの書き方

コメントとしたい文字列を/\*と\*/で囲みます。ただし、パラメーターを継続している間はコメント を記述できません。

コメントになる例

```
/* COMMENT */
SETINIT PORT(24042) /* COMMENT */
```

コメントにならない例
次のように指定すると、/\* ERROR COMMENT \*/はコメントではなく、パラメーターの一部と 解釈されてしまいます。

```
SETINIT DEVN (7300, + /* ERROR COMMENT */
730F)
```

## (3) 初期設定パラメーター作成時の注意事項

Mainframe Agent の起動時,初期設定パラメーターとして空のメンバを指定しないでください。空のメンバを指定してもエラーにはなりませんが, Mainframe Agent は Device Manager または Replication Manager に対して情報を返すことができなくなります。

# 3.4.2 初期設定パラメーターの詳細

初期設定パラメーターの詳細について説明します。

## (1) 形式

```
SETINIT

[\Delta_1 \text{PORT}( \mathcal{X} - \wedge \mathcal{T} \mathcal{B} \mathcal{B})]

[\Delta_1 \text{RECVWAITTIME}( 受信待ち時間)]

[\Delta_1 \text{HOSTNAME}( ' ホスト識別名')]

[\Delta_1 \text{PREFIX}( ' プレフィックス', ' ローカルサイトの DADID')]

[\Delta_1 \text{DEVN}( 開始デバイス番号, 終了デバイス番号)]

[\Delta_1 \text{LOGLEVEL}( 出力レベル)]
```

## (2) パラメーター

PORT (ポート番号) ~ <数字> ((1~65535)) <<24042>>

Device Manager または Replication Manager との TCP/IP 通信に使用する Mainframe Agent 側のポート番号を指定します。ほかのジョブが使用しているポート番号は指定できません。システム内で使用されていないポート番号を指定してください。

#### RECVWAITTIME (受信待ち時間) ~ <数字> ((0~65535)) <<180>>>

Device Manager または Replication Manager と TCP/IP 通信する場合,受信要求開始から データを受信するまでの待ち時間を秒単位で指定します。ゼロを指定すると, Mainframe Agent はデータを無限に待つようになります。

HOSTNAME ('ホスト識別名') ~ < 50 文字以内の英数字> <<&SYSNAME システム・シンボルの 指定値>>

Device Manager または Replication Manager が Mainframe Agent を区別する必要がある場合に指定します。

Mainframe Agent が複数のホストで動作するとき,それらホストの HOSTNAME (ホスト識別 名) が重複していると, Device Manager または Replication Manager は Mainframe Agent が動作しているホストを識別できません。Mainframe Agent が動作しているホストを Device Manager または Replication Manager が区別できるように,ホスト間で重複しない HOSTNAME を指定してください。

このパラメーターを省略した場合, &SYSNAME システム・シンボルの指定値が仮定されます。 &SYSNAME システム・シンボルについては, IBM マニュアル「*MVS 初期設定およびチューニ* ング *解説書*」を参照してください。

Mainframe Agent が複数のホストで動作し, &SYSNAME システム・シンボルの指定値がそれ らのホスト間で重複している場合, Device Manager または Replication Manager がホストを 区別できなくなります。&SYSNAME システム・シンボルの値が重複している場合は, HOSTNAME パラメーターの値がホスト間で重複しないようにしてください。 HOSTNAME パラメーター指定時の注意

Device Manager に通知するホスト名が、すでに Device Manager が管理しているホスト (Device Manager 上でホストとして管理されている外部接続用の External ポートも含む)の 名称と重複しないように、次のどれかの方法で設定してください。

- DNS で解決可能なホスト名を指定してください。
- DNS で解決可能なホスト名がすでに Device Manager で管理しているホスト名と重複する場合、メインフレームホストのホスト識別名を HOSTNAME パラメーターに設定し、そのホスト識別名を Device Manager に設定してください。
- 上記のどちらの方法でもホスト名が重複してしまう場合, Device Manager が管理している 既存のホストのホスト名を変更してください。
- 上記の三つの方法で、ホスト名を一意に設定できない場合、任意のホスト名を指定してください。

PREFIX ('プレフィックス','ローカルサイトの DADID')

Replication Manager から Mainframe Agent の情報を取得する場合に, YKP2A コマンドで生成した Configuration ファイルのプレフィックスを指定します。YKP2A コマンドについては,「4.2.4 YKP2A コマンド」を参照してください。

PREFIX パラメーターは複数指定できます。Replication Manager と Mainframe Agent が 1 対 1 の環境で、プレフィックスが異なる複数の Configuration ファイルに登録されたストレー ジ情報を取得する場合に、複数の PREFIX パラメーターを指定します。

プレフィックス ~ < 16 文字以内の PREFIX 文字列>

Replication Manager が使用する Mainframe Agent の Configuration ファイル名のプレ フィックスを指定します。ここで指定したプレフィックスを持つディスク構成定義ファイル, コピーグループ定義ファイルに定義されたボリューム情報,およびコピーグループが Replication Manager に提供されます。

ローカルサイトの DADID ~ < 28 文字以内の DAD 文字列>

YKP2A コマンドで DAD パラメーターに指定したプライマリサイトの DADID を指定します。

PREFIX パラメーター指定時の注意

- PREFIX パラメーターに存在しないプレフィックスや DADID を指定しないでください。 指定した場合, Mainframe Agent の起動時にはエラーになりませんが, Replication Manager からの要求時にエラーとなります。
- PREFIX パラメーターに Configuration ファイルのプレフィックス以外を指定しないでく ださい。指定されたプレフィックスに該当するデータセットが多数あった場合, Mainframe Agent の処理が遅くなることがあります(例えば「SYS1」などのプレフィック ス)。
- 同じプレフィックスを指定した複数の PREFIX パラメーターを定義しないでください。
   Device Manager または Replication Manager の監視処理が遅くなることがあります。
- PREFIX パラメーターを複数指定すると、Replication Manager からの要求時に異なるプレフィックスごとに Configuration ファイルを切り替える時間が必要となります。そのためConfiguration ファイルが多数ある場合には、Replication Manager からの要求・回答のアクセス時間を短くするために、Configuration ファイルのプレフィックスを集約して、PREFIX パラメーターの指定を一つにすることを推奨します。
- PREFIX パラメーターに指定したプレフィックスの Configuration ファイルを修正しない でください。Replication Manager に Mainframe Agent の Configuration ファイルの情報が表示されなかったり、エラーになったりすることがあります。

 Replication Manager からの要求・回答のアクセス時間は、指定したプレフィックスを持 つコピーグループ定義ファイルに定義されているコピーペア数に応じて大きくなります。
 このため、環境(コピーペア数に応じたホスト処理能力)に合わせて Replication Manager
 の監視時間を設定してください。

DEVN (開始デバイス番号,終了デバイス番号)~<4 けたの16 進数>

Device Manager または Replication Manager に渡すホストボリュームの情報を絞り込みたい とき,情報収集の対象とするデバイス番号の範囲を指定します。*開始デバイス番号と終了デバ イス番号は* 16 進数の昇順に指定します。DEVN パラメーターを一度も指定しなかった場合は, DEVN (0000, FFFF) が仮定されます。

DEVN パラメーター指定時の注意

- Device Manager または Replication Manager からの要求・回答のアクセス時間を短くす るために情報収集の対象とするデバイスの範囲を指定した使用を推奨します。
- DEVN パラメーターを複数指定する場合,重複するデバイスについては重複排除されません。重複がないように指定してください。

LOGLEVEL (出力レベル) ~ <数字> ((0~2)) <<2>>

ログの出力レベルを指定します。

0

ログが出力されません。0を指定すると,通信障害や Mainframe Agent のコマンド実行時のエラー原因の特定が困難になります。

1

通信関連のメッセージ(YKY300I, YKY301I, YKY304I, YKY307I)が出力されます。

2

LOGLEVEL (1) 指定で出力されるメッセージに加え, Mainframe Agent のコマンド実行時 に YKY680I エラーメッセージが出力されます。

LOGLEVEL と出力されるメッセージを次の表に示します。

#### 表 3-3 LOGLEVEL と出力されるメッセージ

| LOGLEVEL | 出力されるメッセージ                                  |  |  |
|----------|---------------------------------------------|--|--|
| 0        | 出力されない                                      |  |  |
| 1        | YKY300I, YKY301I, YKY304I, YKY307I          |  |  |
| 2        | YKY300I, YKY301I, YKY304I, YKY307I, YKY680I |  |  |

## (3) パラメーターの複数指定

各初期設定パラメーターを指定する際に、複数の SETINIT コマンドが使用された場合の結果を次の表に示します。

#### 表 3-4 初期設定パラメーターの複数指定の可否

| パラメーター名      | 複数指定の結果                       |
|--------------|-------------------------------|
| PORT         | 複数指定した場合、最後に指定したパラメーターが有効になる。 |
| RECVWAITTIME |                               |
| HOSTNAME     |                               |
| PREFIX       | 複数指定できる。                      |
| DEVN         |                               |

| パラメーター名  | 複数指定の結果                       |  |  |
|----------|-------------------------------|--|--|
| LOGLEVEL | 複数指定した場合、最後に指定したパラメーターが有効になる。 |  |  |

# 3.4.3 初期設定パラメーターの指定例

Device Manager, または Replication Manager と接続する際の初期設定パラメーターの指定例を示します。

## (1) Device Manager と接続する場合

Mainframe Agent が Device Manager と接続する場合の,初期設定パラメーターの指定方法について説明します。

次の構成例を使用して,指定方法を説明します。

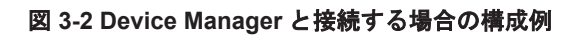

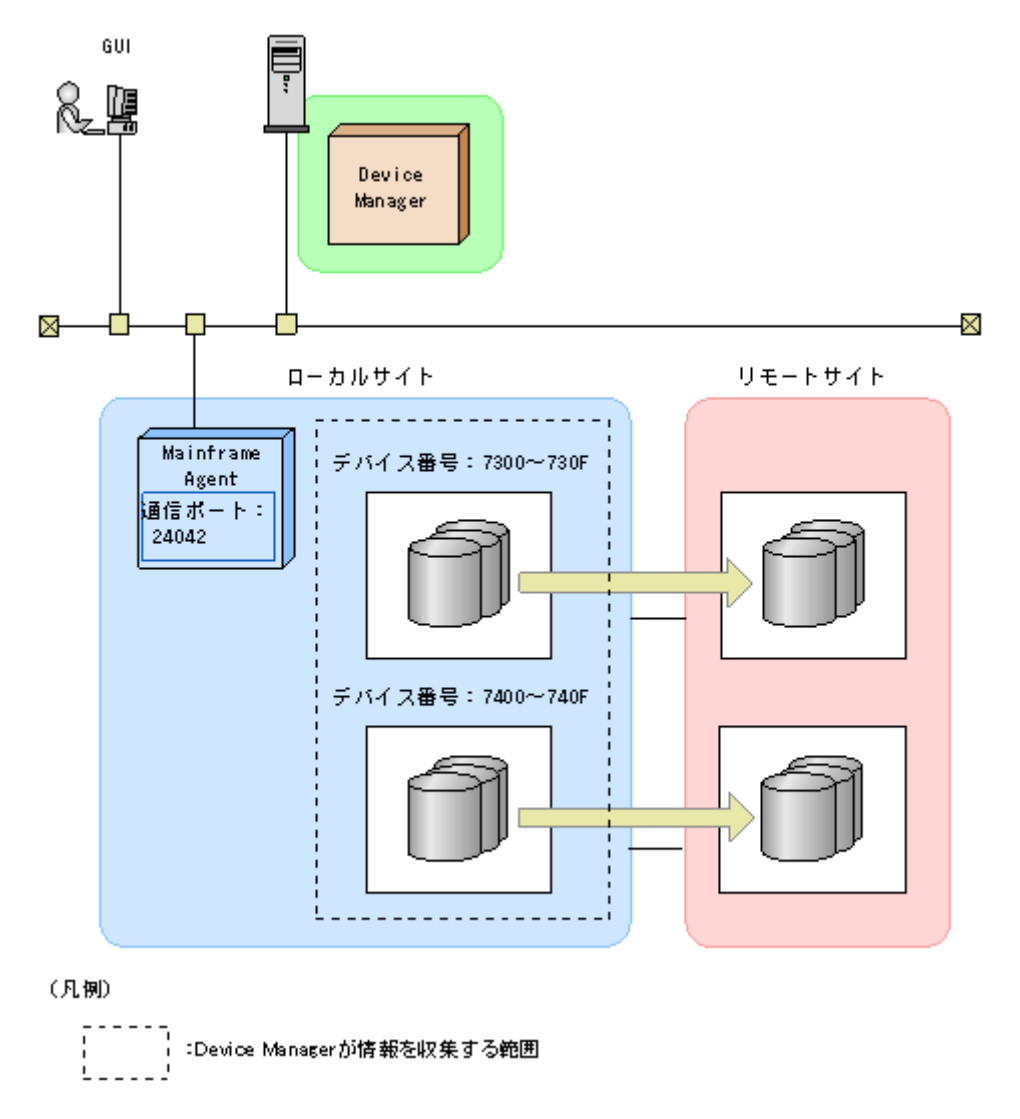

「図 3-2 Device Manager と接続する場合の構成例」の構成で, Mainframe Agent が Device Manager と接続するためには, 次の表に示す値を指定します。

### 表 3-5 Device Manager と接続する場合の指定内容

| 出力するログのレベル | ポート番号 | デバイス番号    | 977777<br> |
|------------|-------|-----------|------------|
| 2          | 24042 | 7300~730F | 指定なし       |
|            |       | 7400~740F |            |

「表 3-5 Device Manager と接続する場合の指定内容」の内容を初期設定パラメーターで指定すると、次のようになります。

SETINIT LOGLEVEL(2) SETINIT PORT(24042) /\* DEVN \*/ SETINIT DEVN(7300,730F) SETINIT DEVN(7400,740F)

# (2) Replication Manager と接続する場合

Mainframe Agent が Replication Manager と接続する場合の, 初期設定パラメーターの指定方法について説明します。

次の構成例を使用して,指定方法を説明します。

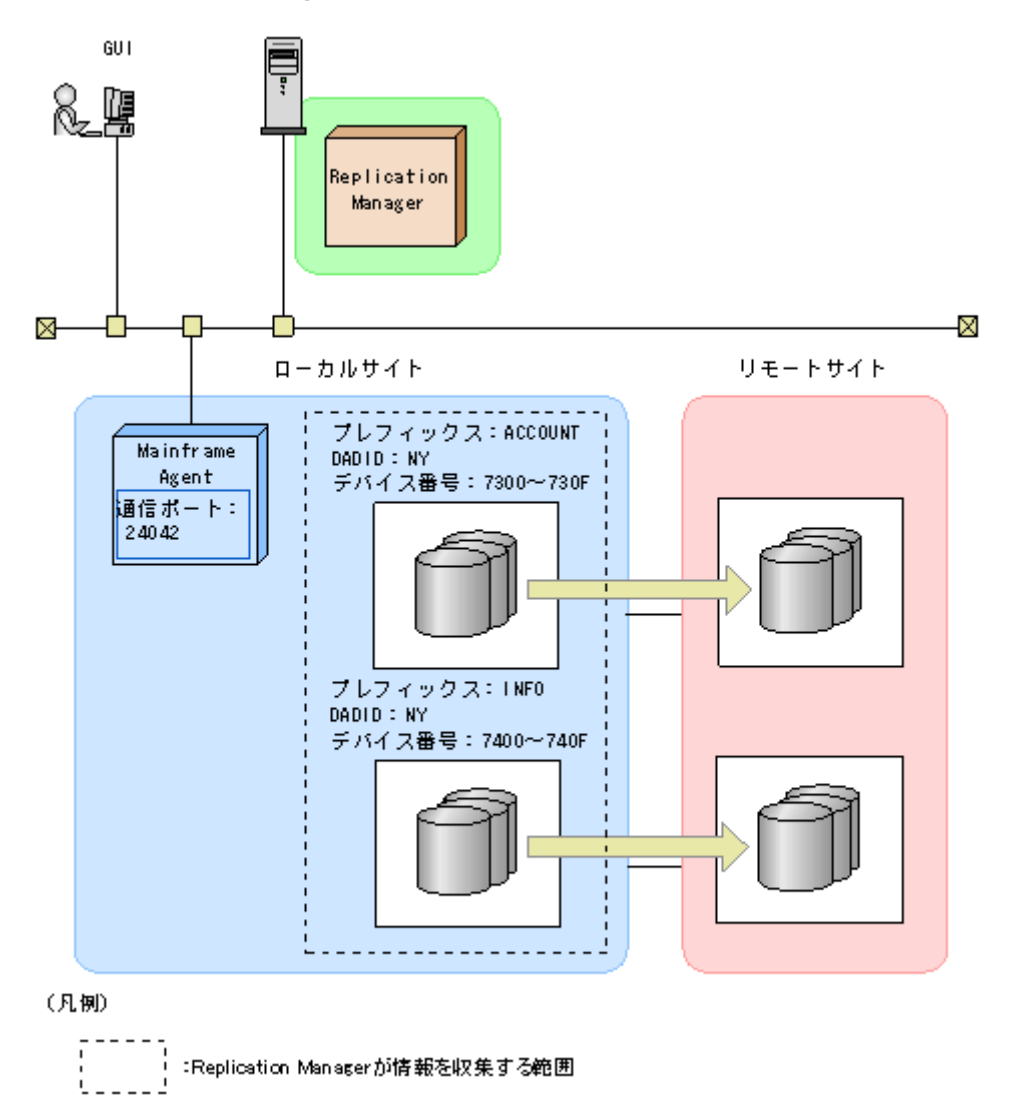

「図 3-3 Replication Manager と接続する場合の構成例」の構成で, Mainframe Agent が Replication Manager と接続するためには, 次の表に示す値を指定します。

表 3-6 Replication Manager と接続する場合の指定内容

| ローカルサイト |                |       |       | 11.5      |         |
|---------|----------------|-------|-------|-----------|---------|
| プレフィックス | 出力するログのレ<br>ベル | ポート番号 | DADID | デバイス番号    | リモートサイト |
| ACCOUNT | 2              | 24042 | NY    | 7300~730F | 指定なし    |
| INFO    |                |       |       | 7400~740F |         |

「表 3-6 Replication Manager と接続する場合の指定内容」の内容を初期設定パラメーターで指定すると、次のようになります。

```
SETINIT LOGLEVEL(2)
SETINIT PORT(24042)
/* PREFIX */
SETINIT PREFIX('ACCOUNT','NY')
SETINIT PREFIX('INFO','NY')
/* DEVN */
SETINIT DEVN(7300,730F)
SETINIT DEVN(7400,740F)
```

# 3.4.4 初期設定パラメーターの解析結果例

Mainframe Agent の起動時,初期設定パラメーターの解析結果がYKLIST DD 文に指定されたデー タセットに出力されます。

結果リストの例を次に示します。

エラーのない結果リスト

```
*** AGENT v.r.n-mm LISTING INFORMATION *** DATE=2015-12-03 TIME=16:09:53
PAGE=0001
SETINIT PORT(24042)
/* DEVN */
SETINIT DEVN(7300,730F)
SETINIT DEVN(7400,740F)
```

エラーのある結果リスト

最初の DEVN パラメーターの必須オペランドである終了デバイス番号が指定されていないため にエラーになっている状態です。YKY002I メッセージが表示されています。

```
*** AGENT v.r.n-mm LISTING INFORMATION *** DATE=2015-12-03 TIME=13:34:35
PAGE=0001
SETINIT PORT(24042)
/* DEVN */
SETINIT DEVN(7300)
YKY002I INVALID INITIALIZATION PARAMETER: DEVN
SETINIT DEVN(7400,740F)
```

# 3.5 起動用カタログドプロシジャの作成

Mainframe Agent の起動用カタログドプロシジャの作成,および変更方法について説明します。

# 3.5.1 標準の起動用カタログドプロシジャ

インストール時にサンプルライブラリに登録される標準の起動用カタログドプロシジャを次に示し ます。JES (Job Entry Subsystem) 起動プロシジャの PROCLIB データセットにコピーして,環境 に合わせて修正してください。

## (1) 標準の起動用カタログドプロシジャの展開形

●メンバ名: YKAGENTD

```
//YKAGENTD PROC MEMBER=YKPRM00
                        //**
//*
//*
   ALL RIGHTS RESERVED. COPYRIGHT (C) 2006, 2019, HITACHI, LTD.
//*
//IEFPROC EXEC PGM=IKJEFT01, PARM=YKAGENTD,
11
          TIME=1440, REGION=4096K
//YKPARM
       DD DSN=MFAGENT.Vnnnn.SAMPLIB(&MEMBER),DISP=SHR
       DD DDNAME=IEFRDER
//YKLIST
//SYSTSPRT DD DUMMY
//SYSTSIN DD DUMMY
//SYSABEND DD SYSOUT=*
//SYSEXEC DD DSN=MFAGENT.Vnnnn.EXECLIB, DISP=SHR
//STEPLIB DD DSN=MFAGENT.Vnnnn.LINKLIB,DISP=SHR
サンプル JCL 中の「vnnnn」の「nnnn」部分は、バージョンによって異なります。
```

1. PROC 文

Mainframe Agent の起動時に使用する初期設定パラメーターのメンバ名を指定します。ここで 指定したメンバが標準値となります。標準メンバ以外を使用するときは、起動時に START コマ ンドで変更できます。

2. EXEC 文

次のオペランドを指定します。

- TIME (CPU 打ち切り時間) には 1440 を指定します。
- REGION (リージョンサイズ)を指定します。「2.2.3 メモリー所要量」を参照して計算して ください。
- 3. YKPARM DD 文

初期設定パラメーターを格納したデータセット名と区分・データセットの場合は,メンバ名を指 定します。

4. YKLIST DD文

初期設定パラメーターの解析結果を出力するデータセットを指定します。次の属性のデータ セットを指定してください。

- LRECL : 121
- 。 BLKSIZE:121の倍数
- RECFM : FBA
- 。 DSORG: 順次・データセット (区分・データセットの場合,メンバ名も指定します)。
- 5. SYSTSPRT DD文

DUMMY を指定します。

- SYSTSIN DD 文 DUMMY を指定します。
- 7. SYSABEND DD文

Mainframe Agent が異常終了した場合のダンプ出力先を指定します。標準の起動用カタログド プロシジャには「SYSOUT=\*」が指定されています。START コマンドで起動するジョブのシス テムメッセージの出力先クラスに DUMMY 出力クラスを割り当てている場合,「SYSOUT=\*」のま まではダンプが出力されないので,「SYSOUT=出力できる SYSOUT クラス」を指定することを 推奨します。

8. SYSEXEC DD文

REXX exec ライブラリが組み込まれているデータセットを指定します。

9. STEPLIB DD 文 (任意)

Mainframe Agent のロードライブラリが組み込まれているデータセットを指定します。 Mainframe Agent の LINKLIB データセットをシステムの LINKLIB に連結する場合, STEPLIB DD 文は不要です。

## (3) 注意事項

- Mainframe Agent はクライアントからの要求を待つ常駐プログラムであるため、タイム打ち切り対象にならないように、EXEC 文に TIME=1440 を指定してください。また、その間に出力されるメッセージでスプールスペースを圧迫しないように、ジョブ・ログやシステム・メッセージの出力クラスに Purge クラスを指定してください。
- z/OS V1R3 以降の場合,START コマンドの JOB ステートメント・キーワードで JESLOG デー タセットを SUPPRESS 出力するように指定してください。

# 3.5.2 起動用カタログドプロシジャの変更

システムの環境に合わせて標準の起動用カタログドプロシジャの内容を変更したり,別の起動用カ タログドプロシジャを作成したりすると, Mainframe Agent を起動できます。カタログドプロシ ジャ名(メンバ名)は任意です。

起動用カタログドプロシジャに SYSTCPD DD 文を追加すると, Mainframe Agent で使用する TCP/ IP クライアント・プログラム環境を設定できます。例えば、標準の TCP スタック環境を使用しな い場合, SYSTCPD DD 文を追加して TCP/IP 環境設定ファイルを指定できます。

SYSTCPD DD 文以外による TCP/IP 環境設定ファイルの指定方法,および SYSTCPD DD 文で指定す る TCP/IP 環境設定ファイルの定義については, IBM マニュアル「*Communications Server IP 構* 成ガイド」の基本 TCP/IP システムについての説明を参照してください。

# 3.6 Device Manager の環境設定

各設定方法については、マニュアル「*Hitachi Command Suite CLI リファレンスガイド*」を参照し てください。

# 3.7 Replication Manager の環境設定

Replication Manager で行う環境設定について説明します。各設定方法については、マニュアル「*Replication Manager* ユーザーズガイド」を参照してください。

# 3.7.1 情報取得元を登録する

Mainframe Agent を情報取得元として登録します。次の情報の設定が必要です。

- Mainframe Agent の名称 (ニックネーム)
- Mainframe Agent の IP アドレスまたはホスト名
- ポート番号

# 3.7.2 構成情報を取得する周期を設定する

コピーペア構成情報を取得する間隔と取得開始時刻を設定します。

# 3.7.3 コピーペア状態の情報取得周期を設定する

コピーペア状態を取得する間隔を分で指定します。コピーペア状態を自動的に取得したくない場合 は、定期更新を無効にする設定をします。

運用

この章では、Device Manager および Replication Manager と連携して、オープンシステムから、 メインフレームで管理しているストレージ情報を取得したり、PPRC コピーペアを監視したりする ための運用方法について説明します。

- □ 4.1 Device Manager でメインフレーム系ストレージ情報を取得する運用
- □ 4.2 Replication Manager で PPRC コピーペアを監視する運用
- □ 4.3 運用コマンド

# 4.1 Device Manager でメインフレーム系ストレージ情報 を取得する運用

Device Manager でメインフレーム系ストレージ情報を取得する運用について説明します。

# 4.1.1 運用の概要

Device Manager が情報取得を実行すると, Mainframe Agent はメインフレームホストが管理する ストレージ情報を取得し, Device Manager に情報を提供します。

Device Manager でメインフレーム系ストレージ情報を取得する運用の概要を次の図に示します。

図 4-1 Device Manager でメインフレーム系ストレージ情報を取得する運用の概要

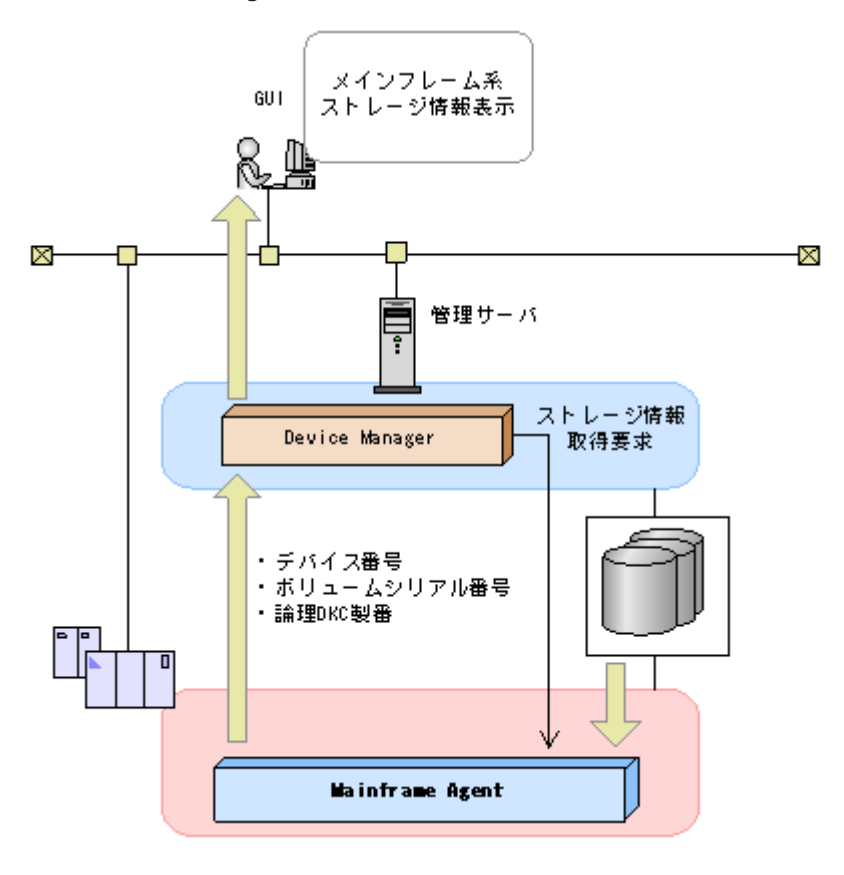

# 4.1.2 導入時の運用手順

Mainframe Agent 導入時の運用手順を次の図に示します。

#### 図 4-2 Mainframe Agent 導入時の運用手順

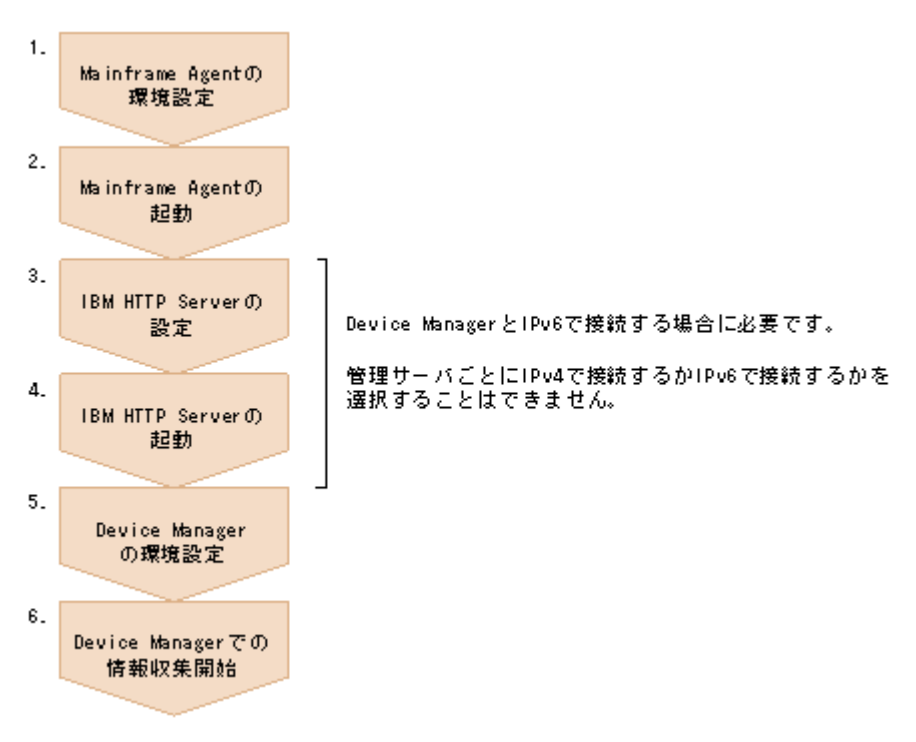

- 1. 次の節を参照して, Mainframe Agent の環境設定を行う。
  - 。 「3.1 TCP/IP のポート番号の設定」
  - 。 「3.2 セキュリティーの設定」
  - 。 「3.4 初期設定パラメーターの作成」
  - 。 「3.5 起動用カタログドプロシジャの作成」
- Mainframe Agent を起動する。
   「4.3.1 Mainframe Agent の起動」を参照してください。
- Bevice Manager と IPv6 で接続する場合, IBM HTTP Server の設定を行う。
   「3.3 IBM HTTP Server の設定」を参照してください。
- 4. Device Manager と IPv6 で接続する場合, IBM HTTP Server を起動する。
- Device Manager の環境設定を行う。
   「3.6 Device Manager の環境設定」を参照してください。
- 6 Device Manager での情報収集を開始する。

# 4.1.3 構成変更時の運用手順

Mainframe Agent 構成変更時の運用手順を次の図に示します。

#### 図 4-3 Mainframe Agent 構成変更時の運用手順

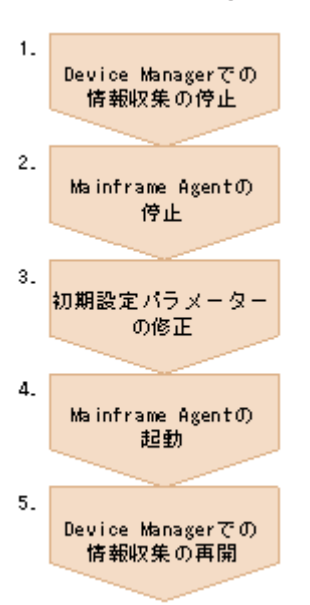

- 1. Device Manager での情報収集を停止する。
- Mainframe Agent を停止する。
   「4.3.2 Mainframe Agent の正常終了」を参照してください。
- 初期設定パラメーターを修正する。
   「3.4 初期設定パラメーターの作成」を参照してください。
- Mainframe Agent を起動する。
   「4.3.1 Mainframe Agent の起動」を参照してください。
- 5. Device Manager での情報収集を再開する。

# 4.2 Replication Manager で PPRC コピーペアを監視する 運用

Replication Manager で PPRC コピーペアを監視する運用について説明します。

# 4.2.1 運用の概要

Replication Manager から情報取得要求があると, Mainframe Agent によって, PPRC コピーペア についての次の情報が Replication Manager に提供されます。

- ホストボリューム情報
- ・ コピーグループ定義情報
- ・ コピーグループに定義されたコピーペアの状態

Replication Manager で PPRC コピーペアを監視する運用の概要を次の図に示します。

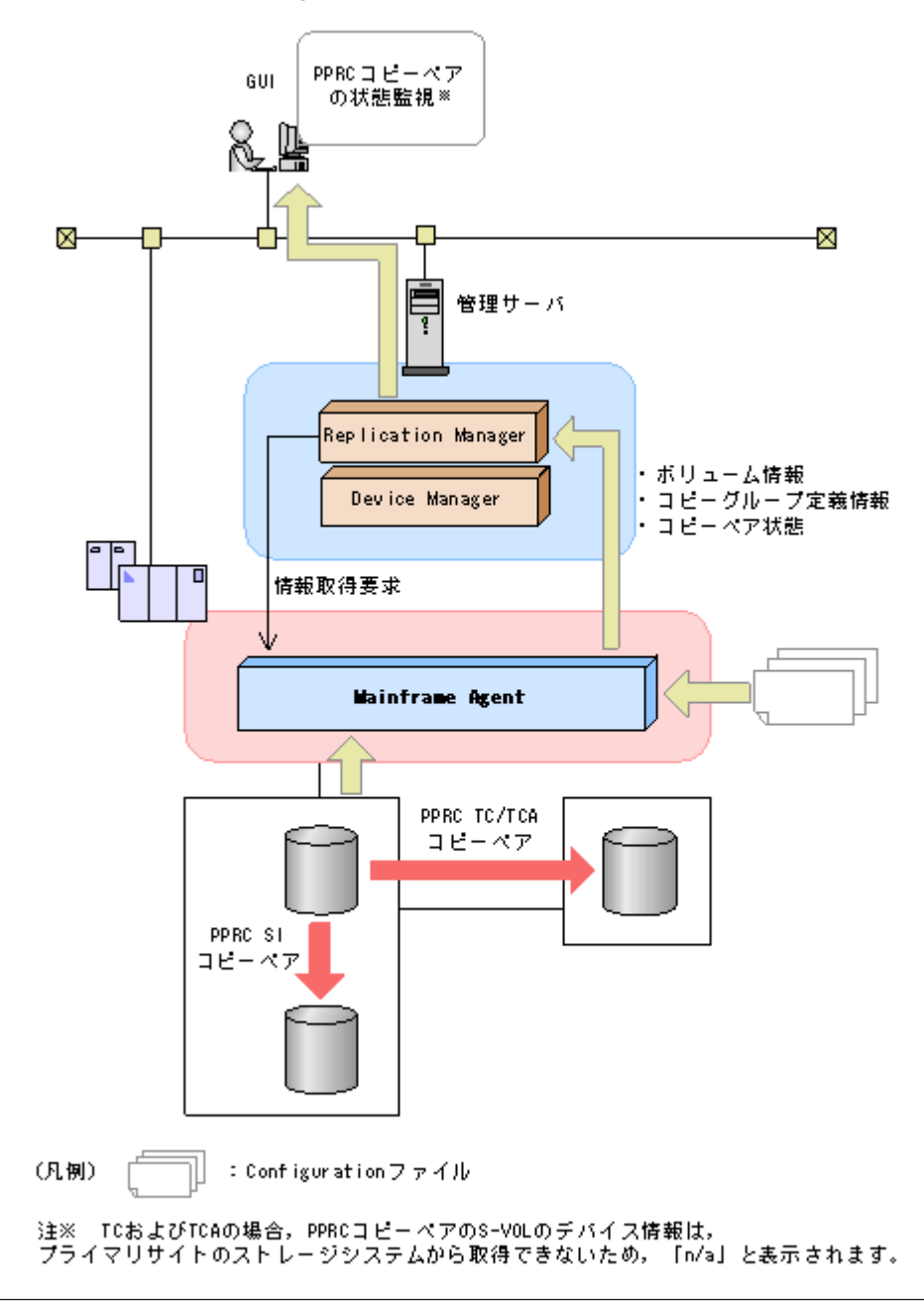

重要 PPRC コピーペアの S-VOL のデバイス番号は YKP2A コマンドが自動的に割り当てるため、ホストで定義 されているデバイス番号とは異なるデバイス番号が表示されます。

# 4.2.2 運用手順

PPRC コピーペアを監視するためには, Mainframe Agent 用の Configuration ファイルが必要で す。Mainframe Agent 用の Configuration ファイルは, YKP2A コマンドで生成します。YKP2A コ マンドによって Mainframe Agent 用の Configuration ファイルを生成する機能を, PPRC コピーペ アのコピーグループ定義生成機能と呼びます。

事前準備として, 次の Configuration ファイルを格納するためのデータセットを確保してください。 ただし, デバイス容量や VTOC に余裕がある場合は省略できます。

- ・ ディスク構成定義ファイル
- コピーグループ定義ファイル

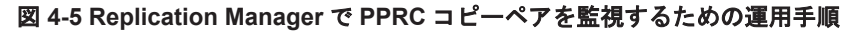

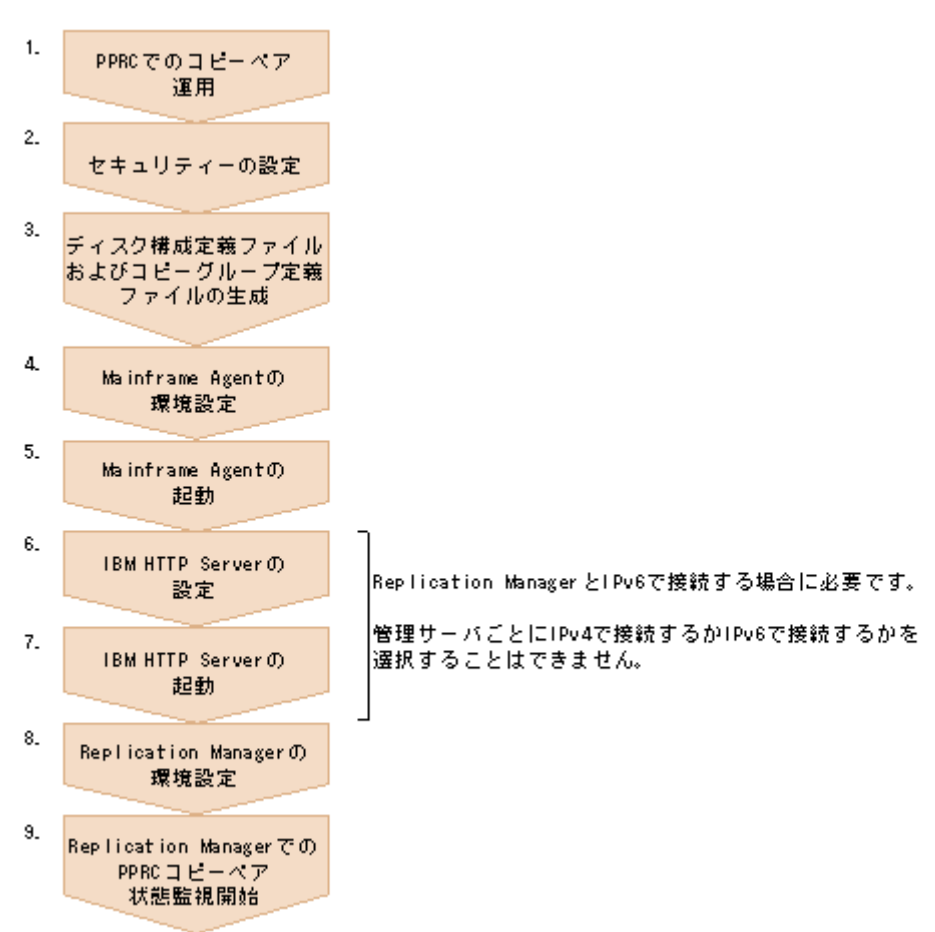

- 1. PPRC でコピーペアを運用状態にしておく。
- 2. セキュリティーを設定する。

「3.2.2 リソース・アクセス管理機能(RACF)の環境設定」を参照してください。

- 3. YKP2A コマンドで PPRC コピーペアの P-VOL があるストレージシステムをスキャンして, ディスク構成定義ファイルおよびコピーグループ定義ファイルを生成する。
- 4. 次の節を参照して, Mainframe Agent の環境設定を行う。
  - 。 「3.1 TCP/IP のポート番号の設定」
  - 。 「3.4 初期設定パラメーターの作成」
  - 。 「3.5 起動用カタログドプロシジャの作成」
- 5. Mainframe Agent を起動する。

「4.3.1 Mainframe Agent の起動」を参照してください。

- Replication Manager と IPv6 で接続する場合, IBM HTTP Server の設定を行う。
   「3.3 IBM HTTP Server の設定」を参照してください。
- 7 Replication Manager と IPv6 で接続する場合, IBM HTTP Server を起動する。
- 8. Replication Manager の環境設定を行う。

「3.7 Replication Manager の環境設定」を参照してください。

9. Replication Manager での PPRC コピーペアの状態監視を開始する。

# 4.2.3 コピーグループ定義生成機能の前提条件

PPRC コピーペアのコピーグループ定義生成機能を使用するための前提条件を次に示します。

## (1) 前提ハードウェア

PPRC コピーペアのコピーグループ定義生成機能を使用するための前提ハードウェアを次の表に示します。

#### 表 4-1 前提ハードウェア

| 項目        | 内容                          |
|-----------|-----------------------------|
| ホスト       | 1台。                         |
| ストレージシステム | PPRC コピーペアを運用しているストレージシステム。 |

### (2) ソフトウェアの設定項目

PPRC コピーペアのコピーグループ定義生成機能を使用するためのソフトウェアの設定項目を次の表に示します。

#### 表 4-2 ソフトウェアの設定項目

| 項目    | 内容                            | 注意事項                     |
|-------|-------------------------------|--------------------------|
| コピーペア | PPRC で SI, TC, および TCA コピーペアを | PPRC コピーペアが SIMPLEX 状態の場 |
|       | 運用中の状態 (DUPLEX または SUSPOP 状態) | 合,コピーペアが認識されないため,コ       |
|       | にしておく。                        | ピーグループ定義ファイルは生成できま       |
|       |                               | せん。                      |

### (3) Configuration ファイルを生成できるコピー種別と生成単位

Configuration ファイルを生成できるコピー種別,および Configuration ファイルが生成される単位 を次の表に示します。

#### 表 4-3 Configuration ファイルを生成できるコピー種別と生成単位

| コピー種別    | 生成単位                                                 | 説明                                                                                                    |
|----------|------------------------------------------------------|----------------------------------------------------------------------------------------------------|
| SI<br>TC | 検出されたすべてのコピー<br>ペアが一つの Configuration<br>ファイルに定義されます。 | ストレージシステム単位にコピーグループを定義したい場<br>合は、スキャンする PPRC コピーペアの P-VOL のデバイ<br>ス番号の指定範囲をストレージシステムごとに分けてくだ<br>さい。          |
| ТСА      | ーつの C/T グループが一つ<br>の Configuration ファイル<br>に定義されます。  | C/T グループは、ストレージシステムが提供する「ボリュームの更新順序の整合性を保つための機能」に基づくグループです。C/T グループでは、C/T グループに含まれるボリュームの更新順序の整合性を保つことができます。 |

## (4) サポートする PPRC コマンド

PPRC コピーペアのコピーグループ定義生成機能がサポートする PPRC コマンドを,「表 4-4 サ ポートするペア形成コマンド (CESTPAIR) のパラメーター値」,「表 4-5 サポートするペアサスペ ンドコマンド (CSUSPEND) のパラメーター値」,および「表 4-6 サポートするペア再同期コマン ド (CESTPAIR) のパラメーター値」に示します。各表のサポート状況欄に〇が付いているパラ メーター値の PPRC コマンドで定義および操作した, PPRC コピーペアの Configuration ファイル を生成できます。

表中の凡例を次に示します。

- ○:このパラメーター値の PPRC コマンドで定義および操作した PPRC コピーペアの Configuration ファイルを生成できます。
- ×:このパラメーター値の PPRC コマンドで定義および操作した PPRC コピーペアの Configuration ファイルを生成できません。

| PPRC のコピー種別 | パラメーター   | 値          | サポート状況 |
|-------------|----------|------------|--------|
| SIおよびTC     | MODE     | COPY       | 0      |
|             |          | NOCOPY     | ×      |
|             | PACE     | pace       | ×      |
|             |          | 省略         | 0      |
|             | CRIT     | YES        | ×      |
|             |          | NO(デフォルト)  | 0      |
|             | MSGREQ   | YES        | ×      |
|             |          | NO(デフォルト)  | 0      |
| TCA         | cmd_parm | AGnnX      | 0      |
|             |          | AVnnX      | ×      |
|             | MODE     | COPY       | 0      |
|             |          | NOCOPY     | ×      |
|             | PACE     | pace       | ×      |
|             |          | 省略         | 0      |
|             | CRIT     | YES        | ×      |
|             |          | NO (デフォルト) | 0      |
|             | MSGREQ   | YES        | ×      |
|             |          | NO(デフォルト)  | 0      |

### 表 4-4 サポートするペア形成コマンド(CESTPAIR)のパラメーター値

#### 表 4-5 サポートするペアサスペンドコマンド(CSUSPEND)のパラメーター値

| PPRC のコピー種別 | パラメーター   | 値          | サポート状況 |
|-------------|----------|------------|--------|
| SI および TC   | PRIMARY  | 指定         | ×      |
|             |          | 省略 (デフォルト) | 0      |
|             | QUIESCE  | 指定         | ×      |
|             |          | 省略 (デフォルト) | 0      |
| TCA         | cmd_parm | AGD00      | 0      |
|             |          | AGP00      | ×      |
|             |          | AVD00      | ×      |
|             |          | AVP00      | ×      |

### 表 4-6 サポートするペア再同期コマンド(CESTPAIR)のパラメーター値

| PPRC のコピー種別 | パラメーター | 値         | サポート状況 |
|-------------|--------|-----------|--------|
| SIおよびTC     | MODE   | RESYNC    | 0      |
|             | PACE   | pace      | ×      |
|             |        | 省略        | 0      |
|             | CRIT   | YES       | ×      |
|             |        | NO(デフォルト) | 0      |

| PPRC のコピー種別 | パラメーター | 値         | サポート状況 |
|-------------|--------|-----------|--------|
|             | MSGREQ | YES       | ×      |
|             |        | NO(デフォルト) | 0      |
| TCA         | MODE   | RESYNC    | 0      |
|             | PACE   | pace      | ×      |
|             |        | 省略        | 0      |
|             | CRIT   | YES       | ×      |
|             |        | NO(デフォルト) | 0      |
|             | MSGREQ | YES       | ×      |
|             |        | NO(デフォルト) | 0      |

# 4.2.4 YKP2A コマンド

YKP2A コマンドは, PPRC コピーペアの Configuration ファイルを生成する TSO/E コマンドです。

YKP2A コマンドの形式と機能について説明します。コマンドの形式の説明で使用している記号については、「A.1 文法説明で使用する記号」を参照してください。

## (1) 形式

YKP2A  $\triangle_1$ PREFIX (プレフィックス)  $\triangle_1$ DEVN (デバイス番号1,デバイス番号2)  $\triangle_1$ DAD (DADID1 {,DADID2,[DADID3]}|{,,DADID3}) [ $\triangle_1$ CGNAME1 (TC コピーグループ名)] [ $\triangle_1$ CGNAME2 (TCA コピーグループ名)] [ $\triangle_1$ CGNAME3 (SI コピーグループ名)]

### (2) 機能

指定した範囲の SI, TC, および TCA の P-VOL をスキャンし,検出された P-VOL とペアを組む S-VOL との PPRC コピーペアを Mainframe Agent のコピーグループとして定義して, Configuration ファイル (ディスク構成定義ファイルおよびコピーグループ定義ファイル)を生成 します。コピーグループ定義ファイルは、コピー種別ごとに生成されます。

コピーグループ定義ファイルは次の単位で生成されます。

- ・ SI および TC: 検出されたすべての PPRC コピーペアで一つ
- TCA: C/T グループ単位

生成されるディスク構成定義ファイル,およびコピーグループ定義ファイルの名称を次に示します。

ディスク構成定義ファイルの名称: プレフィックス.DSK.SNnnnn DADID

(凡例)

nnnnn:ストレージシステムのシリアル番号

コピーグループ定義ファイルの名称: プレフィックス.GRP.コピーグループ名 xx

(凡例)

xx:00から始まる2けたの通し番号

(3) パラメーター

PREFIX (プレフィックス) ~ <16 文字以内の PREFIX 文字列>

生成するディスク構成定義ファイル、およびコピーグループ定義ファイルの名称に使用するプレフィックスを指定します。

DEVN (デバイス番号 1, デバイス番号 2) ~ <4 けたの 16 進数>

スキャンする PPRC コピーペアの P-VOL の範囲をデバイス番号で指定します。デバイス番号 1 にはスキャンする範囲の最初の DEVN, デバイス番号2 には終端の DEVN を指定してくだ さい。例えば, DEVN (7000,7300) と指定した場合, デバイス番号が 7000 から 7300 の範囲で PPRC コピーペアの P-VOL がスキャンされます。

*デバイス番号1 がデバイス番号2* より大きい場合は, *デバイス番号2* をスキャンする範囲の最初の DEVN, *デバイス番号1* を終端の DEVN とみなします。

YKP2A コマンドを実行すると, PPRC 以外のコピーペアも検出されます。一つの環境に PPRC コピーペアと PPRC 以外のコピーペアが両方存在する場合は, それぞれで運用しているコピー ペアが同時に検出されないように, 次の両方の項目に異なる値を指定してそれぞれのコピーペ アをスキャンしてください。

- 。 スキャンする P-VOL のデバイス番号の範囲
- 。 Configuration ファイルのプレフィックス

#### DAD (DADID1{,DADID2,[DADID3]}/{,,DADID3})~<28 文字以内の DAD 文字列>

DAD は、ホストからアクセスできるボリュームの集合です。Mainframe Agent は、DADID によってアクセスできるボリュームを認識します。PPRC コピーグループの Configuration ファイルを生成する場合、P-VOL、S-VOL にそれぞれ異なる DADID を指定してください。 DADID1、DADID2、および DADID3 にはそれぞれ次の値を指定します。

- 。 DADID1:スキャンする PPRC TC/TCA/SI コピーペアの P-VOL が属する DADID
- 。 DADID2:スキャンする PPRC TC/TCA コピーペアの S-VOL が属する DADID
- 。 *DADID3*:スキャンする PPRC SI コピーペアの S-VOL が属する DADID
- DADID3 を省略すると、PPRC SI コピーグループの Configuration ファイルは生成されません。

PPRC SI コピーグループの Configuration ファイルだけを生成する場合は, *DADID1* および *DADID3* を指定し, *DADID2* の値を省略してください。

DAD パラメーターの指定例を次に示します。

- PPRC TC および TCA コピーグループの Configuration ファイルを生成する場合 DAD (DADID1, DADID2)
- PPRC TC, TCA, および SI コピーグループの Configuration ファイルを生成する場合 DAD (DADID1, DADID2, DADID3)
- PPRC SI コピーグループの Configuration ファイルだけを生成する場合 DAD (DADID1,, DADID3)

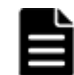

重要 DADID1 に指定した値と同じ値を初期設定パラメーターの PREFIX パラメーターに指定してください。

#### CGNAME1 (TC コピーグループ名)~<6 文字以内のコピーグループ名文字列>

TCのコピーグループ名を指定します。

コピーグループ名は、ピリオドで結合される一つまたは複数の部分で構成されるコピーグルー プ名文字列で指定してください。

このパラメーターで指定したコピーグループ名に対し,00から始まる2けたの通し番号が昇順に与えられ,最大8文字のコピーグループ名となります。例えば,PREFIX(MFA.MIGRATE)

と CGNAME1 (MFATCS)を指定した場合で TC コピーグループが三つ生成されるとき,次の名称の Configuration ファイルが生成されます。

MFA.MIGRATE.GRP.MFATCS00 MFA.MIGRATE.GRP.MFATCS01 MFA.MIGRATE.GRP.MFATCS02

CGNAME1 パラメーターを省略した場合,または名称を指定しなかった場合は,MYTCS が仮定 されます。

CGNAME2 (TCA コピーグループ名)~<6 文字以内のコピーグループ名文字列>

TCA のコピーグループ名を指定します。

コピーグループ名は、ピリオドで結合される一つまたは複数の部分で構成されるコピーグルー プ名文字列で指定してください。

このパラメーターで指定したコピーグループ名に対し,00から始まる2けたの通し番号が昇順に与えられ,最大8文字のコピーグループ名となります。例えば,PREFIX(MFA.MIGRATE)とCGNAME2(MFATCA)を指定した場合でTCAコピーグループが三つ生成されるとき,次の名称のConfigurationファイルが生成されます。

MFA.MIGRATE.GRP.MFATCA00 MFA.MIGRATE.GRP.MFATCA01 MFA.MIGRATE.GRP.MFATCA02

CGNAME2 パラメーターを省略した場合,または名称を指定しなかった場合は,MYTCA が仮定されます。

CGNAME3 (SI コピーグループ名)~<6 文字以内のコピーグループ名文字列>

SIのコピーグループ名を指定します。

コピーグループ名は、ピリオドで結合される一つまたは複数の部分で構成されるコピーグルー プ名文字列で指定してください。

このパラメーターで指定したコピーグループ名に対し,00から始まる2けたの通し番号が昇順に与えられ,最大8文字のコピーグループ名となります。例えば,PREFIX(MFA.MIGRATE)とCGNAME3(MFASI)を指定した場合でSIコピーグループが三つ生成されるとき,次の名称のConfigurationファイルが生成されます。

MFA.MIGRATE.GRP.MFASI00 MFA.MIGRATE.GRP.MFASI01 MFA.MIGRATE.GRP.MFASI02

CGNAME3 パラメーターを省略した場合,または名称を指定しなかった場合は,MYSI が仮定されます。

#### (4) 注意

YKP2A コマンドを実行することで生成されるディスク構成定義ファイル,およびコピーグループ定義ファイルと同じ名称のファイルがすでに存在する場合,すでに存在するファイルに上書きされます。

既存のファイルを保持したい場合は、PREFIX パラメーター、CGNAME1 パラメーター、CGNAME2 パラメーター、および CGNAME3 パラメーターに、既存のファイルとは異なる名称を指定してください。

- Mainframe Agent の起動中に、YKP2A コマンドを実行しないでください。必ず、Mainframe Agent を停止してから YKP2A コマンドを実行してください。
  - Replication Manager と連携している場合、YKP2A コマンドを実行すると、Configuration ファイルの割り当てエラーになることがあります。この場合は、Replication Manager でス

トレージ情報の取得を停止したあとに Mainframe Agent を停止してから, YKP2A コマンド を再実行してください。

- YKP2A コマンドを実行するときに、Replication Manager から情報取得要求があると、エラーとなり情報を取得できない場合があります。この場合、次の要求 (Replication Manager で設定した一定インタバル間隔)で情報取得されます。
- Hitachi Business Continuity Manager でコピー種別に対するアクセス制御機能を設定している場合,YKP2A コマンドは、ユーザに権限が付加されていないコピー種別のコピーグループ定義ファイルを作成しません。そのため、ペア関係があってもコピーグループ定義ファイルが作成されないコピー種別があります。
- YKP2A コマンドは、S-VOL に対するディスク構成定義ファイルを作成する際に、取得できない 値についてはダミー値を設定します。ダミー値が設定される属性および設定値は次のとおりで す。

| 属性        | S-VOL の CU 番号が 40 未満 | S-VOL の CU 番号が 40 以上 |
|-----------|----------------------|----------------------|
| Devn      | P-VOL O DEVN         | P-VOL O DEVN         |
| Model     | USP                  | USPV                 |
| IFType    | 1616                 | 2020                 |
| Microcode | 500970FF             | 500970FF             |

この場合, Replication Manager では、取得できない情報は「n/a」が表示されます。

## (5) リターンコード

YKP2A コマンド終了時のリターンコード一覧を次の表に示します。

表 4-7 YKP2A コマンドのリターンコード一覧

| リターンコード | 意味                                                                                         |
|---------|--------------------------------------------------------------------------------------------|
| 0       | 正常終了しました。ディスク構成定義ファイルおよびコピーグループ定義ファイ<br>ルが生成されました。                                         |
| 4       | 正常終了しました。指定されたデバイス番号の範囲からは、PPRC コピーペアが検<br>出されませんでした。                                      |
| 8       | スキャンする範囲中のボリュームで I/O エラーが発生しました。検出に成功した<br>ボリュームのディスク構成定義ファイルおよびコピーグループ定義ファイルが生<br>成されました。 |
| 44      | エラーが発生したため,処理を中断しました。ディスク構成定義ファイルおよびコ<br>ピーグループ定義ファイルは生成されませんでした。                          |
| 48      | 無効なパラメーターによって終了しました。                                                                       |
| 64      | REXX 処理中にエラーが発生しました。                                                                       |

# 4.2.5 Configuration ファイルの生成例

Configuration ファイルがどのように生成されるかを次の三つの構成例を使用して説明します。

- ・ PPRC TC および TCA コピーペアを監視する構成例
- ・ PPRC SI コピーペアだけを監視する構成例
- ・ PPRC TC および SI コピーペアを監視する構成例

コピーペアの監視に使用する Configuration ファイルを生成するためには、YKP2A コマンドを実行 します。YKP2A コマンドは、バッチジョブ、TSO/E コマンドのどちらでも実行できます。 図 4-6 PPRC TC および TCA コピーペアを監視する構成例から図 4-8 PPRC TC および SI コピー ペアを監視する構成例に共通する条件を次に示します。YKP2A コマンドの実行に必要な DADID およびコピーグループ名は、それぞれの図に示します。

- Configuration ファイルのプレフィックス: MFA.MIGRATE
- ・ スキャンする P-VOL のデバイス番号の範囲:7300~730F

## (1) PPRC TC および TCA コピーペアを監視する構成例

PPRC TC および TCA コピーペアを組み合わせて運用している構成例を次の図に示します。

#### 図 4-6 PPRC TC および TCA コピーペアを監視する構成例

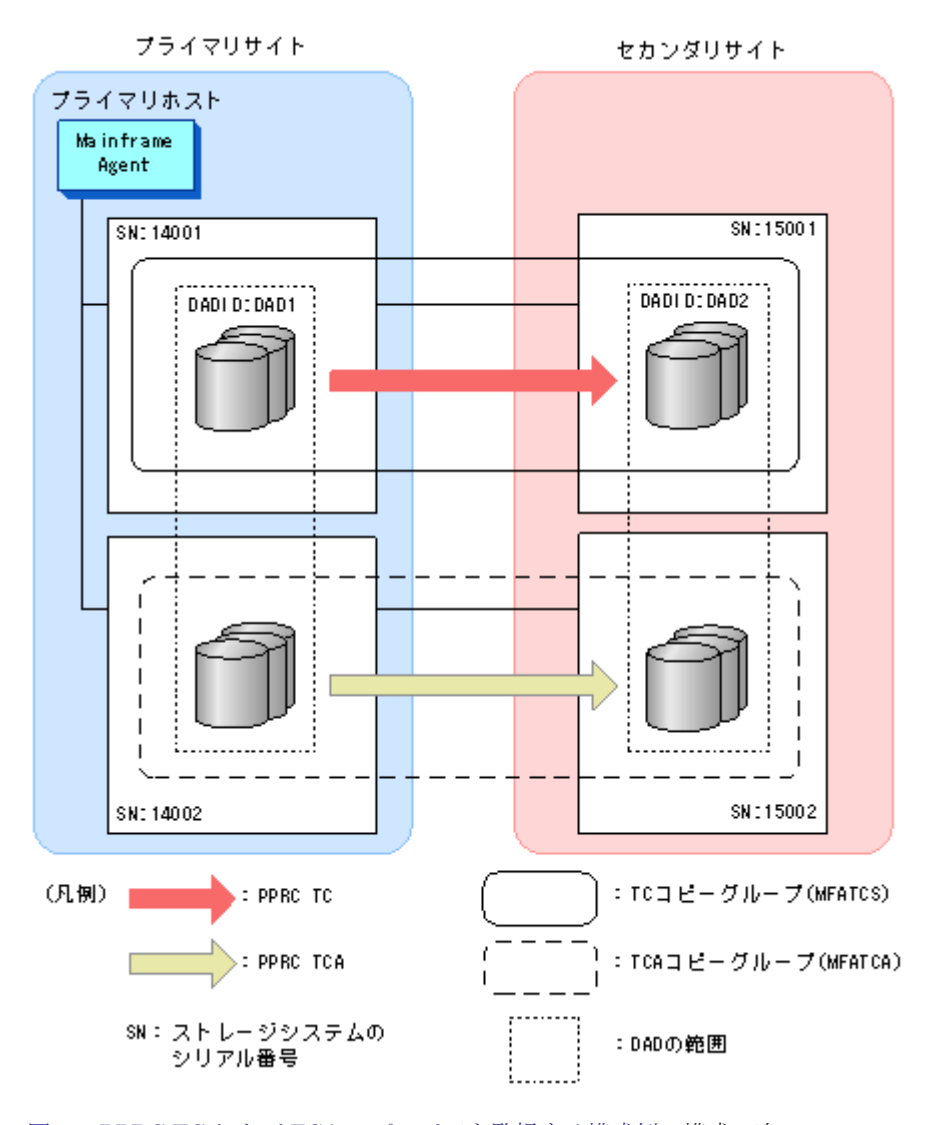

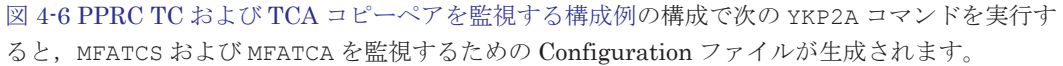

YKP2A PREFIX(MFA.MIGRATE) DEVN(7300,730F) DAD(DAD1,DAD2) CGNAME1(MFATCS) CGNAME2(MFATCA)

生成される Configuration ファイルは次のとおりです。

**重要** 生成されるコピーグループ定義ファイルの末尾に付けられる2けたの番号は,コピー種別ごとに自動的に 付けられる通し番号です。

ディスク構成定義ファイル

MFA.MIGRATE.DSK.SN14001.DAD1 MFA.MIGRATE.DSK.SN14002.DAD1 MFA.MIGRATE.DSK.SN15001.DAD2 MFA.MIGRATE.DSK.SN15002.DAD2

```
コピーグループ定義ファイル
```

MFA.MIGRATE.GRP.MFATCS00 MFA.MIGRATE.GRP.MFATCA00

# (2) PPRC SI コピーペアだけを監視する構成例

PPRC SI コピーペアだけで運用している構成例を次の図に示します。

#### 図 4-7 PPRC SI コピーペアだけを監視する構成例

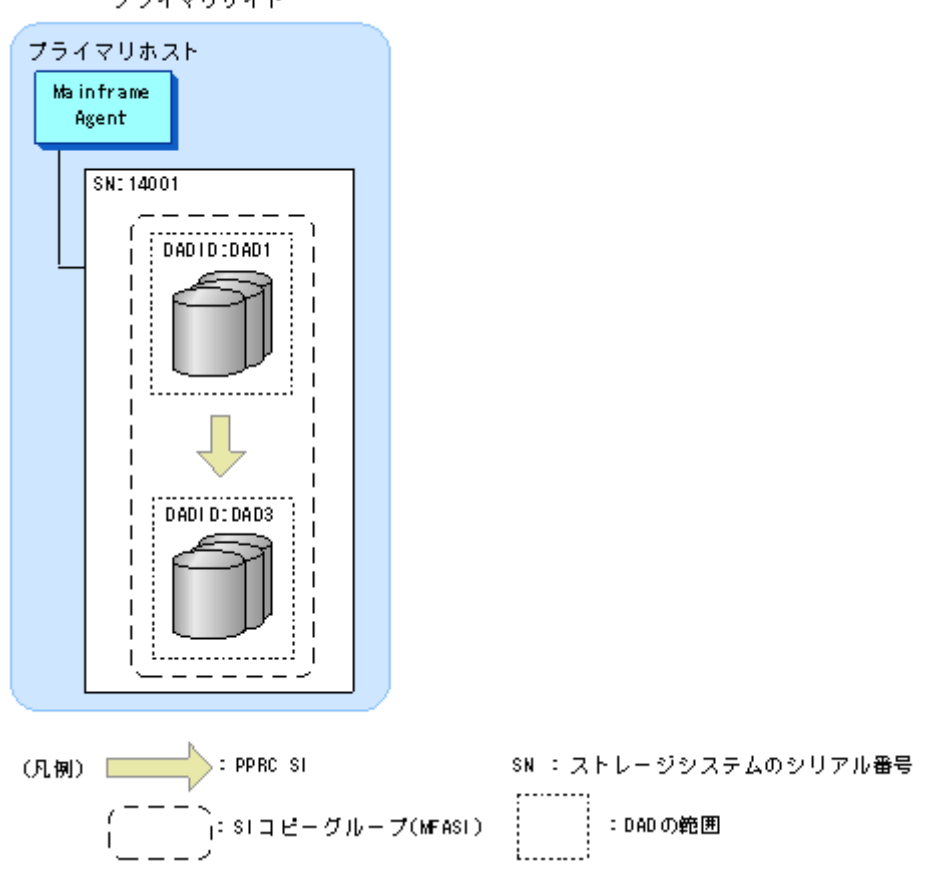

プライマリサイト

図 4-7 PPRC SI コピーペアだけを監視する構成例の構成で次の YKP2A コマンドを実行すると, MFASI を監視するための Configuration ファイルが生成されます。

YKP2A PREFIX(MFA.MIGRATE) DEVN(7300,730F) DAD(DAD1,,DAD3) CGNAME3(MFASI)

生成される Configuration ファイルは次のとおりです。

```
ディスク構成定義ファイル
MFA.MIGRATE.DSK.SN14001.DAD1
MFA.MIGRATE.DSK.SN14001.DAD3
```

コピーグループ定義ファイル MFA.MIGRATE.GRP.MFASI00

### (3) PPRC TC および SI コピーペアを監視する構成例

PPRC TC および SI コピーペアを組み合わせて運用している構成例を次の図に示します。

#### プライマリサイト セカンダリサイト プライマリホスト Mainframe Agent SN:15001 SN: 14001 ſ DADI DI DAD2 DADID:DAD1 Т I I I Т I T I T I I DADI DI DAD3 1 . . . . . . . . . . . . \_\_\_\_/ (凡例) 📕 : PPRC TC :TCコピーグループ(MFATCS) :SIコピーグループ(MFASI) S: PPRC SI SN:ストレージシステムの : DADの範囲 シリアル番号

#### 図 4-8 PPRC TC および SI コピーペアを監視する構成例

図 4-8 PPRC TC および SI コピーペアを監視する構成例の構成で次の YKP2A コマンドを実行する と、MFATCS および MFASI を監視するための Configuration ファイルが生成されます。

YKP2A PREFIX(MFA.MIGRATE) DEVN(7300,730F) DAD(DAD1,DAD2,DAD3) CGNAME1(MFATCS) CGNAME3(MFASI)

生成される Configuration ファイルは次のとおりです。

ディスク構成定義ファイル

MFA.MIGRATE.DSK.SN14001.DAD1 MFA.MIGRATE.DSK.SN15001.DAD2 MFA.MIGRATE.DSK.SN14001.DAD3

コピーグループ定義ファイル

MFA.MIGRATE.GRP.MFATCS00 MFA.MIGRATE.GRP.MFAS100

# 4.3 運用コマンド

Mainframe Agent を運用する際に使用するコマンドについて説明します。コマンドの形式の説明 で使用している記号については、「A.1 文法説明で使用する記号」を参照してください。

# 4.3.1 Mainframe Agent の起動

Mainframe Agent を起動するには、START コマンドを使用します。

Mainframe Agent はシステムに常駐し、初期設定パラメーター YKPRMxx の定義に従って動作します。Mainframe Agent は複数起動できます。

Mainframe Agent は Hitachi Command Suite 製品と TCP/IP 通信を行うため, IBM Communications Server を先に起動してください。Mainframe Agent 起動時に IBM Communications Server が起動されていない場合, YKY315I メッセージが出力され, Mainframe Agent の起動に失敗します。

## (1) 形式

START  $\triangle_1 起動用カタログドプロシジャ名 [.識別名]$ [, MEMBER=メンバ名] [, SYSOUT=出カクラス]

## (2) オペランド

起動用カタログドプロシジャ名

起動する Mainframe Agent の起動用カタログドプロシジャ名を指定します。

識別名

起動用カタログドプロシジャの識別名を指定します。同じ起動用カタログドプロシジャ名で 複数のジョブを起動する場合にジョブを識別するために指定します。

#### MEMBER=メンバ名

初期設定パラメーターのメンバ名を指定します。

省略した場合は、起動用カタログドプロシジャで指定した標準のメンバ名になります。

#### SYSOUT=出力クラス

出力リストの出力クラスを指定します。省略した場合は、システムの指定に従います。

#### (3) 使用例

次の条件で Mainframe Agent を起動する場合の使用例を次に示します。

- カタログドプロシジャ名:YKAGENTD
- 識別子:YK
- 初期設定パラメーター:YKPRM10
- 出力クラス:x

START YKAGENTD.YK, MEMBER=YKPRM10, SYSOUT=X

# 4.3.2 Mainframe Agent の正常終了

Mainframe Agent を正常終了させるには、STOP コマンドを使用します。

STOP コマンドを実行する前に Hitachi Command Suite 製品からの要求を受け付けている場合は, その処理を完了するまで停止処理は保留され,処理が完了した時点で終了します。

#### (1) 形式

START コマンドで起動用カタログドプロシジャ名と識別名の両方を指定した場合

STOP  $\triangle_1 [起動用カタログドプロシジャ名.] 識別名$ 

START コマンドで起動用カタログドプロシジャ名だけを指定した場合

STOP

 $\triangle_1 起動用カタログドプロシジャ名$ 

## (2) オペランド

起動用カタログドプロシジャ名

Mainframe Agent を起動したときに START コマンドで指定した起動用カタログドプロシジャ 名を指定します。

識別名

Mainframe Agent を起動したときに START コマンドで指定した識別名を指定します。

#### (3) 使用例

識別名 YK で起動した Mainframe Agent を正常終了させる場合の使用例を次に示します。

STOP YK

## (4) リターンコード

Mainframe Agent 終了時のリターンコード一覧を次の表に示します。

#### 表 4-8 Mainframe Agent 終了時のリターンコード一覧

| リターンコード(10 進数) | 意味                                                                                                    |
|----------------|----------------------------------------------------------------------------------------------------|
| 0              | 正常終了しました (STOP コマンドによる停止)。                                                                                                    |
| 4              | 即時停止しました(子タスクが0以外のリターンコードで終了または異常<br>終了)。                                                                                                    |
| 8              | <ul> <li>初期設定パラメーターの解析でエラーが発生しました。</li> <li>YKLIST DDのオープンに失敗しました。</li> </ul>                                                                                                    |
| 12             | <ul> <li>ジョブステップタスクが使用するテーブルの GETMAIN 処理に失敗しました。</li> <li>そのほかの初期設定エラー(初期設定パラメーター解析以外)が発生しました。</li> <li>RACF の FACILITY クラスにプロファイルが定義されていません。</li> <li>Mainframe Agent が IKJEFT01 経由で起動していません。</li> </ul> |

# 4.3.3 Mainframe Agent の強制終了

Mainframe Agent を強制終了させるには, CANCEL コマンドを使用します。このとき, すべての要 求が中断されて Mainframe Agent は終了します。

### (1) 形式

START コマンドで起動用カタログドプロシジャ名と識別名の両方を指定した場合

```
CANCEL
```

△1 [起動用カタログドプロシジャ名.]識別名

START コマンドで起動用カタログドプロシジャ名だけを指定した場合

CANCEL  $\triangle_1 起動用カタログドプロシジャ名$ 

## (2) オペランド

起動用カタログドプロシジャ名

Mainframe Agent を起動したときに START コマンドで指定した起動用カタログドプロシジャ 名を指定します。

識別名

Mainframe Agent を起動したときに START コマンドで指定した識別名を指定します。

## (3) 使用例

識別名 YK で起動した Mainframe Agent を強制終了させる場合の使用例を次に示します。

CANCEL YK

# 4.3.4 ログの出力レベルの表示

Mainframe Agent の現在のログ出力レベルを表示するには, DISPLAY LOGLEVEL を指定した MODIFY コマンドを使用します。

### (1) 形式

START コマンドで起動用カタログドプロシジャ名と識別名の両方を指定した場合

MODIFY  $\triangle_1 [起動用カタログドプロシジャ名.] 識別名$ , DISPLAY LOGLEVEL

START コマンドで起動用カタログドプロシジャ名だけを指定した場合

MODIFY  $\triangle_1 起動用カタログドプロシジャ名$ , DISPLAY LOGLEVEL

## (2) オペランド

起動用カタログドプロシジャ名

Mainframe Agent を起動したときに START コマンドで指定した起動用カタログドプロシジャ 名を指定します。

#### 識別名

Mainframe Agent を起動したときに START コマンドで指定した識別名を指定します。

#### DISPLAY LOGLEVEL

現在のログの出力レベルを表示します。

## (3) 使用例

識別名 YK で起動した Mainframe Agent の現在のログ出力レベルを表示する場合の使用例を次に示します。

MODIFY YK, DISPLAY LOGLEVEL YKY114I LOGLEVEL=2

# 4.3.5 ログの出力レベルの変更

Mainframe Agent のログの出力レベルを変更するには, SETINIT LOGLEVEL を指定した MODIFY コマンドを使用します。

## (1) 形式

START コマンドで起動用カタログドプロシジャ名と識別名の両方を指定した場合

MODIFY  $\Delta_1 [起動用カタログドプロシジャ名.] 識別名$ ,SETINIT LOGLEVEL (出カレベル)

START コマンドで起動用カタログドプロシジャ名だけを指定した場合

MODIFY  $\triangle_1 起動用カタログドプロシジャ名$ ,SETINIT LOGLEVEL (出力レベル)

## (2) オペランド

起動用カタログドプロシジャ名

Mainframe Agent を起動したときに START コマンドで指定した起動用カタログドプロシジャ 名を指定します。

識別名

Mainframe Agent を起動したときに START コマンドで指定した識別名を指定します。

SETINIT LOGLEVEL(出力レベル)~ <数字>((0~2))

変更後の出力レベルを指定します。

出力レベルの詳細については、「3.4.2(2)パラメーター」を参照してください。

## (3) 使用例

識別名 YK で起動した Mainframe Agent のログの出力レベルを 2 に変更する場合の使用例を次に示します。

```
MODIFY YK,SETINIT LOGLEVEL(2)
YKY111I LOGLEVEL WAS CHANGED
YKY114I LOGLEVEL=2
```

# メッセージ

- この章では、Mainframe Agent が出力するメッセージについて説明します。
- □ 5.1 メッセージの形式
- □ 5.2 メッセージの出力先
- □ 5.3 メッセージ一覧
- □ 5.4 ユーザー完了コード

# 5.1 メッセージの形式

Mainframe Agent が出力するメッセージの形式と、マニュアルでの記載形式を示します。

# 5.1.1 メッセージの出力形式

Mainframe Agent が出力するメッセージの形式を示します。メッセージは、メッセージ ID とそれ に続くメッセージテキストで構成されます。形式を次に示します。

#### YYYnnnZ メッセージテキスト

メッセージ ID は、次の内容を示しています。

YYY

メッセージの出力元を示します。 YKS:YKSTORE (YKP2Aの内部プログラム) YKT:YKALCSVC YKY:**Mainframe Agent**,YKP2A YKZ:すべてのコマンド

#### nnn

メッセージの通し番号を示します。

Z

- メッセージの重要度を示します。
- E:エラーであることを示します。
- W:警告であることを示します。
- I:情報の通知であることを示します。

# 5.1.2 メッセージの記載形式

このマニュアルでのメッセージの記載形式を示します。メッセージは、メッセージ ID 順に記載しています。記載形式を次に示します。

| メッセージ ID メッセージの出力先 SC=xx <sup>※1</sup> RC=xx <sup>※2</sup> (付加 | メッセージテキスト※4 | メッセージの説明 |
|----------------------------------------------------------------|-------------|----------|
| 情報)※3                                                          |             |          |

注※1

```
Severity Code のことで、重要度を表す値です。
```

#### 注※2

Return Code のことで、メッセージを出力する際に設定される値です。コマンドのリターン コードには、コマンド処理中に出力されたメッセージのリターンコードのうち、最も大きな値 が設定されます。

#### 注※3

エラーの個所、コピーペア番号などの、特定の事柄を確認するための詳細情報です。

注※4

[]で囲まれている文字列は、省略される場合があることを示します。

# 5.2 メッセージの出力先

Mainframe Agent が出力するメッセージの出力先を次に示します。

- TSO
   TSO/E 端末に出力されます。
- CON
   コンソールに出力されます。
- SYS
  - SYSLOG に出力されます。
- ・ PRT SYSPRINT に出力されます。
- XML

Hitachi Command Suite 製品側のログや画面に出力されます。

# 5.3 メッセージー覧

Mainframe Agent が出力するメッセージと対処方法について説明します。

| メッセージ ID                    | メッセージテキスト                                          | メッセージの説明                                                                                                    |
|-----------------------------|----------------------------------------------------|----------------------------------------------------------------------------------------------------|
| YKS085E TSO SC=44           | Error reported during file output. EXECIO<br>RC =n | EXECIO TSO/E REXX コマンドでの失敗 (リターン<br>コード=n) によって, ディスク構成定義ファイルまた<br>はコピーグループ定義ファイルの作成または更新処理<br>に失敗しました。詳細は, IBM マニュアル「 <i>TSO/E</i><br><i>REXX 解説書</i> 」を参照してください。                                                                                                    |
| YKS086E TSO SC=44<br>(file) | File status is: <i>dsstate</i>                     | <ul> <li>file に示された入力 Configuration ファイルは利用できない状態です。</li> <li>dsstate</li> <li>入力 Configuration ファイルの状態</li> <li>入力 Configuration ファイルの属性が異常な場合,次のメッセージが出力されます。</li> <li>DSORG = XX. DSORG must be YY</li> <li>DSORG 属性値が異常のため利用できません。現在の Configuration ファイルを削除して、正しいファイル属性値で Configuration ファイルを再作成してください。</li> <li>RECFM 属性値が異常のため利用できません。現在の Configuration ファイルを削除して、正しいファイル属性値で Configuration ファイルを再作成してください。</li> <li>LRECL = XX. LRECL must be YY</li> <li>LRECL 属性値が異常のため利用できません。現在の Configuration ファイルを削除して、正しいファイル属性値で Configuration ファイルを再作成してください。</li> <li>BLKSIZE = XX. BLKSIZE must be YY</li> <li>BLKSIZE 属性値が異常のため利用できません。現在の Configuration ファイルを削除して、正しいファイル属性値で Configuration ファイルを再作成してください。</li> <li>ALLOCATION FAILED</li> </ul> |

| メッセージ ID                       | メッセージテキスト                                                                                    | メッセージの説明                                                                                                    |
|--------------------------------|----------------------------------------------------------------------------------------------|----------------------------------------------------------------------------------------------------|
|                                |                                                                                              | Configuration ファイルの作成に失敗しました。<br>デバイスの空き容量,および VTOC の空きを確認<br>してください。<br>・ UNAVAILABLE DATASET<br>Configuration ファイルが使用されています。<br>Configuration ファイルの使用状況を確認してく<br>ださい。<br>XX にはエラーとなったファイル属性値,YY には<br>正しいファイル属性値が表示されます。<br>file<br>エラーが発生した Configuration ファイルの名<br>称                                                                                                    |
| YKS099I TSO<br>SC=max-severity | YKSTORE Processing Complete.                                                                 | YKSTORE (YKP2Aの内部プログラム)の処理が完了し<br>ました。<br>このメッセージは必ず表示されます。<br>max-severity<br>出力された SC の中での最大値                                                                                                    |
| YKS270E TSO SC=44              | Failed to <i>operation</i> configuration file. (name <i>=dataset-name</i> , <i>dsstate</i> ) | <ul> <li>Configuration ファイルの作成時にエラーが発生した<br/>ため、Configuration ファイルの作成を中止します。<br/>メッセージに出力された情報を参考に環境を見直した<br/>あとで、再度 Configuration ファイルを作成してくだ<br/>さい。</li> <li>operation</li> <li>Configuration ファイルと作成する際に、エラーが<br/>発生しました。</li> <li>UPDATE</li> <li>既存の Configuration ファイルを作成する際に、エラーが<br/>発生しました。</li> <li>UPDATE</li> <li>既存の Configuration ファイルを更新する際に、エ<br/>ラーが発生しました。</li> <li>ALLOCATION</li> <li>Configuration ファイルを割り当てる際に、エラー<br/>が発生しました。</li> <li>CHECK</li> <li>既存の Configuration ファイルを確認する際に、エ<br/>ラーが発生しました。</li> <li>CHECK</li> <li>既存の Configuration ファイルを確認する際に、エ<br/>ラーが発生しました。</li> <li>CHECK</li> <li>既存の Configuration ファイルを確認する際に、エ<br/>ラーが発生しました。</li> <li>CHECK</li> <li>既存の Configuration ファイルを確認する際に、エ<br/>ラーが発生しました。</li> <li>CHECK</li> <li>既存の Configuration ファイルのを確認する際に、エ<br/>ラーが発生しました。</li> <li>Check</li> <li>このにつてアイルの様用できない状態にあ<br/>るか、データセット形式に誤りがあることが考えら<br/>れます。データセット形式に誤りがある場合は、同<br/>時に出力されるメッセージを確認してください。</li> <li>EXECIO</li> <li>Configuration ファイルの書き込みの際に、エ<br/>ラーが発生しました。原因については同時に出力<br/>されるメッセージを確認してください。</li> <li>RENAME</li> <li>Configuration ファイルの名称を dataset name に<br/>示される名称にリネームする際に、エラーが発生し<br/>ました。<br/>dsstate には、変更先の名称のファイルに関する情<br/>報が表示されます。</li> <li>dataset name<br/>作成する Configuration ファイルの状態</li> <li>EXTENT=extent</li> </ul> |

| メッセージ ID                             | メッセージテキスト                                | メッセージの説明                                                                                                    |
|--------------------------------------|------------------------------------------|----------------------------------------------------------------------------------------------------|
|                                      |                                          | <ul> <li>現在割り当てられているデータセットのエクステント数</li> <li>extent は, dataset name で示されるデータセットに割り当てられているエクステント数です。</li> <li>DSORG=VSAM</li> <li>データセット形式が VSAM です。VSAM 形式の</li> <li>データセット形式が VSAM です。VSAM 形式の</li> <li>データセット形式は PS にしてください。</li> <li>RECFM=XX</li> <li>データセットの RECFM の値</li> <li>LRECL=XX</li> <li>データセットの LRECL の値</li> <li>BLKSIZE=XX</li> <li>データセットの BLKSIZE の値</li> <li>CANNOT GET DSSTATE, reason code=nnnn</li> <li>データセット情報を取得できません。または、</li> <li>Configuration ファイルが割り当てられていません。</li> <li>nnnn (10 進数) は、理由コード(保守情報) です。</li> <li>dataset name に NEW または OLD が含まれる場合, Configuration ファイル作成・更新時に使用するテンポラリファイルの処理でエラーが発生したことを示しています。</li> </ul> |
| YKS298E TSO SC=44<br>(detailed-info) | YKSTORE encountered an unexpected error. | <ul> <li>予期しないエラーが発生しました。このエラーはほかのエラーに伴って発生したおそれがあります。</li> <li>このエラーメッセージと同時にほかのエラーメッセージが出力されている場合は、ほかのエラーメッセージで示されている問題を先に解決してください。</li> <li>ほかのエラーメッセージが出力されていない場合は、次の資料を採取した上で保守員に連絡してください。</li> <li>このコマンドを実行したスクリプト</li> <li>スクリプトから操作した Configuration ファイル(コピーグループ定義ファイル, ディスク構成定義ファイル)</li> <li>detailed-info</li> <li>エラー解析を助けるための詳細情報(保守員用)</li> </ul>                                                                                                    |
| YKT001E CON                          | Can't find SVCTABLE                      | NUCLKUP マクロで <b>"SVCTABLE"</b> の検索に失敗しまし<br>た。プログラムは,ユーザー完了コード 996 で異常終<br>了します。<br>保守員に連絡してください。                                                                                                    |
| YKT002E CON                          | Can't find IGCERROR                      | NUCLKUP マクロで"IGCERROR"の検索に失敗しました。プログラムは、ユーザー完了コード 996 で異常終了します。<br>保守員に連絡してください。                                                                                                    |
| YKT003E CON                          | No SVC #'s available                     | 使用できる SVC 番号がありません。プログラムは,<br>ユーザー完了コード 996 で異常終了します。                                                                                                    |
| YKT004E CON                          | Couldn't add SVC entry                   | SVCUPDTE マクロで SVC 番号の追加に失敗しました。<br>プログラムは,ユーザー完了コード 996 で異常終了し<br>ます。<br>保守員に連絡してください。                                                                                                    |
| YKT005E CON                          | Couldn't create name/token               | Name/Token の登録に失敗しました。プログラムは,<br>ユーザー完了コード 996 で異常終了します。<br>保守員に連絡してください。                                                                                                    |

| メッセージID              | メッセージテキスト                                                     | メッセージの説明                                                                                                    |
|----------------------|---------------------------------------------------------------|----------------------------------------------------------------------------------------------------|
| YKT006W CON<br>RC=16 | Couldn't delete name/token                                    | Name/Token の削除に失敗しました。<br>保守員に連絡してください。                                                                                                    |
| YKT007W CON<br>RC=16 | Couldn't delete SVC entry                                     | SVCUPDTE マクロで SVC 番号の削除に失敗しました。<br>保守員に連絡してください。                                                                                                    |
| YKT008E CON<br>RC=20 | System task started from TSO.                                 | YKALCSVC コマンドが TSO/E 環境から実行されました。<br>START コマンド,またはバッチ JOB で YKALCSVC コ<br>マンドを実行してください。                                                                                    |
| YKT012E CON<br>RC=16 | Name/token error                                              | Name/Token サービスでエラーが発生しました。<br>保守員に連絡してください。                                                                                                    |
| YKT021E CON<br>RC=20 | Invalid parameter                                             | PARM パラメーターに指定された値に誤りがあります。<br>PARM パラメーター指定値を見直してください。                                                                                                    |
| YKT022E CON RC=4     | An SVC routine is already installed with a<br>different SVC # | ユーザ SVC はすでに異なる SVC 番号で登録されてい<br>ます。<br>ユーザ SVC 登録コマンドでユーザ SVC を削除してか<br>ら再実行してください。同じ SVC 番号でユーザ SVC<br>を更新する場合は、PARM パラメタを指定しないで再実<br>行してください。<br>ユーザ SVC 登録コマンド:YKALCSVC |
| YKT023E CON<br>RC=16 | Couldn't delete SVC routine                                   | ユーザ SVC の削除に失敗しました。<br>保守員に連絡してください。                                                                                                    |
| YKT024E CON          | Couldn't copy load module                                     | ロードモジュールのコピーに失敗しました。プログラ<br>ムは,ユーザー完了コード 996 で異常終了します。<br>保守員に連絡してください。                                                                                                    |
| YKT025E CON RC=4     | SVC routine is already deleted                                | ユーザ SVC が登録されていないか,またはすでに削除<br>されています。                                                                                                    |
| YKT026E CON          | SVC # is already used                                         | 指定された SVC 番号はすでに使用されています。プ<br>ログラムは,ユーザー完了コード 996 で異常終了しま<br>す。<br>YKALCSVC コマンドの PARM パラメーターに割り当て<br>られていない SVC 番号を指定するか,PARM パラメー<br>ターを指定しないで再実行してください。                  |
| YKT032E CON<br>RC=20 | The task is not APF-authorized.                               | Mainframe Agent のロードライブラリのデータセッ<br>ト名が SYS1.PARMLIB に登録されていません。また<br>は、ロードライブラリの DD 文を連結した際に認可/<br>非認可のデータセットが混在していたことが原因で、<br>非認可データセットとして扱われたため、コマンドを<br>実行できません。         |
| YKT098I CON RC=0     | SVC routine is deleted                                        | ユーザ SVC の削除に成功しました。                                                                                                    |
| YKT099I CON RC=0     | SVC routine is inserted                                       | ユーザ SVC の登録に成功しました。                                                                                                    |
| YKT299I CON          | <i>command</i> command return code= <i>nnnn</i> .             | <i>command</i> で示されるコマンドは, リターンコード<br><i>=nnnn</i> で終了しました。                                                                                                    |
| YKY001I CON          | AGENT STARTED (Vvrr[-zz])                                     | Mainframe Agent が起動されました。<br>v<br>バージョン番号<br>r<br>リビジョン番号<br>zz<br>特例                                                                                                    |
| YKY002I CON          | INVALID INITIALIZATION PARAMETER:<br>parameter-name           | 初期設定パラメーターに定義されていないパラメー<br>ターが指定されました。または, parameter-name で                                                                                                    |
| メッセージ ID    | メッセージテキスト                                                         | メッセージの説明                                                                                                    |
|-------------|-------------------------------------------------------------------|----------------------------------------------------------------------------------------------------|
|             |                                                                   | 示される初期設定パラメーターが不正です。<br>Mainframe Agent は終了します。<br>初期設定パラメーターを訂正してから, Mainframe<br>Agent を再起動してください。                                                                                                    |
| YKY003I CON | INVALID CONTINUATION LINE FOUND.<br>PARAMETER SCAN TERMINATED     | 初期設定パラメーターに継続行ありの指定があります<br>が,継続するパラメーターの指定がありません。<br>Mainframe Agent は終了します。<br>初期設定パラメーターを訂正してから, Mainframe<br>Agent を再起動してください。                                                                                                    |
| YKY005I CON | AGENT INITIALIZATION FAILED<br>P=termination-code                 | <ul> <li>Mainframe Agent は、このメッセージより前に出力されたメッセージに示された理由で起動できません。センター管理者に連絡してください。センター管理者は、このメッセージよりも前に出力されているメッセージを処置してから、Mainframe Agent を再起動してください。</li> <li>termination code (10 進数)</li> <li>04:IKJEFT01を使用しないで起動しようとしました。</li> <li>08:初期設定パラメーターの解析処理に失敗しました。</li> <li>48:処理モジュールのローディングでエラーが発生しました。</li> <li>52:NAME/TOKEN の書き込みエラーが発生しました。</li> <li>56:RACF の FACILITY クラスにプロファイルが定義されていません。</li> <li>60:サブタスクの初期化処理に失敗しました。</li> </ul> |
| YKY008I CON | INSUFFICIENT SPACE AVAILABLE FOR<br>INITIALIZATION                | 初期設定パラメーターの解析処理中に作業領域が不足<br>したため、初期設定パラメーターの解析ができません<br>でした。Mainframe Agent は終了します。<br>Mainframe Agent 起動用カタログドプロシジャの<br>ジョブステップのユーザーリージョン指定を見直して<br>から、正しいメモリー所要量に修正し Mainframe<br>Agent を再起動してください。                                                                                                    |
| YKY016I CON | TASK( <i>task-ID</i> )<br>ABENDED,CODE=completion-code            | Mainframe Agent の起動処理中に、タスクが異常終了<br>しました。Mainframe Agent は終了します。<br><i>task-ID</i><br>タスクを識別する名称<br><i>completion-code</i><br>システムの完了コード                                                                                                    |
| YKY018I CON | MODULE(load-module-name) NOT FOUND                                | <i>load-module-name</i> で示されるロードモジュールが見<br>つかりません。Mainframe Agent は終了します。<br>ロードモジュールが正しくインストールされているか<br>確認してください。                                                                                                    |
| YKY019I CON | <i>dd-name</i> DD STATEMENT NOT FOUND                             | <i>dd-name</i> で示される DD 文が指定されていません。<br>Mainframe Agent は終了します。<br>Mainframe Agent 起動用カタログドプロシジャに DD<br>文を指定してから Mainframe Agent を再起動してく<br>ださい。                                                                                                    |
| YKY020I CON | THE PROFILE IS NOT DEFINED IN THE FACILITY CLASS OF RACF: xxxxxxx | RACFの FACILITY クラスに<br>STGADMIN.YKA.BCM.YKQUERY プロファイルまたは<br>STGADMIN.YKA.BCM.COMMANDS プロファイルが定義<br>されていません。<br>RACFの設定を見直してから Mainframe Agent を再<br>起動してください。                                                                                                    |

| メッセージ ID    | メッセージテキスト                                                                      | メッセージの説明                                                                                                    |
|-------------|--------------------------------------------------------------------------------|----------------------------------------------------------------------------------------------------|
|             |                                                                                | xxxxxxxx<br>保守情報                                                                                                    |
| YKY021I CON | A NAME/TOKEN WRITE ERROR<br>OCCURRED,RC <i>=return~code</i> ,NAME <i>=name</i> | NAME/TOKEN の書き込みエラーが発生したため,実<br>行できません。Mainframe Agent は終了します。<br><i>return-code</i><br>NAME/TOKEN 登録ルーチン(IEANTCR)が設<br>定するリターンコード<br><i>name</i><br>NAME/TOKEN サービスに登録する名称                                                                                             |
| YKY022I CON | THE SPECIFIED PREFIX IS BEING USED<br>BY ANOTHER PROGRAM                       | 指定したプレフィックスはほかのプログラムで使用中<br>です。<br>初期設定パラメーターを見直してください。                                                                                                    |
| YKY051I CON | AGENT ENDED                                                                    | Mainframe Agent が終了しました。                                                                                                    |
| YKY052I CON | AGENT IN SCHEDULED SHUTDOWN                                                    | Mainframe Agent の終了処理が開始されました。                                                                                                    |
| YKY053I CON | AGENT ABENDED                                                                  | Mainframe Agent が異常終了しました。         原因が不明な場合は、SYSABEND ダンプ形式の         ABEND ダンプを採取してから、顧客問い合わせ窓口         に調査を依頼してください。                                                                                                    |
| YKY100I CON | MODIFY COMMAND ACCEPTED                                                        | MODIFY コマンドが受け付けられました。                                                                                                    |
| YKY101I CON | STOP COMMAND ACCEPTED                                                          | STOP コマンドが受け付けられました。                                                                                                    |
| YKY102I CON | INVALID error-type: text                                                       | <ul> <li>MODIFY コマンド入力後,text で示されるコマンドまたはオペランドに誤りがあります。</li> <li>入力したコマンドを見直してください。</li> <li>error-type</li> <li>COMMAND:コマンドに誤りがあることを示します。</li> <li>OPERAND:オペランドに誤りがあることを示します。</li> </ul>                                                                             |
| YKY103I CON | COMMAND SYNTAX ERROR                                                           | 入力されたコマンドの構文に誤りがあります。<br>入力したコマンドを見直してください。                                                                                                    |
| YKY104I CON | OPERAND IS INCORRECT                                                           | オペランドの内容に誤りがあります。<br>誤りを訂正してから再度入力してください。                                                                                                    |
| YKY111I CON | parameter-name WAS CHANGED                                                     | <i>parameter-name</i> で示される初期設定パラメーターの<br>値を変更しました。                                                                                                    |
| YKY114I CON | parameter-name=parameter-value                                                 | 初期設定パラメーターの現在の値が表示されます。<br><i>parameter-name</i><br>初期設定パラメーター名<br><i>parameter-value</i><br>初期設定パラメーター値                                                                                                    |
| YKY130I CON | SESSION NO.=session-number                                                     | TCP/IP セッションの番号が表示されます。このメッ<br>セージの次に, TCP/IP セッション情報が表示されま<br>す。<br>session-number<br>セッションを区別するための番号                                                                                                    |
| YKY131I CON | host-type PORT=port-number HOST=IP-<br>address                                 | <ul> <li>自ホストまたは相手ホストのポート番号と IP アドレスが表示されます。このメッセージの次に,TCP/IP<br/>セッション情報が表示されます。</li> <li><i>host-type</i><br/>TCP/IP セッション情報が表示されるホスト種別</li> <li>LOCAL:自ホスト</li> <li>REMOTE:相手ホスト</li> <li><i>port-number</i></li> <li><i>host-type</i> に LOCAL が表示されている場合</li> </ul> |

| メッセージ ID    | メッセージテキスト                                                                                                    | メッセージの説明                                                                                                    |
|-------------|----------------------------------------------------------------------------------------------------|----------------------------------------------------------------------------------------------------|
|             |                                                                                                    | <ul> <li>自ホストのポート番号</li> <li><i>host-type</i> に REMOTE が表示されている場合<br/>相手ホストのポート番号</li> <li><i>IP-address</i></li> <li><i>host-type</i> に LOCAL が表示されている場合<br/>自ホストの IP アドレス</li> <li><i>host-type</i> に REMOTE が表示されている場合<br/>相手ホストの IP アドレス</li> </ul>                            |
| YKY132I CON | CONNECTING START<br>TIME=YYYY/MM/DD hh:mm:ss                                                                      | <ul> <li>該当する TCP/IP セッションが確立した時刻が表示されます。このメッセージの次に, TCP/IP セッション情報が出力されます。</li> <li>YYYY/MM/DD hh:mm:ss</li> <li>時刻(ローカル時刻)</li> </ul>                                                                                                    |
| YKY133I CON | LAST data-direction-type<br>TIME=YYYY/MM/DD hh:mm:ss                                                              | <ul> <li>該当する TCP/IP セッションで,最後に送信または受信<br/>した時刻が表示されます。</li> <li>data-direction-type</li> <li>YYYY/MM/DD hh:mm:ss に出力されている時刻<br/>に送られたデータの方向</li> <li>SEND:送信</li> <li>RECV:受信</li> <li>YYYY/MM/DD hh:mm:ss<br/>時刻(ローカル時刻)</li> </ul>                                              |
| YKY300I SYS | <i>hh:mm:ss task-ID</i> ,TCP CONNECTION<br>ACCEPTED                                                               | <ul> <li>TCP コネクションの確立要求が受け付けられました。</li> <li>リモートホストとの通信情報が YKY307I メッセージ</li> <li>に出力されます。</li> <li>hh:mm:ss         メッセージの出力時刻(ローカル時刻)         task-ID         メッセージを出力した処理タスクを識別するた         めの番号</li> </ul>                                                                     |
| YKY301I SYS | <i>hh:mm:ss task-ID</i> ,TCP CONNECTION<br>ENDED NORMALLY                                                         | TCP コネクションが正常に解放されました。<br>hh:mm:ss<br>メッセージの出力時刻(ローカル時刻)<br>task-ID<br>メッセージを出力した処理タスクを識別するた<br>めの番号                                                                                                    |
| YKY304I SYS | <i>hh:mm:ss task-ID</i> ,REQUEST<br>DENIED,REASON=( <i>reason-for-denial</i> )                                    | <ul> <li>要求は受信されましたが,破棄されました。</li> <li>hhimmiss <ul> <li>メッセージの出力時刻(ローカル時刻)</li> </ul> </li> <li>task-ID <ul> <li>メッセージを出力した処理タスクを識別するための番号</li> </ul> </li> <li>reason-for-denial <ul> <li>INVALID FORMAT:形式が不正です。</li> <li>VERSION MISMATCH:バージョンが一致しません。</li> </ul> </li> </ul> |
| YKY305I CON | <i>task-ID</i> ,TCP CONNECTION LOST DURING<br>EVENT PROCESSING,TCP-<br>STATUS=( <i>reason-for-disconnection</i> ) | <ul> <li>TCP/IP 処理中に, reason-for-disconnection に示される理由でTCP コネクションが不当に切断されました。</li> <li>相手ホストからコネクションを切断された理由を調査してください。</li> <li>task-ID</li> <li>メッセージを出力した処理タスクを識別するための番号</li> <li>reason-for-disconnection</li> </ul>                                                            |

| メッセージID     | メッセージテキスト                                                                                                    | メッセージの説明                                                                                                    |
|-------------|----------------------------------------------------------------------------------------------------|----------------------------------------------------------------------------------------------------|
|             |                                                                                                    | <ul> <li>FIN ACCEPT:相手ホストから切断要求(TCP-<br/>FIN)を受け取りました。</li> <li>RST ACCEPT:相手ホストから切断要求(TCP-<br/>RST)を受け取りました。</li> </ul>                                                                                                    |
| YKY307I SYS | hh:mm:ss task-ID,TCP CONNECTION<br>INFORMATION,REMOTE-HOST=IP-<br>address,REMOTE-PORT=remote-port-<br>number,LOCAL-PORT=local-port-number                                                                       | <ul> <li>TCP コネクションの確立要求が受け付けられました。</li> <li>このメッセージより前に出力されているメッセージの</li> <li>対処方法に従ってください。</li> <li>hh:mm:ss         メッセージの出力時刻(ローカル時刻)</li> <li>task-ID         メッセージを出力した処理タスクを識別するための番号</li> <li>IP-address         リモートホストの IP アドレス</li> <li>remote-port-number         リモートホストのポート番号</li> <li>local-port-number         自ホストのポート番号</li> </ul>                                                                                                    |
| YKY315I CON | task-ID,COMMUNICATION<br>ERROR,@API[.request-name[,RC=response-<br>code]][,EC=event-code][,SRC=local-IP-<br>address:local-port-number][,DST=connection-<br>target-IP-address:connection-target-port-<br>number] | <ul> <li>通信処理中にエラーが検出されました。要求名,自IP<br/>アドレス:自ボート番号 (10 進数),および接続先 IP ア<br/>ドレス:接続先ポート番号 (10 進数) が表示されます。<br/>実行中の処理は中断されます。</li> <li>必要があれば,このメッセージの直前に出力されてい<br/>る YKY330I メッセージを参照し,エラーの原因を調査<br/>してください。</li> <li><i>task-ID</i><br/>メッセージを出力した処理タスクを識別するた<br/>めの番号</li> <li><i>request-name</i> <ul> <li>@OPEN:コネクション確立処理</li> <li>@SEND:送信処理</li> <li>@RECV:受信処理</li> <li>@CLOSE:コネクション解放処理</li> <li>@QUERY:相手アドレス検索処理</li> <li>@QUERY:相手アドレス検索処理</li> <li>@QUIT:後処理</li> <li><i>request-name</i>で示される要求を実行中に発生し<br/>たコード</li> <li><i>event-code</i><br/>TCP/IP セッション処理中に発生した事柄</li> </ul> </li> <li><i>local-IP-address</i><br/>自ホストの IP アドレス</li> <li><i>local-port-number</i><br/>自ホストのパート番号</li> <li><i>connection-target-port-number</i><br/>相手ホストのポート番号</li> </ul> |
| YKY321I CON | <i>task-ID</i> ,COMMUNICATION TIMED OUT                                                                                                    | 応答待ち時間を過ぎても応答がありません。コネク<br>ションは切断されます。<br>応答がない理由を調査してください。<br><i>task-ID</i><br>メッセージを出力した処理タスクを識別するた<br>めの番号                                                                                                    |

| メッセージ ID                | メッセージテキスト                                                                                                    | メッセージの説明                                                                                                    |
|-------------------------|----------------------------------------------------------------------------------------------------|----------------------------------------------------------------------------------------------------|
| メッセージ ID<br>YKY330I CON | メッセージテキスト<br>SOCKET API FAILURE (maintenance-<br>information,request-type,return-code,error-<br>number)      | メッセージの説明IBM TCP/IP for MVS のソケットインタフェースで、<br>request-type で示される要求でエラーが発生しまし<br>た。return-code および error-number は、そのときの<br>エラー情報です。<br>エラーの原因を調査し対処してください。TCP/IP が<br>障害で停止した場合、Mainframe Agent も停止し障害<br>回復後、TCP/IP プログラムを起動してから<br>Mainframe Agent を起動してください。<br>maintenance-information<br>エラー解析を助けるための詳細情報<br>request-type<br>要求種別を示す次のうちのどれかが表示されます。・ "ACCEPT "<br>・ "BIND "<br> |
|                         |                                                                                                    | 「Communications Server IP アプリケーション・プロ<br>グラミング・インターフェース・ガイド」を参照して<br>ください。                                                                                                    |
| YKY362I CON             | RECEIVED DATA SIZE<br>INVALID,DST=connection-target-IP-<br>address:connection-target-port-number             | Mainframe Agent が connection-target-IP-<br>address :connection-target-port-number から受信し<br>たデータのサイズが不正です。該当する受信処理を中<br>止します。<br>受信できるサイズは 4,096 バイトです。受信サイズを<br>見直してから再実行してください。                                                                                                    |
| YKY600I CON             | INSUFFICIENT SPACE AVAILABLE.<br>maintenance-information                                                     | Mainframe Agent での領域の確保に失敗しました。Mainframe Agent は終了します。リージョンサイズを大きくしてから MainframeAgent を再起動してください。maintenance informationエラー解析を助けるための詳細情報                                                                                                    |
| YKY604I CON             | IRXJCL MODULE ERROR,CODE=return-<br>code                                                                     | <ul> <li>IRXJCL ルーチンが, return-code で示されるリターン<br/>コードでエラーリターンしました。Mainframe Agent<br/>は処理を終了します。<br/>リターンコードを調査してください。リターンコード<br/>が 20 の場合, Mainframe Agent 起動用カタログドプ<br/>ロシジャの SYSEXEC DD 文が誤っているおそれがあ<br/>ります。JCL を見直してから再実行してください。<br/>return-code</li> <li>20:処理が失敗しました。EXEC 処理は処理されま<br/>せんでした。</li> <li>20021:IRXJCL に渡したパラメーターリストが<br/>誤っていました。</li> </ul>                    |
| YKY605I CON             | IRXINIT MODULE ERROR,CODE=return-<br>code,R0=abnormal-termination-code-and-<br>reason-code,PARM7=reason-code | IRXINIT ルーチンが, return-code で示されるリター<br>ンコードでエラーリターンしました。Mainframe<br>Agent は処理を終了します。<br>リターンコードを調査してください。<br>return-code                                                                                                    |

| メッセージID     | メッセージテキスト                                                                                 | メッセージの説明                                                                                                    |
|-------------|-------------------------------------------------------------------------------------------|----------------------------------------------------------------------------------------------------|
|             |                                                                                           | <ul> <li>20:エラーが発生したため、処理が失敗しました。<br/>IRXINIT が PARM7 に返す理由コードを調査して<br/>ください。</li> <li>100:IRXINIT が環境の検出中にシステム異常終<br/>了が発生したため、処理が失敗しました。システム<br/>は、異常終了を記述するメッセージを複数出力する<br/>ことがあります。さらに、R0 は異常終了コードお<br/>よび異常終了理由コードを含みます。</li> <li>abnormal-termination-code-and-reason-code<br/>IRXINIT は、異常終了コードを R0 の下位 2 バイ<br/>トに入れて返します。IRXINIT は、異常終了理<br/>由コードを R0 の高位 2 バイトに入れて返しま<br/>す。異常終了理由コードが 2 バイトより大きい<br/>場合、IRXINIT は異常終了理由コードの下位 2<br/>バイトだけを返します。異常終了コードと理由<br/>コードについては、IBM マニュアル「MVS シス<br/>テム・コード」を参照してください。</li> <li>reason-code<br/>理由コードについては、IBM マニュアル<br/>「TSO/E REXX 解説書」を参照してください。</li> </ul> |
| YKY606I CON | IRXTERM MODULE ERROR,CODE=return<br>code,R0=abnormal-termination-code-and-<br>reason-code | IRXTERMルーチンがreturn-code で示されるリターン<br>コードでエラーリターンしました。Mainframe Agent<br>は処理を終了します。<br>リターンコードを調査してください。<br>return-code<br>リターンコードについては, IBM マニュアル<br>「TSO/E REXX 解説書」を参照してください。<br>abnormal-termination-code-and-reason-code<br>R0 は異常終了コードおよび異常終了理由コード<br>を含みます。IRXTERMは、異常終了コードをR0<br>の下位2バイトに入れて返します。IRXTERM<br>は、異常終了理由コードをR0の高位2バイトに<br>入れて返します。異常終了理由コードが2バイ<br>トより大きい場合, IRXTERMは異常終了理由<br>コードの下位2バイトだけを戻します。異常終<br>了コードと理由コードについては、IBM マニュア<br>ル「MVS システム・コード」を参照してくださ<br>い。                                                                                                    |
| YKY680I SYS | hh:mm:ss task-ID command,RC=return-<br>code[,text]                                        | Mainframe Agent が実行したコマンドは, return-code         で終了しました。エラーが検出された場合, text に         メッセージが出力されます。         メッセージ長が 126 文字を超えた場合, 複数行に出力         されます。一つのコマンドで出力されるメッセージ行         数の上限は 10 行です。         hh:mm:ss         メッセージの出力時刻(ローカル時刻)         task-ID         メッセージを出力した処理タスクを識別するた         めの番号         command         Mainframe Agent が実行したコマンド名         return-code         Mainframe Agent が実行したコマンドのリター         ンコード         text                                                                                                    |

| メッセージ ID    | メッセージテキスト                                                                                                    | メッセージの説明                                                                                                    |
|-------------|----------------------------------------------------------------------------------------------------|----------------------------------------------------------------------------------------------------|
|             |                                                                                                    | Mainframe Agent が実行したコマンドによって<br>出力されたメッセージテキスト(保守情報)                                                                                                    |
| YKY699I CON | AGENT FUNCTION ABEND CODE=Sxxx<br>Uxxxx DATE=yy·mm·dd TIME=hh·mm·nn<br>ABENDED·MODULE=module·name C·<br>DATE=module·creation·date<br>BASE=bbbbbbbb DISP=dddd<br>[CALLING·MODULE=module·name C·<br>DATE=y'y'm'm'd'd' BASE=bbbbbbbb<br>DISP=dddd]<br>PSW=ppppppp pppppp plLC=l/ INTC=xx<br>REGISTERS AT TIME OF FAILURE<br>GR 00-03 contents·of·register·0 contents·of·<br>register·1 contents·of·register·2 contents·of·<br>register-3<br>GR 04-07 contents·of·register·4 contents·of·<br>register-7<br>GR 08-11 contents·of·register·8 contents·of·<br>register-11<br>GR 12-15 contents·of·register-12 contents·of·<br>register-13<br>of·register-15 | 出力されたメッセーシアギスト (保守情報)<br>Mainframe Agent 処理中に、メインタスクまたはサブ<br>タスクが異常終了しました。回復できなかった場合、<br>Mainframe Agent は終了します。<br>センター管理者に連絡してください。<br>Sxxx (16 進数)<br>タスク異常終了時のシステム完了コード<br>Uxxxx (10 進数)<br>タスク異常終了時のコーザー完了コード<br>yymmdd<br>タスク異常終了時の日付<br>hh:mm:nn<br>タスク異常終了時の日付<br>hh:mm:nn<br>タスク異常終了時の時刻<br>module-name<br>Mainframe Agent モジュールのセクション名ま<br>たはロードモジュール名<br>モジュールを特定できない場合、UNKNOWN が表<br>示されます。UNKNOWN が表示された場合、<br>y'y'm'm'd'd, bbbbbbbb の値は正しくありませ<br>ん。<br>module-creation-date<br>次のどちらかの形式で表示されます。<br>y'y'.m'm'.d'd':module-name で示されたモジュー<br>ルの作成日付<br>y'y'm'm'd'd':module-name で示されたモジュー<br>ルの作成日付<br>bbbbbbbb<br>ベースレジスターの内容<br>dddd<br>ABENDED-MODULE の場合:ABENDED-MODULE を<br>呼び出した場所のモジュールの先頭からの相対<br>位置<br>CALLING-MODULE の場合:CALLING-MODULE を<br>呼び出した場所のモジュールの先頭からの相対 |
|             |                                                                                                    | 位置<br><i>ppppppp ppppppp</i><br>異常終了したときの PSW<br><i>II</i><br>異常終了したときの命令の長さ<br><i>XX</i><br>異常終了時の割り込みコード                                                                                                    |
| YKY703E XML | XML translation error: The sent entity is not XML.                                                                                                    | XML エラーです。送信されたエンティティは XML で<br>はありません。<br>リクエスト記述を見直してください。                                                                                                    |
| YKY704E XML | End of request was detected in the comment.                                                                                                    | コメントの途中で, XML リクエストの終わりを検出し<br>ました。<br>コメントの記述を見直してください。                                                                                                    |
| YKY705E XML | End of request was detected in an element.                                                                                                    | 要素の途中で,XML リクエストの終わりを検出しました。<br>XML リクエストの最後の要素の記述を見直してください。                                                                                                    |
| YKY706E XML | The number of elements exceeded the allowed limit.                                                                                                    | 要素の階層が指定できる範囲(最大16)を超えました。<br>リクエスト記述を見直してください。                                                                                                    |

| メッセージ ID    | メッセージテキスト                                                                                                    | メッセージの説明                                                                                                    |
|-------------|----------------------------------------------------------------------------------------------------|----------------------------------------------------------------------------------------------------|
| YKY707E XML | The request version is mismatch.                                                                                                    | XML リクエストの API バージョンが, 対応できるバー<br>ジョンではありません。<br>Mainframe Agent がサポートしているバージョンか<br>どうか確認してください。                                                           |
| YKY713E XML | An invalid element ' <i>element-name</i> ' was<br>specified in the XML request.                                                      | XML リクエスト中に,不正な要素が指定されていま<br>す。<br>リクエスト記述を見直してください。<br><i>element-name</i><br>要素名                                                                         |
| YKY714E XML | An invalid parameter ' <i>parameter-name</i> ' was<br>specified in the XML request element<br>' <i>element-name</i> '.               | XML リクエスト中の要素に不正な属性が指定されて<br>います。<br>リクエスト記述を見直してください。<br>element-name<br>要素名<br>parameter-name<br>属性名                                                     |
| YKY715E XML | An invalid value was specified for the<br>parameter ' <i>parameter-name</i> ' in the XML<br>request element ' <i>element-name</i> '. | XML リクエスト中の要素の属性に不正な値が指定さ<br>れています。<br>リクエスト記述を見直してください。<br>element-name<br>要素名<br>parameter-name<br>属性名                                                   |
| YKY716E XML | An invalid child element ' <i>child-element-name</i> ' was specified in the XML request element ' <i>parent-element-name</i> '.      | XML リクエスト中の親要素に不正な子要素が指定さ<br>れています。親要素名が取得できなかった場合,親要<br>素名は null になります。<br>リクエスト記述を見直してください。<br>parent-element-name<br>親要素名<br>child-element-name<br>子要素名 |
| YKY717E XML | A required element is missing from the request. ' <i>element</i> '                                                                   | リクエスト中の要素が不足しています。<br>リクエスト中の要素の指定を見直してください。<br><i>element</i><br>不足している要素名                                                                                |
| YKY718E XML | A required parameter is missing from the<br>element ' <i>element-name</i> ' of the request.<br>' <i>parameter-name</i> '             | 必須パラメーターが要素中にありません。<br>リクエストの該当要素の記述を見直してください。<br>element-name<br>要素名<br>parameter-name<br>必要なパラメーター名                                                      |
| YKY719E XML | There is a conflict with element ' <i>element</i> -<br>name'.                                                                        | element-name で示される要素の終了タグに対応する<br>開始タグが指定されていないか,終了タグと開始タグ<br>の対応関係が正しくありません。<br>リクエストの該当要素の記述を見直してください。<br>element-name<br>要素名                            |
| YKY720E XML | The request failed because the prefix ' <i>prefix</i> '<br>was not found in the Mainframe Agent<br>initialization parameter.         | 要求されたプレフィックスが Mainframe Agent の初<br>期設定パラメーターにありません。<br>リクエスト記述を見直してください。<br><i>prefix</i><br>要求されたプレフィックス                                                 |

| メッセージ ID    | メッセージテキスト                                                                                                    | メッセージの説明                                                                                                    |
|-------------|----------------------------------------------------------------------------------------------------|----------------------------------------------------------------------------------------------------|
| YKY726E XML | Configuration file error CGname 'cgname'<br>error-type.                                                                                | Configuration ファイルで <i>error-type</i> に示すエラーが<br>発生したため、コピーグループ定義情報を取得できま<br>せんでした。<br><i>cgname</i><br>コピーグループ名<br><i>error-type</i><br>• ALLOCATE:アロケートエラー<br><i>cgname</i> で示すコピーグループの Configuration<br>ファイルが存在するか確認してください。<br>• EXECIO:入力エラー<br><i>cgname</i> で示すコピーグループの Configuration<br>ファイルが破壊されていないか確認してください。<br>• format:XML 形式エラー<br>XML の記述に誤りがないか確認してください。<br>• version:バージョンエラー<br>定義情報のバージョンに誤りがないか確認してく<br>ださい。 |
| YKY731E TSO | A duplicate serial number exists. (SN= <i>serial-number</i> , model= <i>model1</i> , other<br>model= <i>model2</i> , pos= <i>pos</i> ) | ストレージシステムのシリアル番号が重複しているた<br>め、処理を中断します。三つ以上のストレージシステ<br>ムのシリアル番号が重複している場合でも、モデル名<br>は二つしか表示されません。<br>serial-number<br>重複しているシリアル番号<br>model1<br>シリアル番号が重複しているストレージシステ<br>ムのモデル<br>model2<br>シリアル番号が重複している別のストレージシ<br>ステムのモデル<br>pos<br>保守情報                                                                                                    |
| YKY901I TSO | YKP2A completed. RC= <i>return</i> -code                                                                                               | YKP2A コマンドが終了しました。<br>return-code<br>YKP2A コマンドのリターンコード                                                                                                    |
| YKY902I TSO | No copy pair was discovered.                                                                                                    | 指定された範囲内にコピーペアを検知しませんでした。<br>取得したいコピーペアが動作する範囲および状態を確認し、再度 YKP2A コマンドを実行してください。コ<br>ピーペア状態が SIMPLEX の場合、YKP2A コマンドは<br>コピーペアを検知できません。                                                                                                    |
| YKY910E TSO | Missing or invalid parameter: parameter-<br>name                                                                                       | <ul> <li>パラメーターの指定が不正,または不足しています。<br/>次の点を見直してから,再実行してください。</li> <li>parameter-name で示される,指定必須のパラメー<br/>ターを指定したかどうか</li> <li>parameter-name で示される,指定必須のパラメー<br/>ターに指定した値が正しいかどうか</li> <li>DAD パラメーターに指定したプライマリサイトの<br/>DADID とセカンダリサイトの DADID が同じに<br/>なっていないかどうか</li> <li>parameter-name<br/>不正,または不足しているパラメーターの名称</li> </ul>                                                                                                  |
| YKY912E TSO | Error occurred during execution. Cmd=info<br>msg=message-text:message-value:message-<br>severity                                       | YKP2A コマンド実行中にエラーが発生しました。<br><i>message-text</i> で示されるエラーメッセージのメッセー<br>ジ ID に対応する説明文を参照して対処してください。                                                                                                    |

| メッセージ ID        | メッセージテキスト                                                                                                    | メッセージの説明                                                                                                    |
|-----------------|----------------------------------------------------------------------------------------------------|----------------------------------------------------------------------------------------------------|
|                 |                                                                                                    | また, message-value および message-severity で示さ<br>れる付加情報を参照して対処してください。問題が解<br>決しない場合は,保守員に連絡してください。<br>info<br>保守情報<br>message-text<br>エラーメッセージ<br>message-value<br>エラーメッセージの付加情報<br>付加情報がない場合は空白が表示されます。<br>message-severity<br>エラーメッセージの付加情報<br>付加情報がない場合は空白が表示されます。<br>message-text, message-value,および message-<br>severity は TSO/E 端末上に表示されます。エラー<br>メッセージの長さによっては,複数行にわたって表示<br>されます。 |
| YKY920W TSO     | No information was acquired for<br>DEVN <i>=device-number</i>                                                                 | device-number で示すデバイス番号のボリュームから<br>コピーペア情報を取得できませんでした。<br>指定したデバイス番号にボリュームが存在しないおそ<br>れがあります。ボリュームが存在する場合,チャネル<br>の設定を確認してください。<br>device-number<br>コピーペア情報を取得できなかったボリューム<br>のデバイス番号                                                                                                    |
| YKY921W TSO     | No I/O paths are available for the specified devices. DEVN=device-number                                                      | device-number で示すデバイス番号のボリュームは,<br>使用できる入出力パスがないためコピーペア情報を取<br>得できませんでした。<br>入出力パスの設定を確認してください。<br>device-number<br>情報取得をスキップしたボリュームのデバイス<br>番号                                                                                                    |
| YKY922E TSO     | A duplicate serial number exists. (SN=serial-<br>number, DEVN=device-number,<br>model=model1, other model=model2,<br>pos=pos) | ストレージシステムのシリアル番号が重複しているた<br>め、処理を中断します。三つ以上のストレージシステ<br>ムのシリアル番号が重複している場合でも、モデル名<br>は二つしか表示されません。<br>serial-number<br>重複しているシリアル番号<br>device-number<br>シリアル番号の重複を検知した時点での処理対<br>象のデバイス番号<br>model1<br>シリアル番号が重複しているストレージシステ<br>ムのモデル<br>model2<br>シリアル番号が重複している別のストレージシ<br>ステムのモデル<br>pos<br>保守情報                                                                                      |
| YKY999E TSO CON | MFAgent cannot use this REXX exec library.                                                                                    | Mainframe Agent では使用できない REXX スクリプ<br>トが実行されました。<br>DD 名 SYSEXEC で連結している REXX Exec ライブラ<br>リを確認してください。                                                                                                    |

| メッセージ ID                 | メッセージテキスト                                                                                    | メッセージの説明                                                                                                    |
|--------------------------|----------------------------------------------------------------------------------------------|----------------------------------------------------------------------------------------------------|
| YKZ201E CON PRT<br>SC=44 | A GETMAIN error occurred. (return<br>code=nnn, size=mmm, area=area, cmd=xxx,<br>pos=yyy)     | <pre>GETMAIN エラーが発生したため、実行できません。<br/>ジョブ実行領域を拡張してから再実行してください。<br/>nnn (10 進数)<br/>GETMAIN マクロのリターンコード<br/>mmm (10 進数)<br/>領域のサイズ<br/>area (文字列)<br/>HIGH は 16MB 以上, LOW は 16MB 未満<br/>xxx (10 進数)<br/>エラーが発生した時に実行していたコマンドの<br/>コマンドコード<br/>0:YKLOAD,または任意のコマンド (YKP2A の<br/>内部プログラム)<br/>2:YKSCAN (YKP2A の内部プログラム)<br/>19:YKQRYDEV (YKP2A の内部プログラム)<br/>yyy (文字列)<br/>保守情報</pre>                                                                                                    |
| YKZ206E TSO              | An I/O error occurred. (detail= <i>message-text</i> ,<br>cmd= <i>xxx</i> , pos= <i>yyy</i> ) | <ul> <li>I/O エラーが発生したため、実行できません。</li> <li>message-text (文字列)</li> <li>メッセージテキスト</li> <li>xxx (10 進数)</li> <li>エラーが発生した時に実行していたコマンドの</li> <li>コマンドコード</li> <li>YKZ201E メッセージのコマンドコードの説明を</li> <li>参照してください。</li> <li>yyy (文字列)</li> <li>保守情報</li> </ul>                                                                                                    |
| YKZ207E TSO CON<br>SC=52 | A Core process error occurred.<br>(detail= <i>message-text</i> , cmd=xxx, pos=yyy)           | <ul> <li>Core の処理エラーが発生したため、実行できません。<br/>message-text (文字列)<br/>メッセージテキスト:メッセージテキストには、<br/>次の内容が設定されます。</li> <li>OS マクロエラーが発生したとき<br/>XXXXXXX macro error, return code =<br/>rr, devn = dddd<br/>xxxxxxxx: OS のマクロ名<br/>rr:マクロのリターンコード<br/>dddd:デバイス番号<br/>xxxxxxx にUCBLOOK が表示された場合、デバイ<br/>ス番号が dddd のボリュームが、ホストの I/O 構成<br/>定義に含まれていないおそれがあります。I/O 構<br/>成定義を確認し、必要に応じてディスク構成定義<br/>ファイルを再作成してください。</li> <li>システム名が取得できなかったとき<br/>ASASYMBM macro error, rc =rr<br/>rr: ASASYMBM マクロのリターンコード</li> <li>ログストリームの定義が DASD 専用でないとき<br/>Not DASD-only Logger definition</li> <li>ログストリームの定義の MAXBUFSIZE が 64000<br/>でないとき<br/>MAXBUFSIZE of Logger definition<br/>invalid</li> <li>保守情報のとき (1)<br/>ENTRYID( eeeee ) for MSGID( nnn ) is<br/>invalid<br/>eeeee, nnn: 保守情報</li> <li>保守情報のとき (2)</li> </ul> |

| メッセージ ID             | メッセージテキスト                                                                                                    | メッセージの説明                                                                                                    |
|----------------------|----------------------------------------------------------------------------------------------------|----------------------------------------------------------------------------------------------------|
|                      |                                                                                                    | ENTRYID(eeeee) for TYPE(ttt),<br>LEVEL(111) is invalid<br>eeeee,ttt,111:保守情報<br>xxx (10進数)<br>エラーが発生した時に実行していたコマンドの<br>コマンドコード<br>YKZ201Eメッセージのコマンドコードの説明を<br>参照してください。<br>yyy (文字列)<br>保守情報                                                                                                    |
| YKZ208I TSO PRT      | The Core processing( <i>process</i> ) started.<br>(DATE= <i>yyyy/mm/dd</i> , TIME= <i>hh</i> : <i>mm</i> : <i>ss.th</i> ,<br>TOD= <i>ttt</i> , cmd= <i>xxx</i> , pos= <i>yyy</i> ) | <pre>YKF2A の内部プログラム処理を開始します。 process (文字列)</pre>                                                                                                    |
| YKZ209I TSO PRT      | The Core processing( <i>process</i> ) ended.<br>(DATE= <i>yyyy/mm/dd</i> , TIME= <i>hh</i> : <i>mm</i> : <i>ss.th</i> ,<br>TOD= <i>ttt</i> , cmd=xxx, pos= <i>yyy</i> )            | <pre>YKP2A の内部プログラム処理を終了します。<br/>process (文字列)<br/>処理名<br/>yyyy/mm/dd (文字列)<br/>GMT の日付<br/>hh:mm:ss.th (文字列)<br/>GMT の時刻<br/>ttt (文字列)<br/>GMT の時刻形式<br/>xxx (10 進数)<br/>エラーが発生した時に実行していたコマンドの<br/>コマンドコード<br/>YKZ201E メッセージのコマンドコードの説明を<br/>参照してください。<br/>yyy (文字列)<br/>保守情報</pre>                                            |
| YKZ211E CON<br>SC=40 | A NAME/TOKEN write error occurred.<br>(return code=nnn, name= name, cmd=xxx,<br>pos=yyy)                                                                                           | <ul> <li>NAME/TOKEN の書き込みエラーが発生したため、実行できません。</li> <li>nnn (10 進数)</li> <li>NAME/TOKEN 登録ルーチン (IEANTCR) が設定するリターンコード</li> <li>name (文字列)</li> <li>NAME/TOKEN サービスに登録する名称</li> <li>xxx (10 進数)</li> <li>エラーが発生した時に実行していたコマンドの<br/>コマンドコード</li> <li>YKZ201E メッセージのコマンドコードの説明を参照してください。</li> <li>yyy (文字列)</li> <li>保守情報</li> </ul> |

| メッセージ ID                          | メッセージテキスト                                                                                                    | メッセージの説明                                                                                                    |  |  |  |
|-----------------------------------|----------------------------------------------------------------------------------------------------|----------------------------------------------------------------------------------------------------|--|--|--|
| YKZ212W CON <sup>*</sup>          | A FREEMAIN error occurred. (return<br>code=nnn, cmd=xxx, pos=yyy)                                                                         | <ul> <li>FREEMAIN エラーが発生しました。</li> <li><i>nnn</i> (10 進数)</li> <li>FREEMAIN マクロのリターンコード</li> <li><i>xxx</i> (10 進数)</li> <li>エラーが発生した時に実行していたコマンドの</li> <li>コマンドコード</li> <li>YKZ201E メッセージのコマンドコードの説明を</li> <li>参照してください。</li> <li><i>yyy</i> (文字列)</li> <li>保守情報</li> <li>注※ ログ,トレース取得時以外にこのメッセージが</li> <li>出力された場合は、YKZ212W メッセージはコンソール</li> <li>に出力されません。LOG、TRACE に記録して処理を続行します。</li> </ul> |  |  |  |
| YKZ219W CON                       | A LOAD error occurred. (return code= <i>nnn</i> ,<br>reason code= <i>mmm</i> , name= <i>name</i> , cmd= <i>xxx</i> ,<br>pos= <i>yyy</i> ) | LOAD マクロのエラーが発生しました。<br>nnn (10 進数)<br>LOAD マクロのリターンコード<br>mmm (10 進数)<br>LOAD マクロの理由コード (保守情報)<br>name (文字列)<br>ロードモジュール名<br>xxx (10 進数)<br>エラーが発生した時に実行していたコマンドの<br>コマンドコード<br>YKZ201E メッセージのコマンドコードの説明を<br>参照してください。<br>yyy (文字列)<br>保守情報                                                                                                    |  |  |  |
| YKZ250E TSO SC=40                 | A NAME/TOKEN delete error occurred.<br>(return code=nnn, name= name, cmd=xxx,<br>pos=yyy)                                                 | <ul> <li>NAME/TOKEN の delete エラーが発生したため,実行できません。</li> <li>nnn (10 進数)</li> <li>NAME/TOKEN 登録ルーチン (IEANTCR) のリターンコード</li> <li>name (文字列)</li> <li>NAME/TOKEN サービスに登録する名称</li> <li>xxx (10 進数)</li> <li>エラーが発生した時に実行していたコマンドの<br/>コマンドコード</li> <li>YKZ201E メッセージのコマンドコードの説明を参照してください。</li> <li>yyy (文字列)</li> <li>保守情報</li> </ul>                                                                 |  |  |  |
| YKZ251E TSO SC=32<br>(pair-index) | DASD device <i>device-number-1(device-number-2)</i> management error, <i>message-text</i> .<br>(code1 code2, cmd=xxx, pos=yyy)            | <ul> <li>要求された処理を実行できませんでした。このデバイスをスキップして処理を続行します。</li> <li>エラーとなったデバイスの状態を確認し、構成や実行条件に誤りがある場合は訂正して、再実行してください。</li> <li>device-number-1(文字列)<br/>I/O発行デバイス</li> <li>device-number-2(文字列)<br/>操作対象デバイス</li> <li>す業業が表示されます。</li> <li>message-text(文字列)<br/>メッセージテキスト</li> <li>code1(16進数)</li> </ul>                                                                                             |  |  |  |

| メッセージ ID                          | メッセージテキスト                                                                                                    | メッセージの説明                                                                                                    |
|-----------------------------------|----------------------------------------------------------------------------------------------------|----------------------------------------------------------------------------------------------------|
|                                   |                                                                                                    | <ul> <li>サブコマンドコード</li> <li>code2 (16 進数)</li> <li>エラーコード (保守情報)</li> <li>xxx (10 進数)</li> <li>エラーが発生した時に実行していたコマンドの</li> <li>コマンドコード</li> <li>YKZ201E メッセージのコマンドコードの説明を</li> <li>参照してください。</li> <li>yyy (文字列)</li> <li>保守情報</li> <li>pair-index</li> <li>コピーグループ番号, コピーペア番号</li> </ul>                                                                                                    |
| YKZ252E TSO SC=8                  | DASD device <i>device-number-1(device-number-2)</i> management error, <i>message-text</i> .<br>(code1 code2, cmd=xxx, pos=yyy)                              | <ul> <li>要求された処理を実行できませんでした。このデバイスをスキップして処理を続行します。</li> <li>エラーとなったデバイスの状態を確認して、構成や実行条件に誤りがある場合は訂正して、再実行してください。</li> <li>device-number-1 (文字列)</li> <li>I/O 発行デバイス</li> <li>device-number-2 (文字列)</li> <li>操作対象デバイス</li> <li>message-text (文字列)</li> <li>メッセージテキスト</li> <li>code1 (16 進数)</li> <li>エラーコード (保守情報)</li> <li>xxx (10 進数)</li> <li>エラーが発生した時に実行していたコマンドの</li> <li>コマンドコード</li> <li>YKZ201E メッセージのコマンドコードの説明を</li> <li>参照してください。</li> <li>yyy (文字列)</li> <li>保守情報</li> </ul> |
| YKZ253E TSO SC=32<br>(pair-index) | DASD device <i>device-number-1(device-number-2)</i> I/O error. (CC= <i>code1</i> CSW= <i>code2 code3 code4 code5</i> , cmd= <i>xxx</i> , pos= <i>yyy</i> ). | I/O エラーが発生しました。このデバイスをスキップして処理を続行します。         センスバイトが設定されている場合は、YKZ255Eメッセージにセンスバイトが表示されます。         CC=3 の場合         該当する装置が実装されていないか、または接続されていないおそれがあります。         CC=0 で CSW=xxxxx0000xxxx (DSB=00,         CSB=00) の場合         該当する装置が実装されていないか、または接続されていないおそれがあります。         CC=0 で CSW=000000006xxxx の場合 (x は任意の値)         MIH が発生,または論理パスが接続されていないおそれがあります。         device-number-1 (文字列)         I/O 発行デバイス         操作対象デバイスのデバイス番号が見つからない場合、****が表示されます。         code1 (10 進数)    |

| メッセージ ID         | メッセージテキスト                                     | メッセージの説明                          |
|------------------|-----------------------------------------------|-----------------------------------|
|                  |                                               | CC 情報                             |
|                  |                                               | <i>code2</i> (16 進数)              |
|                  |                                               | CSW 情報                            |
|                  |                                               | code3 (16 進数)                     |
|                  |                                               | サブコマンドコード                         |
|                  |                                               | code4 (16進数)                      |
|                  |                                               | 完了コード                             |
|                  |                                               | <i>code5</i> (16 進数)              |
|                  |                                               | 詳細コード                             |
|                  |                                               | xxx (10 進数)                       |
|                  |                                               | エラーが発生した時に実行していたコマンドの             |
|                  |                                               | コマンドコード                           |
|                  |                                               | YKZ201E メッセージのコマンドコードの説明を         |
|                  |                                               | 参照してください。                         |
|                  |                                               | <i>vvv</i> (文字列)                  |
|                  |                                               | 255 (入了)切<br>但字情報                 |
|                  |                                               | nair-index                        |
|                  |                                               | ー フピーガループ来早 フピーペア来早               |
|                  |                                               |                                   |
| YKZ254E TSO SC=8 | DASD device device-number-1 (device-          | I/O エラーが発生しました。このデバイスをサポート        |
|                  | number-2) I/O error. (CC=code1 CSW=code2      | していないおそれがあります。このデバイスをスキッ          |
|                  | <i>code3 code4 code5</i> , cmd=xxx, pos=yyy). | プして処理を続行します。                      |
|                  |                                               | センスバイトが設定されている場合は,YKZ256Eメッ       |
|                  |                                               | セージにセンスバイトが表示されます。                |
|                  |                                               | CC=3 の場合                          |
|                  |                                               | 該当する装置が実装されていないか、または接続            |
|                  |                                               | されていないおそれがあります。                   |
|                  |                                               | CC=0 で CSW=xxxxx0000xxxx (DSB=00, |
|                  |                                               | CSB=00)の場合                        |
|                  |                                               | 該当する装置が実装されていないか、または接続            |
|                  |                                               | されていないおそれがあります。                   |
|                  |                                               | CC=0 で CSW=0000000060000 の場合      |
|                  |                                               | MIH が発生,または論理パスが接続されていない          |
|                  |                                               | おそれがあります。                         |
|                  |                                               | device-number-1 (文字列)             |
|                  |                                               | I/O 発行デバイス                        |
|                  |                                               | device-number-2 (文字列)             |
|                  |                                               | 操作対象デバイス                          |
|                  |                                               | <i>code1</i> (10 進数)              |
|                  |                                               | CC 情報                             |
|                  |                                               | <i>code2</i> (16 進数)              |
|                  |                                               | CSW 情報                            |
|                  |                                               | code3 (16 進数)                     |
|                  |                                               | サブコマンドコード                         |
|                  |                                               | <i>code4</i> (16 進数)              |
|                  |                                               | 完了コード                             |
|                  |                                               | <i>code5</i> (16 進数)              |
|                  |                                               | 詳細コード                             |
|                  |                                               | xxx (10進数)                        |
|                  |                                               | エラーが発生した時に実行していたコマンドの             |
|                  |                                               | コマンドコード                           |
|                  |                                               | YKZ201E メッヤージのコマンドコードの説明を         |
|                  |                                               | 参照してください                          |
|                  |                                               | <i>www</i> (文字列)                  |
|                  |                                               | 277 (入179)<br>                    |
|                  |                                               |                                   |

| メッセージ ID          | メッセージテキスト                                                | メッセージの説明                                          |  |  |  |
|-------------------|----------------------------------------------------------|---------------------------------------------------|--|--|--|
| YKZ255E TSO SC=32 | DASD device device-number-1 (device-                     | I/O エラーの詳細情報が表示されます。                              |  |  |  |
| (pair-index)      | number-2) sense: diagnostic-information                  | device-number-1 (文字列)                             |  |  |  |
|                   | (cmd=xxx, pos=yyy)                                       | I/O 発行デバイス                                        |  |  |  |
|                   |                                                          | <i>device-number-2</i> (文字列)                      |  |  |  |
|                   |                                                          | 操作対象デバイス                                          |  |  |  |
|                   |                                                          | 操作対象デバイスのデバイス番号が見つからな                             |  |  |  |
|                   |                                                          | い場合, ****が表示されます。                                 |  |  |  |
|                   |                                                          | diagnostic information (16 進級)                    |  |  |  |
|                   |                                                          |                                                   |  |  |  |
|                   |                                                          | エラーが発生した時に実行していたコマンドの                             |  |  |  |
|                   |                                                          | コマンドコード                                           |  |  |  |
|                   |                                                          | YKZ201E メッセージのコマンドコードの説明を                         |  |  |  |
|                   |                                                          | 参照してください。                                         |  |  |  |
|                   |                                                          | yyy (文字列)                                         |  |  |  |
|                   |                                                          | 保守情報                                              |  |  |  |
|                   |                                                          | pair-index                                        |  |  |  |
|                   |                                                          | コピーグループ番号、コピーペア番号                                 |  |  |  |
| YKZ256E TSO SC=8  | DASD device device-number-1 (device-                     | I/O エラーの詳細情報が表示されます。                              |  |  |  |
|                   | number-2) sense: diagnostic-information                  | device-number-1 (文字列)                             |  |  |  |
|                   | (cmd=xxx, pos=yyy)                                       | I/O 発行デバイス                                        |  |  |  |
|                   |                                                          | device-number-2(文字列)<br>提供社会ゴバノス                  |  |  |  |
|                   |                                                          | 操作対象ナハイス<br>diagnostic-information (16)推数)        |  |  |  |
|                   |                                                          | diagnostic information (16 連氨)<br>センスバイト情報 (保守情報) |  |  |  |
|                   |                                                          | $xxx$ (10 $\mu$ $\pm$ )                           |  |  |  |
|                   |                                                          | エラーが発生した時に実行していたコマンドの                             |  |  |  |
|                   |                                                          | コマンドコード                                           |  |  |  |
|                   |                                                          | YKZ201E メッセージのコマンドコードの説明を                         |  |  |  |
|                   |                                                          | 参照してください。                                         |  |  |  |
|                   |                                                          | <i>yyy</i> (文字列)                                  |  |  |  |
|                   |                                                          | 保守情報                                              |  |  |  |
| YKZ257E TSO SC=32 | DASD device device-number-1 (device-                     | 要求された処理を実行できませんでした。このデバイ                          |  |  |  |
| (pair-index)      | <i>number-2</i> ) management error. (Message             | スをスキップして処理を続行します。                                 |  |  |  |
|                   | type: <i>code1</i> Reason code: <i>code2</i> Error code: | エラーとなったデバイスの状態を確認して、構成や実                          |  |  |  |
|                   | <i>code3 code4</i> , cmd=xxx, pos=yyy)                   | 行条件に誤りがある場合は訂正してから再実行してく                          |  |  |  |
|                   |                                                          | /cev'。<br>davice-number-1(文字列)                    |  |  |  |
|                   |                                                          | UO 発行デバイス                                         |  |  |  |
|                   |                                                          | device-number-2 (文字列)                             |  |  |  |
|                   |                                                          | 操作対象デバイス                                          |  |  |  |
|                   |                                                          | 操作対象デバイスのデバイス番号が見つからな                             |  |  |  |
|                   |                                                          | い場合, ****が表示されます。                                 |  |  |  |
|                   |                                                          | <i>code1</i> (16 進数)                              |  |  |  |
|                   |                                                          | メッセージタイプ                                          |  |  |  |
|                   |                                                          | code2 (16 進数)                                     |  |  |  |
|                   |                                                          | 理田ユート<br>code2 (16 進粉)                            |  |  |  |
|                   |                                                          | エラーコード (保守情報)                                     |  |  |  |
|                   |                                                          | <i>code4</i> (16 進数)                              |  |  |  |
|                   |                                                          | サブコマンドコード                                         |  |  |  |
|                   |                                                          | xxx (10進数)                                        |  |  |  |
|                   |                                                          | エラーが発生した時に実行していたコマンドの                             |  |  |  |
|                   |                                                          | コマンドコード                                           |  |  |  |
|                   |                                                          | YKZ201E メッセージのコマンドコードの説明を                         |  |  |  |
|                   |                                                          | 参照してくたさい。                                         |  |  |  |

| メッセージ ID                   | メッセージテキスト                                                                                                    | メッセージの説明                                                                                                    |  |  |  |
|----------------------------|----------------------------------------------------------------------------------------------------|----------------------------------------------------------------------------------------------------|--|--|--|
|                            |                                                                                                    | <i>yyy</i> (文字列)                                                                                                    |  |  |  |
|                            |                                                                                                    | 保寸情報<br>noimindow                                                                                                    |  |  |  |
|                            |                                                                                                    | pair muex<br>コピーグループ番号,コピーペア番号                                                                                                    |  |  |  |
| YKZ258E TSO SC=8           | DASD device <i>device-number-1(device-number-2)</i> management error. (Message type: <i>code1</i> Reason code: <i>code2</i> Error code: <i>code3 code4</i> , cmd=xxx, pos=yyy) | <ul> <li>要求された処理を実行できませんでした。このデバイスをサポートしていないおそれがあります。このデバイスをサポートしていないおそれがあります。このデバイスをスキップして処理を続行します。</li> <li>エラーとなったデバイスの状態を確認して、構成や実行条件に誤りがある場合は訂正して再実行してください。</li> <li><i>device-number-1</i>(文字列) <ul> <li>I/O 発行デバイス</li> <li><i>device-number-2</i>(文字列)</li> <li>操作対象デバイス</li> </ul> </li> <li><i>device-number-2</i>(文字列)</li> <li>操作対象デバイス</li> <li><i>code1</i>(16進数)</li> <li>メッセージタイプ</li> <li><i>code2</i>(16進数)</li> <li>エラーコード(保守情報)</li> <li><i>code3</i>(16進数)</li> <li><i>xブーコード</i></li> <li><i>xxx</i>(10進数)</li> <li>エラーが発生した時に実行していたコマンドのコマンドコード</li> <li><i>xxx</i>(10進数)</li> <li>エラーが発生した時に実行していたコマンドのコマンドコード</li> <li><i>xxz</i>(10進数)</li> <li>エラーが発生した時に実行していたコマンドの</li> <li>ロマンドコード</li> <li><i>xxx</i>(10進数)</li> </ul> |  |  |  |
|                            |                                                                                                    | 保守情報                                                                                                    |  |  |  |
| YKZ300E TSO SC=44<br>RC=44 | SVC # is null or invalid.                                                                                                    | <ul> <li>ユーザ SVC が登録されていません。または、</li> <li>IEASYMxx parmlib メンバの&amp;YKSVCNO システム・シンボルの指定値に誤りがあります。</li> <li>ユーザ SVC を SVCPARM に定義している場合</li> <li>IEASYMxx parmlib メンバの&amp;YKSVCNO システム・シンボルの指定値を見直してください。</li> <li>ユーザ SVC を SVCPARM に定義していない場合</li> <li>YKALCSVC コマンドを使用してユーザ SVC を登録してください。</li> <li>ユーザ SVC の登録については、「2.3.3」を参照してください。</li> </ul>                                                                                                    |  |  |  |
| YKZ301E CON<br>RC=128      | The task is not authorized to execute the request. (reason code= <i>reason</i> )                                                                                               | <ul> <li>Mainframe Agent, または YKP2A コマンドを実行する<br/>権限がありません。このメッセージが出力された場<br/>合, Mainframe Agent は Hitachi Command Suite 製<br/>品側にストレージ情報を送りません。このメッセージ<br/>が出力されたあと, SYSLOG に YKY680I メッセージ<br/>が出力された場合, YKY680I メッセージに Mainframe<br/>Agent が実行した YKP2A コマンド以外のコマンドの<br/>エラー情報が表示されます。</li> <li>Mainframe Agent, または YKP2A コマンドの実行権限<br/>を設定する方法の詳細は,「3.2.2」を参照してください。</li> <li>reason<br/>理由コード<br/>詳細は, ユーザ完了コード U0128 の説明を参照<br/>してください。</li> </ul>                                                                                                    |  |  |  |

| メッセージID                              | メッセージテキスト                                                                                                    | メッセージの説明                                                                                                    |  |  |  |
|--------------------------------------|----------------------------------------------------------------------------------------------------|----------------------------------------------------------------------------------------------------|--|--|--|
| メッセージ ID<br>YKZ330E TSO CON<br>RC=64 | メッセージテキスト<br>command detected the service service error.<br>(return code=r[, reason code=n][, abend<br>code=n])  | メッセージの説明REXX サービスでエラーを検出しました。command発行された CLI コマンド名,または保守情報serviceエラーを検出した REXX サービス名,または<br>TSO/E サービス名r (10 進数)REXX サービス,または TSO/E サービスのリ<br>ターンコード詳細は、IBM マニュアル「TSO/E REXX 解説書」<br>または「TSO/E Programming Services」を参照<br>してください。n (10 進数)REXX サービス,または TSO/E サービスの理由<br>コード詳細は、IBM マニュアル「TSO/E REXX 解説書」<br>または「TSO/E Programming Services」を参照<br>してください。a (10 進数)REXX サービス,または TSO/E サービスの<br>ABEND コード詳細は、IBM マニュアル「TSO/E REXX 解説書」<br>または「TSO/E Programming Services」を参照よたは「TSO/E Programming Services」を参照 |  |  |  |
| YKZ331E TSO RC=64                    | <i>command</i> terminated with an invalid return code. (r)                                                       | してください。<br>CLI コマンドは不当なリターンコードで終了しまし<br>た。<br>command<br>発行された CLI コマンド名,または保守情報<br>r                                                                                                    |  |  |  |
| YKZ332E TSO RC=64                    | <i>command</i> detected the system abend during <i>rexx-service</i> processing. ( <i>info</i> )                  | REXX サービス処理中にシステム異常終了を検出しました。<br>command<br>発行された CLI コマンド名,または保守情報<br>rexx-service<br>システム異常終了を検出した REXX サービス名<br>info<br>保守情報                                                                                                    |  |  |  |
| YKZ333E TSO RC=64                    | <i>command</i> detected the user abend during<br><i>rexx-service</i> processing. ( <i>info</i> )                 | REXX サービス処理中にユーザー異常終了を検出しま<br>した。<br>command<br>発行された CLI コマンド名,または保守情報<br>rexx-service<br>ユーザー異常終了を検出した REXX サービス名<br>info<br>保守情報                                                                                                    |  |  |  |
| YKZ340T TSO RC=48                    | Supplied parameters invalid.                                                                                     | 無効なパラメーターが指定されました。                                                                                                    |  |  |  |
| YKZ341E TSO RC=48                    | No DEVN() supplied.                                                                                              | DEVN パラメーターが指定されていません。                                                                                                    |  |  |  |
| YKZ343E TSO RC=48                    | DEVN() value invalid.                                                                                            | DEVN パラメーターに指定された値に誤りがあります。                                                                                                    |  |  |  |
| YKZ370E TSO SC=32<br>RC=32           | A dynamic configuration change was<br>detected during specified command<br>processing. DEVN <i>device-number</i> | コマンド処理中に動的 I/O 構成定義変更を検知しました。<br>コマンドが対象とするデバイスの状態を確認し、構成<br>や実行条件に誤りがある場合は訂正して、再実行して<br>ください。<br>device-number                                                                                                    |  |  |  |

| メッセージ ID                   | メッセージテキスト                                                                                                    | メッセージの説明                                                                                                    |
|----------------------------|----------------------------------------------------------------------------------------------------|----------------------------------------------------------------------------------------------------|
|                            |                                                                                                    | 動的 I/O 構成定義変更を検知した時点での処理<br>対象のデバイス番号                                                                                                    |
| YKZ423E TSO SC=36<br>RC=36 | A duplicate serial number exists. (SN= <i>serial-number</i> , DEVN= <i>device-number</i> , model= <i>model1</i> , other model= <i>model2</i> , pos= <i>pos</i> ) | ストレージシステムのシリアル番号が重複しているた<br>め、処理を中断します。三つ以上のストレージシステ<br>ムのシリアル番号が重複している場合でも、モデル名<br>は二つしか表示されません。<br>serial-number<br>重複しているシリアル番号<br>device-number<br>シリアル番号の重複を検知した時点での処理対<br>象のデバイス番号<br>model1<br>シリアル番号が重複しているストレージシステ<br>ムのモデル<br>model2<br>シリアル番号が重複している別のストレージシ<br>ステムのモデル<br>pos<br>保守情報 |

# 5.4 ユーザー完了コード

ユーザー完了コードの詳細を次の表に示します。

表 5-1 ユーザー完了コード

| 完了コード | 説明                                                                                                    |
|-------|----------------------------------------------------------------------------------------------------|
| U0128 | <ul> <li>Mainframe Agent を実行する権限がありません。</li> <li>理由コードがある場合,次に示す形式で表示されます。</li> <li>XXYYZZZZ</li> <li>XX: RACROUTE マクロの SAF RC の下位1バイト</li> <li>YY: RACROUTE マクロの RACF RC の下位1バイト</li> <li>ZZZZ: RACROUTE マクロの RACF Reason Code の下位2バイト</li> <li>理由コードの内容</li> <li>RACROUTE REQUEST=AUTH マクロのリターン情報が表示されます。詳細は、IBM マニュアル「Security Server RACROUTE マクロ解説書」</li> <li>を参照してください。</li> </ul> |
| U1008 | Mainframe Agent では実行できないモジュールを呼び出そうとしました。LINKLIB ライブラリの設定に誤りがあるおそれがあります。<br>LINKLIB ライブラリには, Mainframe Agent のインストール先データ<br>セットを設定してください。                                                                                                    |

6

# トラブルシューティング

- この章では, Mainframe Agent のトラブルシューティングについて説明します。
- □ 6.1 ログの採取
- □ 6.2 Mainframe Agent が起動できない場合の対策
- □ 6.3 Mainframe Agent からの情報が更新されない場合の対策

トラブルシューティング

## 6.1 ログの採取

Mainframe Agent は, TCP/IP 経由で Device Manager と接続し,ストレージ情報の受け渡しをします。

Mainframe Agent の動作時に回線エラーや Mainframe Agent の障害が発生した場合,エラー情報 が Device Manager のログに出力されます。しかし, Device Manager から要求が出された時点で エラーが検出されるため,障害発生と同時にエラー情報が出力されるとは限りません。

また, Mainframe Agent がストレージ情報を取得する際にエラーが発生した場合,取得しようとし たストレージ情報およびエラー情報のどちらも Device Manager の画面に表示されません。このよ うな場合は,採取しているログの内容を確認してください。

Mainframe Agent がログに出力する情報を次の表に示します。

| 表 | 6-1 | ログ | に出力 | される | 5情報 |
|---|-----|----|-----|-----|-----|
|---|-----|----|-----|-----|-----|

| ログ出力の契機                                                  | 出力される情報                                                                                                    | 出力先    |
|----------------------------------------------------------|----------------------------------------------------------------------------------------------------|--------|
| TCP コネクションの確立要求の<br>受信時                                  | <ul> <li>YKY300I, YKY307I メッセージに次の情報が出力されます。</li> <li>コネクション受信時のメッセージ出力時刻</li> <li>リモートホストの IP アドレス</li> <li>リモートホストのポート番号</li> <li>自ホストのポート番号</li> </ul>                                     | SYSLOG |
| TCP コネクションの正常解放時                                         | <ul><li>YKY301I メッセージに次の情報が出力されます。</li><li>コネクション切断時のメッセージ出力時刻</li></ul>                                                                                                    |        |
| 受付要求の破棄時                                                 | <ul><li>YKY304I メッセージに次の情報が出力されます。</li><li>要求を破棄した時のメッセージ出力時刻</li><li>破棄理由</li></ul>                                                                                                    |        |
| 情報取得時のエラー検出時                                             | <ul> <li>YKY680I メッセージに次の情報が出力されます。</li> <li>コマンド実行時のメッセージ出力時刻</li> <li>コマンド名</li> <li>コマンドのリターンコード</li> </ul>                                                                                |        |
| TCP コネクションの強制解放時                                         | YKY305I メッセージに次の情報が出力されます。<br>・ 切断理由                                                                                                    | コンソール  |
| 通信処理中のエラー検出時                                             | <ul> <li>YKY315I メッセージに次の情報が出力されます。</li> <li>TCP/IP 通信時の要求名</li> <li>応答コードと事象コード</li> <li>自 IP アドレス:自ポート番号</li> <li>接続先 IP アドレス:接続先ポート番号</li> </ul>                                           |        |
| 応答待ち時間を過ぎても応答が<br>ない時                                    | YKY321I メッセージが出力されます。                                                                                                    |        |
| IBM Communications Server<br>のソケットインターフェース要<br>求でのエラー検出時 | <ul> <li>YKY330Iメッセージに次の情報が出力されます。</li> <li>要求種別</li> <li>要求種別に対するリターンコードとエラー番号</li> <li>IBM マニュアル「Communications Server IP アプリケーション・プログラミング・インターフェース・ガイド」を参照してください。</li> </ul>               |        |
| Mainframe Agent が受信した<br>データのサイズ不正時                      | YKY362I メッセージに次の情報が出力されます。<br>・ 接続先 IP アドレスと接続先ポート番号                                                                                                    |        |
| Mainframe Agent 処理中のタ<br>スクの異常終了時                        | <ul> <li>YKY699I メッセージに次の情報が出力されます。</li> <li>タスク異常終了時のシステム完了コード</li> <li>タスク異常終了時のユーザー完了コード<br/>0007:サブタスクの ATTACH 失敗<br/>0007 以外: Mainframe Agent の内部処理要因</li> <li>タスク異常終了時の日付と時刻</li> </ul> |        |

| ログ出力の契機                                    | 出力される情報                                                                                     | 出力先                                                    |
|--------------------------------------------|---------------------------------------------------------------------------------------------|--------------------------------------------------------|
|                                            | • 異常終了時の情報(レジスターの内容,モジュー<br>ル情報, PSW,命令の長さ,割り込みコード)                                         |                                                        |
|                                            | Mainframe Agent の起動用カタログドプロシジャ<br>JCL の SYSABEND DD 文 (標準は SYSOUT=*指定) に<br>メモリーダンプが出力されます。 | SYSABEND データ<br>セット                                    |
| 相手 Hitachi Command Suite<br>製品からの要求データの不正時 | YKY703E~YKY719E メッセージが出力されます。                                                               | Hitachi<br>Command Suite<br>製品の画面,また<br>はエラーログファ<br>イル |

## 6.2 Mainframe Agent が起動できない場合の対策

Mainframe Agent が起動できない場合の現象と対策を次の表に示します。表の上から順に,発生している現象が当てはまるかどうか判断し,最初に当てはまった現象に対する対策を実施してください。

| 表 6- | -2 | Mainframe | Agent | が起動で | でき | なし | い場合の | 現象 | と対策 |
|------|----|-----------|-------|------|----|----|------|----|-----|
|------|----|-----------|-------|------|----|----|------|----|-----|

| 現象                                                            |                           | 対策                                                                              |
|---------------------------------------------------------------|---------------------------|---------------------------------------------------------------------------------|
| Mainframe Agent がシステム完了コード(878)で異常終了<br>する。                   |                           | Mainframe Agent のリージョンサイズを見直<br>してから Mainframe Agent を再実行してくだ<br>さい。            |
| IEC130I メッセージが出力される。                                          |                           | メッセージ中に出力される DD 文が正しく指定<br>されているか見直してから Mainframe Agent<br>を再実行してください。          |
| 起動直後に IKJEFT01 がリターンコード 12 で終了する。                             |                           | STEPLIB DD 文が正しく指定されているか見<br>直してから Mainframe Agent を再実行してく<br>ださい。              |
| YKY019I YKPARM DD STATEMENT NOT FOUNDメッセー<br>ジが出力される。         |                           | YKPARM DD 文が正しく定義されているか見直<br>してから Mainframe Agent を再実行してくだ<br>さい。               |
| Mainframe Agent が<br>システム完了コード<br>(013)で異常終了す<br>る。           | IEC141I メッセージが出力され<br>る。  | DD 文が正しく定義されているか見直してから<br>Mainframe Agent を再実行してください。                           |
|                                                               | IEC141I メッセージが出力されな<br>い。 | 出力されているメッセージに対応した処理をし<br>てください。                                                 |
| Mainframe Agent が<br>システム完了コード<br>(001)で異常終了す<br>る。           | IEC020I メッセージが出力され<br>る。  | DD 文が正しく定義されているか見直してから<br>Mainframe Agent を再実行してください。                           |
|                                                               | IEC020I メッセージが出力されな<br>い。 | 出力されているメッセージに対応した処理をし<br>てください。                                                 |
| YKY604I IRXJCL<br>MODULE<br>ERROR,CODE=20<br>メッセージが出力さ<br>れる。 | SYSEXEC DD 文がない。          | SYSEXEC DD 文を正しく指定してから<br>Mainframe Agent を再実行してください。                           |
|                                                               | SYSEXEC DD文がある。           | REXX 実行環境の設定が正しく設定されている<br>かシステム管理者に確認してください。                                   |
| Mainframe Agent を起動するとリターンコード(00)で即時<br>終了する。                 |                           | EXEC 文の PARM オペランドに YKAGENTD が<br>指定されているか確認してから Mainframe<br>Agent を再実行してください。 |
| 初期設定パラメーターの解析でエラーが表示される。                                      |                           | 表示されているエラーメッセージに対応した処<br>理をしてください。                                              |

| 現象                                   | 対策                              |
|--------------------------------------|---------------------------------|
| TCP/IP の設定でエラーが表示される。                | 表示されているメッセージに対応した処理をし<br>てください。 |
| 上記以外のメッセージが表示される。                    | 表示されているメッセージに対応した処理をし<br>てください。 |
| Mainframe Agent がリターンコード(00)以外で終了する。 | リターンコードに対応した処理をしてくださ<br>い。      |

### 6.3 Mainframe Agent からの情報が更新されない場合の対 策

Hitachi Command Suite 製品側で情報を取得しても, Mainframe Agent からの情報が更新されない場合の現象と対策を次の表に示します。表の上から順に,発生している現象が当てはまるかどうか判断し,最初に当てはまった現象に対する対策を実施してください。

| 現象                                                                            | 対策                                                                                                  |
|-------------------------------------------------------------------------------|----------------------------------------------------------------------------------------------------|
| yky330I SOCKET API FAILURE<br>(OPEN,BIND,-0000001,0000048)メッ<br>セージが出力される。    | 指定したポート番号が使用中です。そのポート番号を使用中の<br>プログラムを停止するか,初期設定パラメーターのポート番号<br>を修正してから Mainframe Agent を再実行してください。 |
| YKY330I SOCKET API FAILURE<br>(INIT,INITAPI,-0000001,0000156)<br>メッセージが出力される。 | RACF で保護されています。RACF の設定を見直してから<br>Mainframe Agent を再実行してください。                                       |
| YKY330I SOCKET API FAILURE<br>(OPEN,BIND,-0000001,0000013)メッ<br>セージが出力される。    | RACF で保護されています。RACF の設定を見直してから<br>Mainframe Agent を再実行してください。                                       |
| Mainframe Agent がシステム完了コード<br>(Fnn)で異常終了している。(Fnn:SVC番<br>号)                  | ユーザ SVC が登録されているか確認してから Mainframe<br>Agent を再実行してください。                                              |
| コンソール,または SYSLOG にエラーメッ<br>セージが表示される。                                         | 表示されるメッセージに対応した処理をしてください。                                                                           |

#### 表 6-3 Mainframe Agent からの情報が更新されない場合の現象と対策

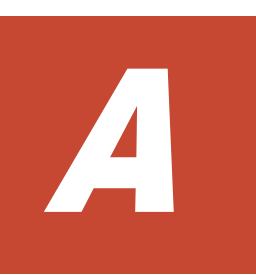

# 文法説明で使用する記号

ここでは、文法説明で使用する記号、および構文要素について説明します。

□ A.1 文法説明で使用する記号

## A.1 文法説明で使用する記号

文法説明で使用する記号を次の表に示します。

#### 表 A-1 文法説明で使用する記号

| フォントの例または記号   | 意味                                                                                                    |
|---------------|----------------------------------------------------------------------------------------------------|
| (ストローク)       | 複数の項目に対し,項目間の区切りを示し,「または」の意味を示します。<br>例<br>「A   B   C」は,「A, B, または C」を示します。                                                |
| [ ]           | この記号で囲まれている項目は任意に指定できます(省略してもよい)。<br>複数の項目が記述されている場合には、すべてを省略するか、どれか一つを<br>選択します。<br>例<br>[A] は「何も指定しない」か「A を指定する」ことを示します。 |
| { } (波括弧)     | この記号で囲まれている複数の項目の中から,一つの項目を必ず選択します。<br>項目と項目の区切りは「 」で示します。<br>例<br>「{A B C}」は,「A, B, または C のどれかを必ず指定する」ことを示しま<br>す。        |
| 斜体            | 斜体で表記している項目は、値を任意に指定する項目を示します。                                                                                             |
| ~             | この記号の直前に示されている項目を,この記号に続く< >中の文法規則に<br>従って記述しなければならないことを示します。                                                              |
| < >           | 各項目を記述するときに従わなくてはならない構文要素を示します。                                                                                            |
| << >>         | 項目を省略したときにシステムがとる仮定値を示します。                                                                                                 |
| (())          | 指定できる値の範囲を示します。                                                                                                    |
| $\triangle$   | 一つの空白があることを示します。                                                                                                    |
| $\triangle_n$ | n個以上の空白が必要であることを示します。                                                                                                    |

文法説明で使用する構文要素を次の表に示します。

#### 表 A-2 構文要素

| 構文要素       | 指定できる文字の内容                                                                                                    | 例         |
|------------|----------------------------------------------------------------------------------------------------|-----------|
| 数字         | 0   1   2   3   4   5   6   7   8   9                                                                                                    | _         |
| 英大文字       | A   B   C   D   E   F   G   H   I   J   K   L   M   N<br>  O   P   Q   R   S   T   U   V   W   X   Y   Z  \$ #<br> @                                                                                                    | _         |
| 英字         | A   B   C   D   E   F   G   H   I   J   K   L   M   N<br>  O   P   Q   R   S   T   U   V   W   X   Y   Z   a  <br>b   c   d   e   f   g   h   i   j   k   1   m   n   o<br>  p   q   r   S   t   u   v   w   x   y   Z   \$   #   @ | _         |
| 英数字        | 英字,数字,または英字と数字の集合                                                                                                    | A123      |
| 16 進数      | 0   1   2   3   4   5   6   7   8   9   A   B   C   D<br>  E   F                                                                                                    | _         |
| PREFIX 文字列 | ピリオドで結合される一つまたは複数の部分で構成される文字<br>列。各部分の文字列は,英大文字,数字から成ります。ただし,<br>各部分の先頭文字は英大文字です。各部分の長さは,1文字から<br>8文字です。                                                                                                    | ABC.D12   |
| DAD 文字列    | ピリオドで結合される一つまたは複数の部分で構成される文字<br>列。各部分の文字列は,英大文字,数字,または特殊文字(\$,<br>#,@)から成ります。ただし,各部分の先頭文字は,英大文字ま<br>たは特殊文字です。各部分の長さは,1文字から8文字です。                                                                                                    | A1234.\$B |

| 構文要素            | 指定できる文字の内容                                                                                                    | 例     |
|-----------------|----------------------------------------------------------------------------------------------------|-------|
| コピーグループ名文<br>字列 | ピリオドで結合される一つまたは複数の部分で構成される文字<br>列。各部分の文字列は,英大文字,数字,または特殊文字(\$,<br>#,@)から成ります。ただし,各部分の先頭文字は,英大文字ま<br>たは特殊文字です。 | @A123 |

# このマニュアルの参考情報

この章では、このマニュアルを読むに当たっての参考情報について説明します。

- □ B.1 関連マニュアル
- □ B.2 このマニュアルでの表記
- □ B.3 このマニュアルで使用している略語
- □ B.4 図中で使用する記号
- □ B.5 KB (キロバイト) などの単位表記について

このマニュアルの参考情報

### B.1 関連マニュアル

このマニュアルの関連マニュアルを次に示します。必要に応じてお読みください。

Hitachi Command Suite 製品関連

- ・ Hitachi Command Suite CLI リファレンスガイド (3021-9-004)
- ・ Hitachi Command Suite Replication Manager ユーザーズガイド (3021-9-064)

### B.2 このマニュアルでの表記

このマニュアルでは、製品名を次のように表記しています。

| 表記                  | 製品名称                                                                                                    | 5. または意味                         |
|---------------------|----------------------------------------------------------------------------------------------------|----------------------------------|
| Device Manager      | Hitachi Device Manager                                                                                      |                                  |
| IBM HTTP Server     | IBM HTTP Server for z/OS                                                                                    |                                  |
| Replication Manager | Hitachi Replication Manager                                                                                 |                                  |
| SI                  | ShadowImage for Mainframe                                                                                   |                                  |
| TC                  | TrueCopy for Mainframe                                                                                      | 同期コピー(TrueCopy Synchronous)      |
| ТСА                 |                                                                                                    | 非同期コピー(TrueCopy<br>Asynchronous) |
| USP V               | 次の製品を区別する必要がない場合の表記です。<br>・ Hitachi Universal Storage Platform V<br>・ Hitachi Network Storage Controller VM |                                  |
| VSP                 | Hitachi Virtual Storage Platform                                                                            |                                  |
| VSP 5100            | Hitachi Virtual Storage Platform 5100                                                                       |                                  |
| VSP 5100H           | Hitachi Virtual Storage Platform 5100H                                                                      |                                  |
| VSP 5500            | Hitachi Virtual Storage Platform 5500                                                                       |                                  |
| VSP 5500H           | Hitachi Virtual Storage Platform 5500H                                                                      |                                  |
| VSP F1500           | Hitachi Virtual Storage Platform F1500                                                                      |                                  |
| VSP G1000           | Hitachi Virtual Storage Platform G1000                                                                      |                                  |
| VSP G1500           | Hitachi Virtual Storage Platform G1500                                                                      |                                  |

### B.3 このマニュアルで使用している略語

このマニュアルで使用している略語を次の表に示します。

| 略語      | 正式名称                             |
|---------|----------------------------------|
| BLKSIZE | BLocK SIZE                       |
| DASD    | Direct Access Storage Device     |
| DKC     | DisK Controller                  |
| DSORG   | DataSet ORGanization             |
| FMID    | Function Modification IDentifier |
| GMT     | Greenwich Mean Time              |
| HTTP    | HyperText Transfer Protocol      |
| IPL     | Initial Program Load             |
| IPv4    | Internet Protocol Version 4      |

このマニュアルの参考情報

| 略語     | 正式名称                                            |
|--------|-------------------------------------------------|
| IPv6   | Internet Protocol Version 6                     |
| LRECL  | Logical RECord Length                           |
| MCS    | Modification Control Statements                 |
| PPRC   | Peer to Peer Remote Copy                        |
| RACF   | Resource Access Control Facility                |
| RECFM  | RECord ForMat                                   |
| REXX   | REstructured eXtended eXecutor                  |
| SAF    | System Authorization Facility                   |
| TCP/IP | Transmission Control Protocol/Internet Protocol |
| VM     | Virtual Machine                                 |
| VTOC   | Volume Table Of Contents                        |
| XML    | eXtensible Markup Language                      |

## B.4 図中で使用する記号

このマニュアルの図中で使用する記号を、次のように定義します。

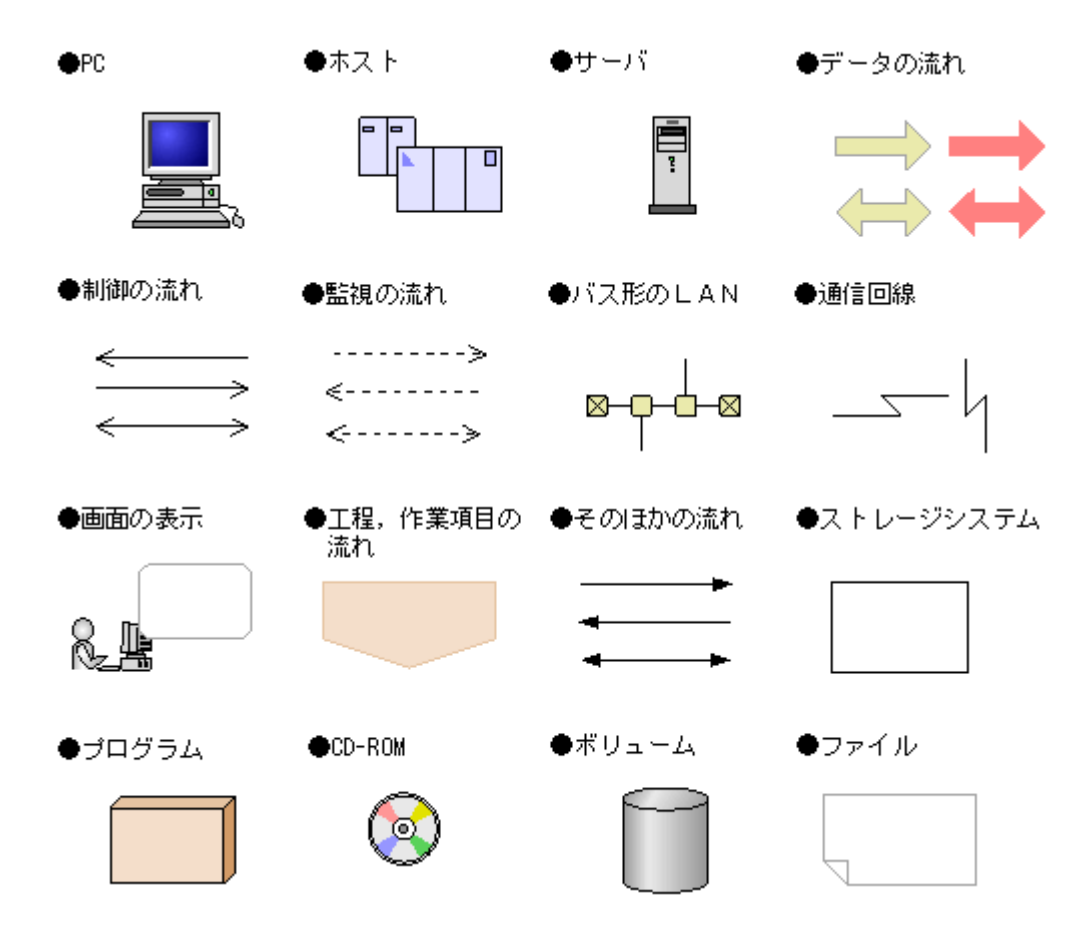

## B.5 KB(キロバイト)などの単位表記について

1KB (キロバイト), 1MB (メガバイト), 1GB (ギガバイト), 1TB (テラバイト) は, それぞれ 1KiB (キビバイト), 1MiB (メビバイト), 1GiB (ギビバイト), 1TiB (テビバイト) と読み替え てください。

1KiB, 1MiB, 1GiB, 1TiBは, それぞれ 1,024バイト, 1,024KiB, 1,024MiB, 1,024GiBです。

このマニュアルの参考情報

# 用語解説

このマニュアルで使用する用語について説明します。

### (英字)

#### AddHostRefresh コマンド

Device Manager の GUI 上に表示されるメインフレームストレージ情報を更新する, Device Manager のコマン ドです。

#### AddHost コマンド

メインフレームホストを Device Manager に登録する, Device Manager のコマンドです。

#### AddURLLink コマンド

Mainframe Agent を Device Manager に登録する, Device Manager のコマンドです。

#### C/T グループ

グループ内のボリュームへの更新順序の整合性が保たれるグループです。

#### CANCEL コマンド

Mainframe Agent を強制停止させるオペレーターコマンドです。

#### Configuration ファイル

コピーグループ定義ファイル、およびディスク構成定義ファイルの総称です。

#### DAD

デバイス番号が同じ体系のサイトを表します。同一サイトで複数ホストの場合,デバイス番号体系が同じなら同じ名称となります。

#### DADID

Mainframe Agent が DAD を識別するための ID です。

#### DeleteHost コマンド

Device Manager に登録されているメインフレームホストを削除する, Device Manager のコマンドです。

#### DeleteURLLink コマンド

Device Manager に登録されている Mainframe Agent の登録情報を削除する, Device Manager のコマンドです。

#### **Device Manager**

ストレージ管理の基盤となるプログラムです。ストレージの運用および管理機能を統合できます。

#### DEVN

メインフレームでストレージボリュームを管理するために使用されるデバイス番号です。

#### GetURLLink コマンド

Device Manager に登録されている Mainframe Agent の登録情報を取得する, Device Manager のコマンドです。

#### Hitachi Business Continuity Manager

複数のデータセンターが連携する,信頼性の高いバックアップシステムを構築するためのプログラムです。スト レージシステムのコピー機能を使用して,災害時にも業務を継続できるようにします。また,災害時の復旧時間 およびデータ損失を最小限に抑えることができます。

#### Hitachi Command Suite 製品

ストレージシステムの構築・運用・監視を支援するプログラム群です。

#### JES 起動プロシジャ

JES (Job Entry Subsystem) を起動するカタログドプロシジャです。

#### ModifyHost コマンド

Device Manager に登録されているメインフレームホストの情報を変更する, Device Manager のコマンドです。

#### PPRC

IBM のバックアッププロダクトです。ホストを経由しないで同期コピーを行います。

#### RACF

IBM のセキュリティー管理プロダクトです。

#### REXX

IBM が開発した構造化プログラミング言語の一種です。主に IBM のメインフレーム OS 上で用いられており,ア プリケーションや OS の機能を呼び出すマクロ言語として使用されます。

#### SETINIT コマンド

Mainframe Agent の初期設定パラメーターを設定するコマンドです。MODIFY コマンドで指定すると、ログの出 カレベルを動的に変更できます。

#### $\mathbf{SI}$

ストレージシステム内でボリュームを複製し複製状態を維持する機能です。

#### START コマンド

Mainframe Agent を起動するオペレーターコマンドです。

#### STOP コマンド

Mainframe Agent を正常終了させるオペレーターコマンドです。

#### TC

ストレージシステム間でボリュームのリモートコピーを作成・管理する機能です。コピーペアの S-VOL への書き 込みは P-VOL と同期して実行されます。

#### TCA

ストレージシステム間でボリュームのリモートコピーを作成・管理する機能です。コピーペアの S-VOL への書き 込みは P-VOL と非同期に実行されます。

#### VOLSER

メインフレームでストレージボリュームを管理するために使用されるボリューム通し番号です。

#### YKAGALLO ジョブ

Mainframe Agent の組み込み前に必要なデータセットを割り当てるジョブです。

#### YKAGENTD

Mainframe Agent の実行プログラムです。標準提供される, Mainframe Agent の起動用カタログドプロシジャの名称でもあります。

#### YKAGINST ジョブ

Mainframe Agent をインストールするジョブです。

#### YKALCSVC コマンド

Mainframe Agent の実行に必要なユーザ SVC を動的に登録するコマンドです。OS の START コマンドによって 起動されます。

#### YKP2A コマンド

PPRC コピーペアを監視するために使用する Configuration ファイルを生成するコマンドです。

#### YKPRM00

Mainframe Agent の実行に必要な初期設定パラメーターを登録するメンバです。

### (カ行)

#### 起動用カタログドプロシジャ

Mainframe Agent の起動時に使用されるカタログドプロシジャです。SAMPLIB データセットで標準提供されます。

#### コピーグループ

ユーザーが同一操作で扱う複数のペアボリューム群です。

#### コピーペア状態

コピーペアとなっている P-VOL と S-VOL の状態のことです。 (例) SIMPLEX, DUPLEX, SUSPOP, PENDING

### (サ行)

#### サスペンド状態

操作サスペンド状態 (SUSPOP), CU 動作によるサスペンド状態 (SUSPCU), または障害サスペンド状態 (SUSPER) のことです。

#### 初期設定パラメーター

Mainframe Agent の起動時に, Mainframe Agent の環境を設定するためのパラメーターです。ポート番号,受 信待ち時間,ホスト識別名,状態を監視する PPRC コピーグループの情報 (Configuration ファイルのプレフィッ クス,およびプライマリサイトの DADID),情報収集の対象とするデバイス番号の範囲,およびログの出力レベ ルを設定できます。

#### ストレージシステムのシリアル番号

論理 DKC ごとに割り当てられた番号(論理 DKC 製番)のことです。

#### セカンダリサイト

2DC構成時のリカバリ用ホストとストレージシステムを含むサイトで、バックアップ時のコピー先となります。 災害時にプライマリホストと同時に停止してしまうことを防ぐためには、プライマリホストと数百~数千km離 すことが必要です。

### (ハ行)

#### プライマリサイト

プライマリホストとプライマリストレージシステムの総称、またはこれらが属する場所のことです。通常業務を 運用しているサイトで、バックアップ時のコピー元となります。

#### ホスト識別名

複数のメインフレームホストのボリューム情報を取得する場合にメインフレームを識別するために指定する名称 です。Mainframe Agent の HOSTNAME 初期設定パラメーターで指定します。

### (ラ行)

#### ログレベル

Mainframe Agent 動作時にシステムログ(SYSLOG)に出力される通信実行経過メッセージ,およびストレージ 情報取得時のエラーメッセージの出力を制御するレベルです。Mainframe Agent の LOGLEVEL 初期設定パラ メーターで指定します。
# 索引

## Α

AddHostRefresh コマンド 105 AddHost コマンド 105 AddURLLink コマンド 105

## С

C/T グループ 105 CacheDisable ディレクティブ 34CANCEL コマンド 〔形式〕 63 CANCEL コマンド〔用語解説〕 105CGNAME1 (YKP2A コマンド) 56CGNAME2 (YKP2A コマンド) 57CGNAME3 (YKP2A コマンド) 57Configuration ファイル 105 Configuration ファイルの生成例 58 Configuration ファイルを生成できるコピー種別と生成 単位 53

# D

DAD 105 DADID 105 DAD (YKP2A コマンド) 56 DeleteHost コマンド 105 DeleteURLLink  $\exists \forall \lor \lor 105$ Device Manager 105 Device Manager でメインフレーム系ストレージ情報を 取得する運用 48 Device Manager でメインフレーム系ストレージ情報を 取得する運用の概要 48 Device Manager と接続する場合〔初期設定パラメー ター] 40 Device Manager と接続する場合の構成例 40 Device Manager の環境設定 45 Device Manager のバージョンアップ時期の確認〔バー ジョンアップ〕 28

DEVN〔形式〕 39 DEVN〔用語解説〕 106 DEVNパラメーター指定時の注意 39 DEVN(YKP2A コマンド) 56

# Е

EXEC 文〔YKAGENTD〕 44

# G

GetURLLink コマンド 106

## Η

Hitachi Business Continuity Manager 106 Hitachi Command Suite 製品 106 HOSTNAME 37 HOSTNAME パラメーター指定時の注意 38

# I

IBM HTTP Server の設定 33 IEASVCxx parmlib メンバでの登録 26 IPv6 接続するための設定〔IBM HTTP Server〕 33 IPv6 接続するときに httpd.conf ファイルに設定する内容 34 IPv6 接続する場合の構成例 34

## J

JES 起動プロシジャ 43 JES 起動プロシジャ 〔用語解説〕 106

## Κ

KeepAlive ディレクティブ 34

#### L

Listen ディレクティブ 34 LoadModule ディレクティブ 34 LOGLEVEL 39

#### Μ

Mainframe Agent が起動できない場合の対策 95Mainframe Agent からの情報が更新されない場合の対 篅 96 Mainframe Agent 構成変更時の運用手順 50Mainframe Agent 導入時の運用手順 49 Mainframe Agent の起動 62 Mainframe Agent の強制終了 63 Mainframe Agent の正常終了 62Mainframe Agent のバージョンアップ 29ModifyHost  $\exists \forall \vee \lor 106$ 

#### Ρ

PORT 37 PPRC 106 PPRC SI コピーペアだけを監視する構成例 60 PPRC TC および SI コピーペアを監視する構成例 61 PPRC TC および TCA コピーペアを監視する構成例 59 PREFIX 38 PREFIX パラメーター指定時の注意 38 PREFIX (YKP2A コマンド) 55 PROC 文〔YKAGENTD〕 44 PROFILE.TCPIP プロファイル 32ProxyPassReverse ディレクティブ 34ProxyPass ディレクティブ 34

## R

RACF 106 RECVWAITTIME 37 Replication Manager で PPRC コピーペアを監視する 運用 50Replication Manager で PPRC コピーペアを監視する 運用の概要 51Replication Manager で PPRC コピーペアを監視する ための運用手順 52Replication Manager と接続する場合〔初期設定パラ メーター] 41 Replication Manager と接続する場合の構成例 42 Replication Manager の環境設定 45

## S

SETINIT コマンド [形式] 35 **SETINIT** コマンド 〔用語解説〕 106 **SETINIT** コマンドの使用方法 35 SI 106 START コマンド 〔形式〕 62 START コマンド [用語解説] 106 STEPLIB DD 文 〔YKAGENTD〕 44STOP コマンド 〔形式〕 62 STOP コマンド [用語解説] 106 SYSABEND DD 文〔YKAGENTD〕 44SYSEXEC DD 文〔YKAGENTD〕 44 SYSTSIN DD 文〔YKAGENTD〕 44 SYSTSPRT DD 文〔YKAGENTD〕 44

## Т

TC 106 TCA 106 TCP/IP のポート番号の設定 32 Timeout ディレクティブ 34

## V

VOLSER 106

## Y

YKAGALLO ジョブ 107 YKAGENTD〔展開形〕 43YKAGENTD〔用語解説〕 107 YKAGINST ジョブ 107 YKALCSVC コマンド 107 YKALCSVC コマンドでの登録 26YKALCSVC コマンドの形式 25 YKALCSVC コマンドの利用設定 25YKLIST DD 文〔YKAGENTD〕 44 YKP2A コマンド 55 YKP2A コマンド [用語解説] 107 YKP2A コマンドの利用設定 27YKPARM DD 文 [YKAGENTD] 44 YKPRM00 107

## い

インストール 21 インストール CD-ROM に格納されているデータセット の一覧 22 インストール手順 24 インストールの概要 22 インストールの流れ 24 インストール前の確認 22

# う

運用 47 運用コマンド 61

#### か

カタログドプロシジャライブラリの連結解除〔バージョ ンアップ〕 29 環境設定 31

## き

起動用カタログドプロシジャ 107 起動用カタログドプロシジャの作成 43 起動用カタログドプロシジャの変更 45 行の継続方法 36

## こ

構成変更時の運用手順 49 構文要素 98 コピーグループ 107 コピーグループ定義生成機能の前提条件 53 コピーペア状態 107 コメントの書き方 36

# さ

サスペンド状態 107 サポートする PPRC コマンド 53

# L

システム構成例 17
受信待ち時間 37
使用例〔CANCEL コマンド〕 64
使用例〔START コマンド〕 62
使用例〔STOP コマンド〕 63
初期設定パラメーター 107
初期設定パラメーター作成時の注意事項 37
初期設定パラメーターの解析結果例 43
初期設定パラメーターの作成 35
初期設定パラメーターの指定例 40
初期設定パラメーターの詳細 37

す

ストレージシステムのシリアル番号 107

## せ

セカンダリサイト 108 セキュリティーの設定 32 前提 OS 16 前提機器 17 前提条件 16 前提ハードウェア 53 前提プログラム 16

# そ

ソフトウェアの設定項目 53

# τ

提供されるデータセット 22 データセットセキュリティーの設定 32 データセットのバックアップ〔バージョンアップ〕 28

# لح

導入時の運用手順 48 導入の目的 16 トラブルシューティング 93 トレースログの採取 35

#### は

バージョンアップ後の確認 29
バージョンアップ時の注意事項 27
バージョンアップ手順 27
バージョンアップ前の確認 28
バージョンアップ前の作業 28
パラメーターの複数指定 39

## ひ

標準の起動用カタログドプロシジャ 43 標準の起動用カタログドプロシジャの展開形 43

# ふ

プライマリサイト 108 文法説明で使用する記号 98

#### ほ

ポート番号 37 ホスト識別名 37 ホスト識別名〔用語解説〕 108

#### め

メモリー所要量 23

#### ø

ユーザ SVC の確認 [バージョンアップ] 28 ユーザ SVC の削除 [バージョンアップ] 28 ユーザ SVC の登録 26

# よ

用語解説 105

# 6

ライブラリデータセットのストレージ属性 23

## り

リソース・アクセス管理機能 (RACF) の環境設定 32 リターンコード [STOP コマンド] 63

## ろ

ロードライブラリの連結解除〔バージョンアップ〕 29 ログに出力される情報 94 ログの採取 94 ログの出力レベルの表示 64 ログの出力レベルの変更 64 ログレベル 108

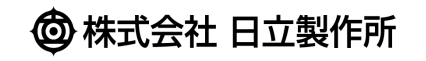

〒100-8280 東京都千代田区丸の内一丁目6番6号